# AMBALAJ ATIKLARI VERI **KAYIT SİSTEMİ PİYASAYA SÜREN VE AMBALAJ ÜRETİCİLERİ İÇİN KULLANICI KLAVUZU**

# I-GİRİŞ VE GENEL AÇIKLAMALAR

24.06.2007 tarih ve 26562 sayılı Resmi Gazete'de yayımlanarak yürürlüğe giren Ambalaj Atıklarının Kontrolü Yönetmeliği'nde değişiklik yapılmış ve söz konusu değişiklik 06.11.2008 tarih ve 27046 sayılı Resmi Gazete'de yayımlanarak yürürlüğe girmiştir. Yönetmeliğin 6 ıncı, 17 nci ve 23 ncü maddelerinde yapılan değişiklik gereğince, bugüne kadar Bakanlık merkez teşkilatınca yürütülen bazı görev ve yetkiler 01.01.2009 tarihinden itibaren il çevre ve orman müdürlüklerine devredilmiştir.

#### Devredilen bu görev ve yetkiler

- Yönetmeliğin Bakanlığın merkez teşkilatının görev ve yetkileri başlıklı 6 ncı maddesinin (c, d ve f) bentlerinde belirtilen görev ve yetkiler ile (ç) bendinde yer alan "Yönetmeliğe aykırılık halinde gerekli yaptırımın uygulanmasını sağlamakla ve lisans ve geçici çalışma iznini iptal etmekle" ilgili çalışmalar,
- Yönetmeliğin Ambalaj üreticilerinin bildirim zorunluluğu başlıklı 17 nci maddesinde belirtilen bildirim ve belgelemeye yönelik yükümlülüklerin izlenmesi ve denetlenmesine yönelik çalışmalar,
- Yönetmeliğin Piyasaya sürenlerin bildirim ve belgeleme zorunluluğu başlıklı 23 üncü maddesinde belirtilen bildirim ve belgelemeye yönelik yükümlülüklerin izlenmesi ve denetlenmesine yönelik çalışmalar.

#### **II-TANIMLAR**

Yönetmeliğin Tanımlar başlıklı 4 üncü maddesinde yer alan bazı tanımların yetki devri açısından bu kılavuzda yer alması önemli görülmüştür.

II-1.Ekonomik İşletmeler: Ambalaj üreticilerini ve piyasaya sürenleri,

**II–2.Ambalaj Üreticisi:** Ambalaj malzemesi ve ambalajın kendisini üretenler ile ambalajın doğrudan üretildiği ürünü piyasaya sürenlere tedarik edenleri veya bu ürünleri ithal edenleri,

**II–3.Piyasaya Süren:** tarafından direk olarak piyasaya sürülmemesi durumunda ambalajın üzerinde adını ve/veya ticari markasını kullanan gerçek veya tüzel kişiyi, üreticinin Türkiye dışında olması halinde, üretici tarafından yetkilendirilen temsilciyi ve/veya ithalatçıyı,

**II–4.Satış Ambalajı:** Satın alma noktasında, nihai kullanıcı veya tüketici için bir satış birimi oluşturmaya uygun olarak yapılan ambalajı,

**II–5.Dış Ambalaj:** Birden fazla sayıda satış ambalajını bir arada tutacak şekilde tasarlanmış, üründen ayrıldığında ürünün herhangi bir özelliğinin değişmesine neden olmayan ambalajı,

**II–6.Nakliye Ambalajı:** Belirli sayıda satış ambalajlarının veya dış ambalajların taşıma ve depolama işlemleri sırasında zarar görmesini önlemek, ürünün üreticiden satıcıya nakliyesi sırasında taşımayı kolaylaştırmak ve depolama işlemlerini sağlamak amacıyla karayolu, demiryolu, deniz yolu ve hava yolunda kullanılan konteynırlar hariç kullanılan ambalajı,

ifade eder.

### PİYASAYA SÜRENLERİN YÜKÜMLÜLÜKLERİ

Piyasaya sürenlerin yükümlülükleri Yönetmeliğin 10 uncu maddesinde yer almaktadır. Yapılan değişiklik, çerçevesinde alınan Bakan Olur'u ile bu maddede etkilenen fıkralar aşağıda yer almaktadır.

c) Bu Yönetmeliğin ekinde yer alan <u>Ek-5 Piyasaya Süren Müracaat Formu'nu</u> internet aracılığıyla doldurabilmek için <u>Bakanlığa</u> (bulunduğu ilin il çevre ve orman müdürlüğüne) müracaat ederek <u>internet erişim şifresi ile kod numarası</u> almakla,

ç) Bir önceki yıl piyasaya sürdüğü ürünlerin ambalajları için bu Yönetmeliğin ekinde yer alan <u>Ek-5 Piyasaya Süren Müracaat Formu'nu</u> internet aracılığıyla doldurarak bir sureti ile birlikte her yıl Şubat ayı sonuna kadar <u>Bakanlığa</u> (bulunduğu ilin il çevre ve orman müdürlüğüne) göndermekle,

#### AMBALAJ ÜRETİCİLERİNİN BİLDİRİM ZORUNLULUĞU

- Ambalaj üreticileri bir önceki yıl üretilen ve piyasaya sürülen ambalajların cinsi, üretim ve satış miktarları ile satış yapılan firmalara ait bilgileri içeren Ek-4 Ambalaj Üreticisi Müracaat formunu internet aracılığı ile doldurarak bir sureti ile birlikte her yıl Şubat ayı sonuna kadar bulunduğu ilin İl Çevre ve Orman Müdürlüğüne göndermekle yükümlüdürler.
- Ambalaj üreticileri formlarını internet aracılığı il göndermek için yine bulunduğu ilin İl Çevre ve Orman Müdürlüğüne müracaat ederek firmasına ait internet erişim şifresi ve kod numarasını alması gerekmektedir.
- Ambalaj üreticileri, bir önceki yıl ürettiği ambalajların piyasaya sürülmesi amacıyla kullandığı ambalajları için Ek-5 Piyasaya Süren Müracaat Formunu doldurması gerekmektedir.
- Ambalaj üreticileri, piyasaya sürenler adına ambalaj atığı geri kazanım sorumluluğunu üstlenebilirler. Bu durumda ambalaj üreticileri ve piyasaya sürenler geri kazanım hedeflerinin tutturulmasından müşterek olarak sorumludurlar. Geri kazanıma ait belgelendirme dosyaları Piyasaya Sürenler tarafından İl Çevre ve Orman Müdürlüğüne gönderilmek zorundadır.

Bu doğrultuda İl Müdürlüklerince öncelikle Ekonomik İşletme olarak Tanımlanan Piyasaya Sürenler ile Ambalaj Üreticilerine Ek-5 Piyasaya Süren Müracaat Formu'nu ve Ek–4 Ambalaj Üreticisi Müracaat Formu'nu internet aracılığıyla doldurabilmeleri ve bir sureti ile birlikte İl Müdürlüğüne gönderebilmeleri için internet erişim şifresi ile kod numarası verilmesi gerekmektedir.

Piyasaya süren işletmeler; <u>www.atikyonetimi.cevreorman.gov.tr/Formlar.htm</u> adresinden Fatura Bilgi Formunu temin edilerek doldurulması ve formun en altında yer alan Kota -Depozito- Piyasaya Süren Kod No Kutucuğunu işaretlemesi gerekmektedir. İşletmeler tarafından kod ve şifre alınabilmesi için de; Döner Sermaye İşletmesi hesabına "500 (Beşyüz)" TL'lik ücret yatırıldıktan sonra, Fatura Bilgi Formu ve Banka Dekontunun bir örneğini kod ve şifrenin talep edildiği bir ön yazı ile bulunulan ilin İl Çevre ve Orman Müdürlüğüne müracaat edilmesi gerekmektedir.

Sadece Ambalaj Üreticisi konumunda olan işletmelerin ise firma bilgilerini içeren bir yazı ile kod ve şifre talebinde bulunması yeterlidir.

\*Yetkilendirilmiş Kuruluş ÇEVKO'ya üye olan işletmelerin para yatırma zorunluluğu bulunmamakta olup; bu işletmeler için yetkilendirilmiş kuruluş üyesi olan işletmenin bulunduğu ilin ilin İl Çevre ve Orman Müdürlüğüne müracaat ederek kod ve şifre talebinde bulunacaktır.

# **III-BİLGİSAYAR PROGRAMINA GİRİŞ**

#### III-1 Program Ana Giriş Sayfası Genel Görünümü

1-Veri kayıt sistemine http://www.atikambalaj.cevreorman.gov.tr adresinden ulaşılmaktadır.

2-Bu adrese girdiğinizde Resim 1'deki sayfa açılacaktır.

3-Açılan sayfada Müdürlüğünüze verilen Kullanıcı Adı ve Şifre ile Çalışma Yılı'nı seçiniz.

4-"TAMAM" butonuna bastığınızda Resim 2'de görülen İl Müdürlüklerine ait ara yüz açılacaktır.

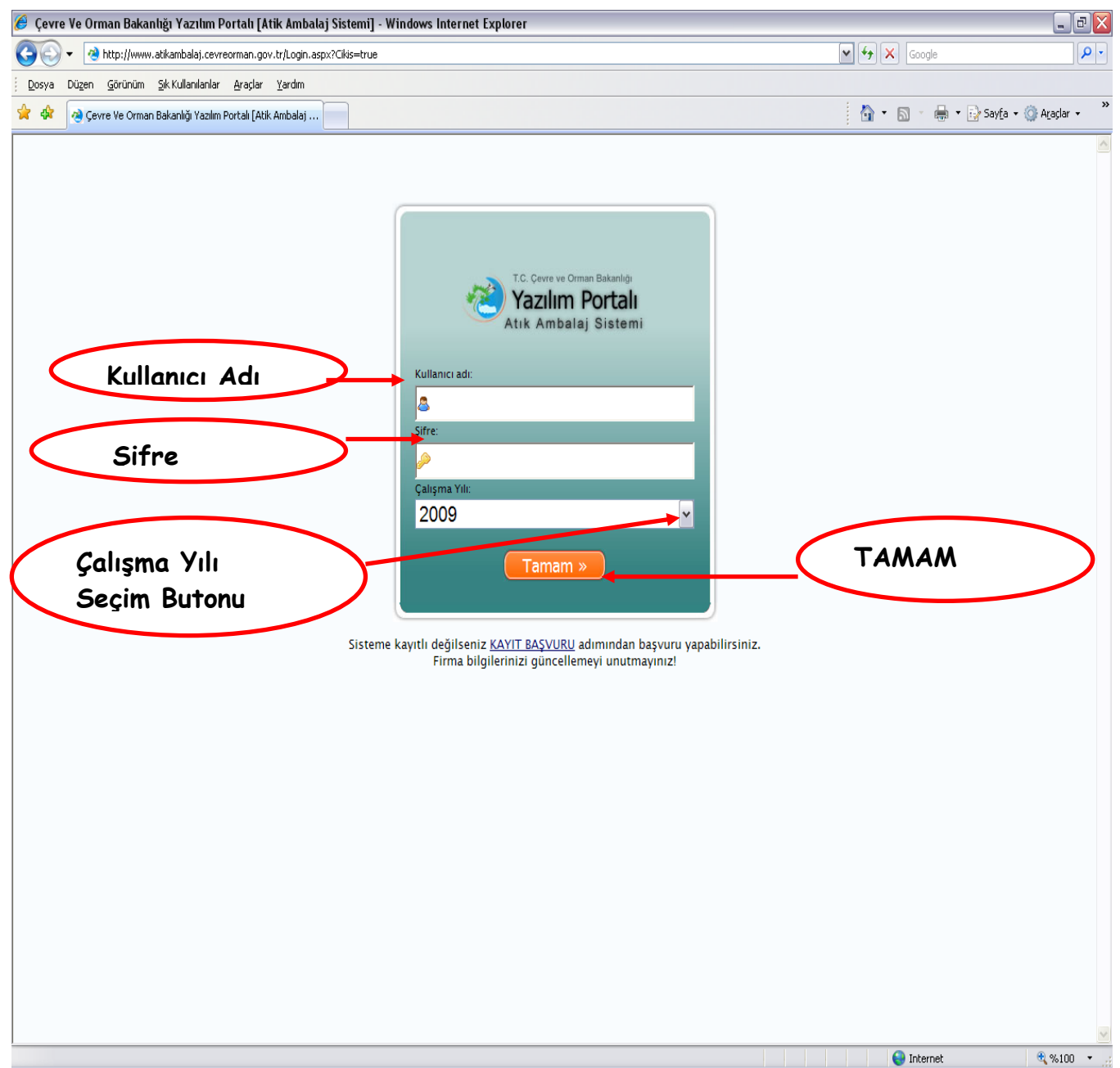

Resim 1: Program Giriş Ekranı

# IV-4 FİRMANIN KULLANICI KODU (ADI) VE ŞİFRESİ İLE PROGRAMDAN VERİLERİNİ GİRMESİ

Kod ve şifresini kullanarak programa giriş yapan firma için **Resim 23** açılacaktır. Firma bu sayfada Şifre değişikliği, vergi numarası, telefon ve faks numaraları, adres E-Posta ve Çevre Sorumlusunun Adı-soyadı gibi bilgilerde Güncelleme yapma yetkisine sahiptir.

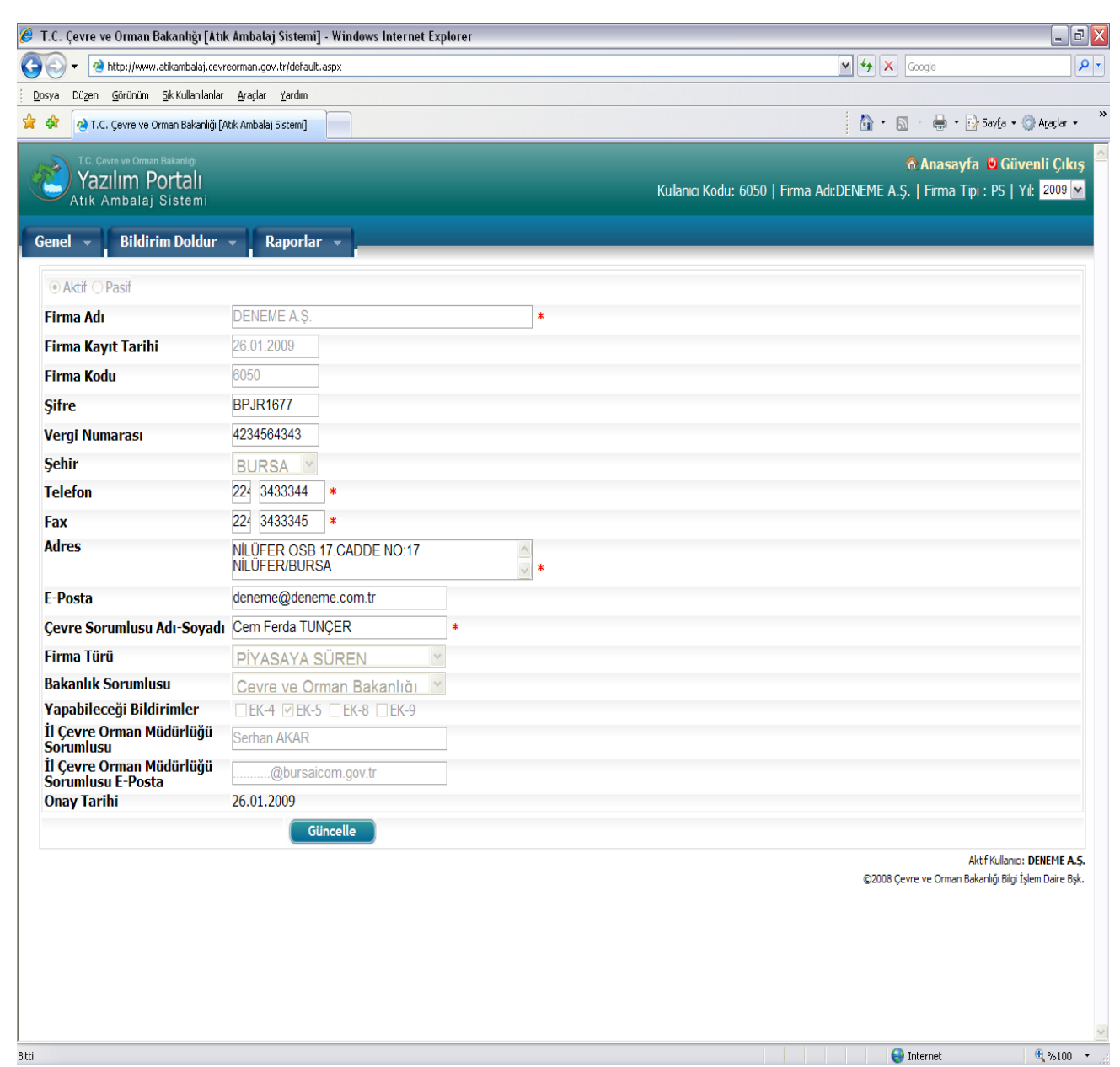

Resim:23 Programın ilk giriş sayfası aynı zamanda Ek-5 A ya ait bilgileri içermektedir.

Piyasaya Süren Müracaat Formları; Ek- 5 A, Ek- 5 B ve Ek-5 C olmak üzere 3 sayfadan oluşmaktadır.

**Ek–5 A:** Firma ile ilgili bilgileri içermektedir. (adres, telefon, sorumlu kişi vb.)

**Ek–5 B:** Firmanın bir önceki yıl kullanmış olduğu <u>ambalajların grubu</u> (plastik, metal, cam, kâğıt-karton, kompozit) ve <u>tiplerine</u> (satış, dış ve nakliye) göre <u>Kg.</u> cinsinden dağılımını gösteren tabloyu içermektedir.

**Ek–5 C:** Firmanın bir önceki yıl kullanmış olduğu ambalajları temin ettiği <u>ambalaj</u> <u>üreticilerine</u> ait <u>isim adres bilgileri</u> ile satın alınan ambalajların <u>Kg.</u> cinsinden dağılımını gösteren tabloyu içermektedir.

"Ek-5 Piyasaya Süren Müracaat Formları" Piyasaya Süren İşletmeler tarafından internet ortamında doldurulmalı ve bir örneği alındıktan sonra İl Müdürlüklerine gönderilmelidir.

Bu yolla gelen formların Ek–5 A'sında işletmeye ait Kod Numarası yazmaktadır.

#### Piyasaya süren firmanın ilk ara yüzünde 3 menü bulunmaktadır.

**1-Genel (**Bu menüye basıldığında alt menü olarak **Firma Güncelle** çıkmaktadır.)

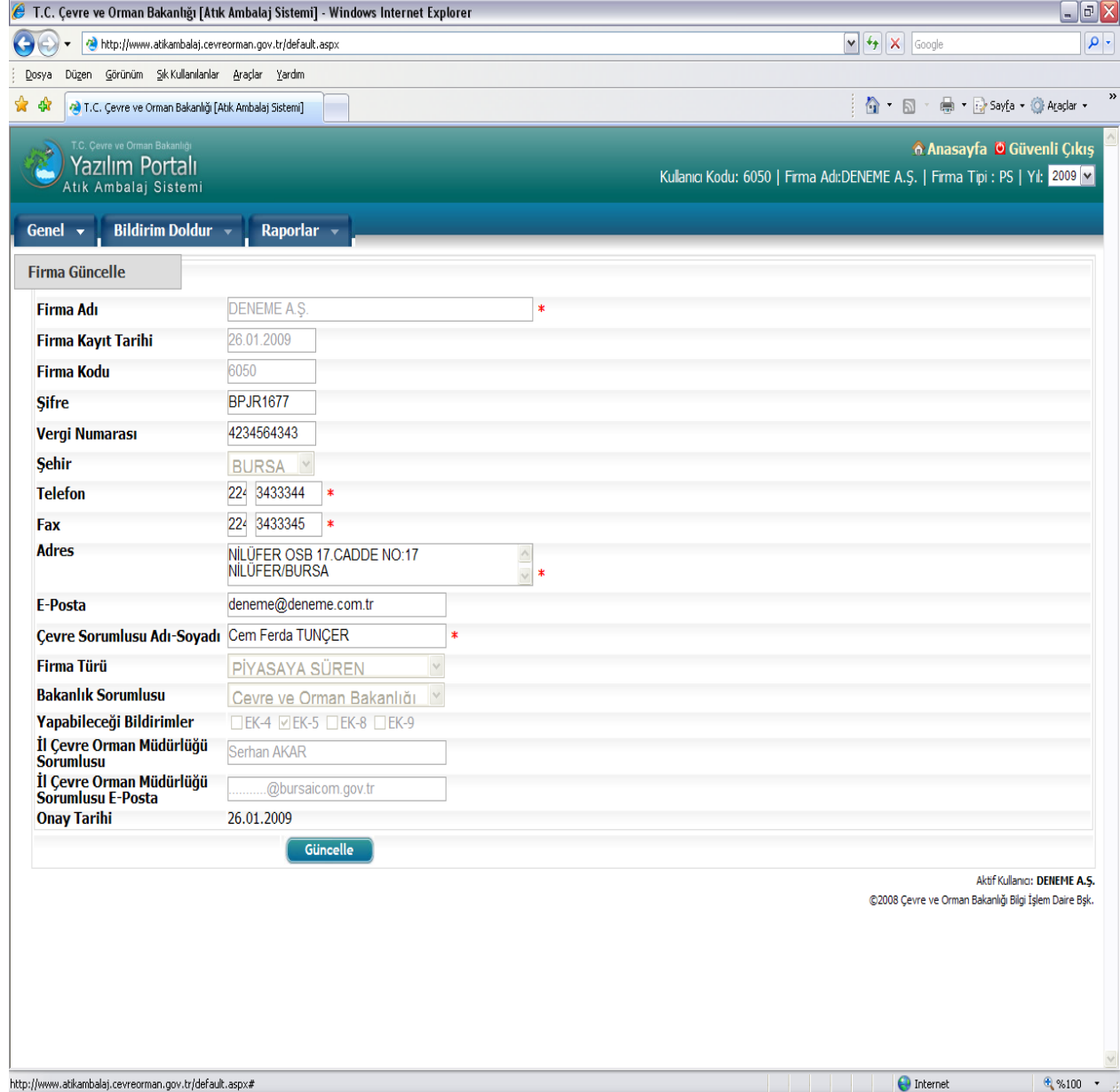

Resim 24: Genel Menüsü Görünümü.

2-Bildirim Doldur (Bu menüye basıldığında alt menü olarak Piyasaya Süren çıkmakta bu menünün üzerine gelindiğinde de önce Ek 5 B altında Ek 5 C çıkmaktadır.

Firma hem piyasaya süren hem de ambalaj üreticisi konumundaysa bu menüde birinci alt menü olarak **Ambalaj Üreticisi** ikinci alt menü olarak da **Piyasaya Süren** çıkacaktır.

Ambalaj Üreticisi menüsüne gelindiğinde önce Ek 4 B ve altında Ek 4 C, Piyasaya Süren menüsüne gelindiğinde yine Ek 5 B ve altında Ek 5 C çıkmaktadır.

Bu bölümde firmalar bir önceki yıl kullandıkları ve satın aldıkları ambalajlara ait bilgileri formlara gireceklerdir.

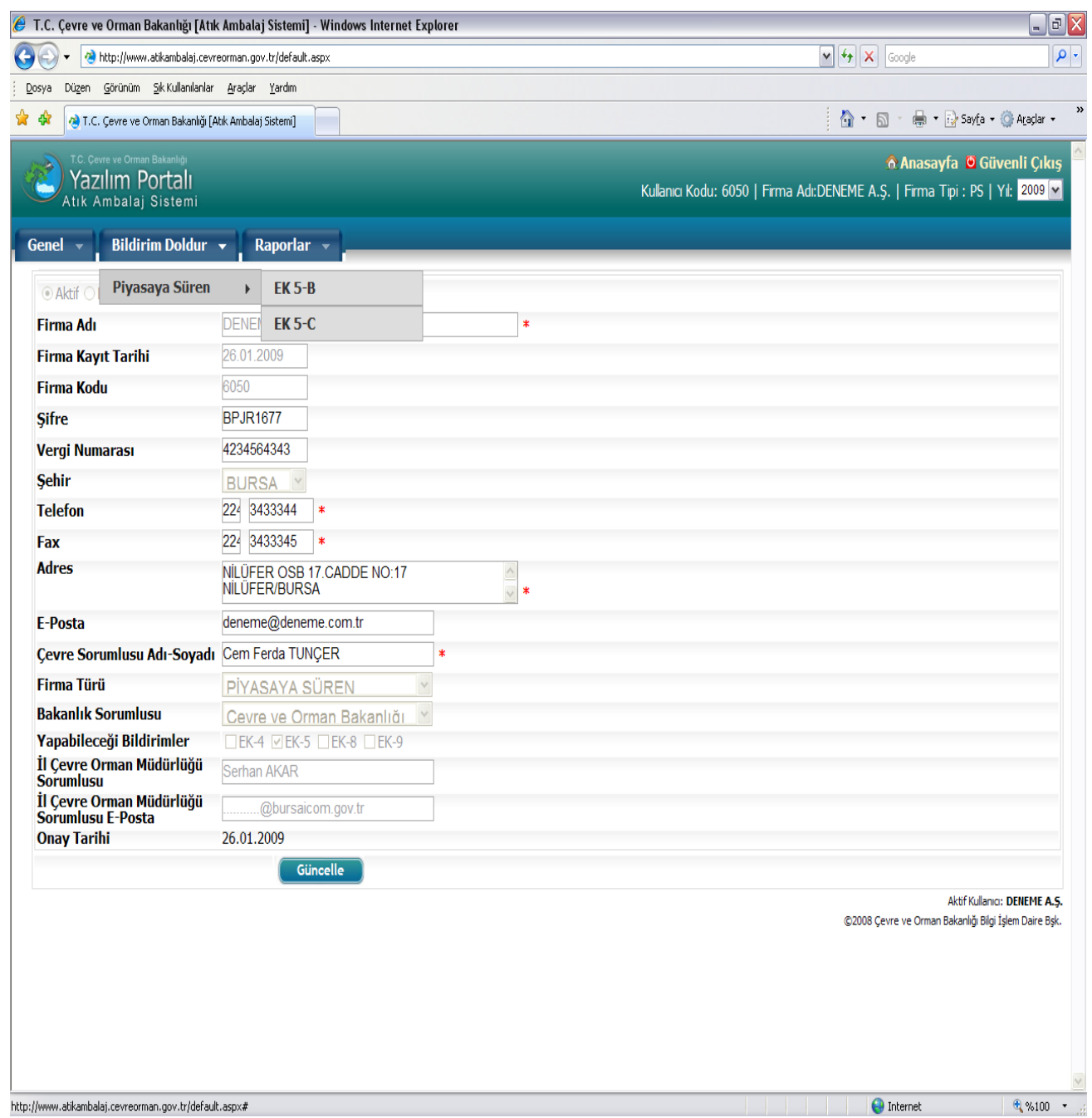

Resim 25: Bildirim Doldur Menüsü Görünümü.

**3-Raporlar (**Bu menüye basıldığında alt menü olarak **Firma Durum Raporu** ve **Firma Raporları** menüleri çıkmaktadır.) Firma Raporları bölümünde alt menü olarak **Piyasaya Süren** ve **EK–5(A)**, **EK–5(B)**, **EK–5(C)** çıkmaktadır. Firmalar doldurdukları formların bir örneğini bu menüden alacaklardır.

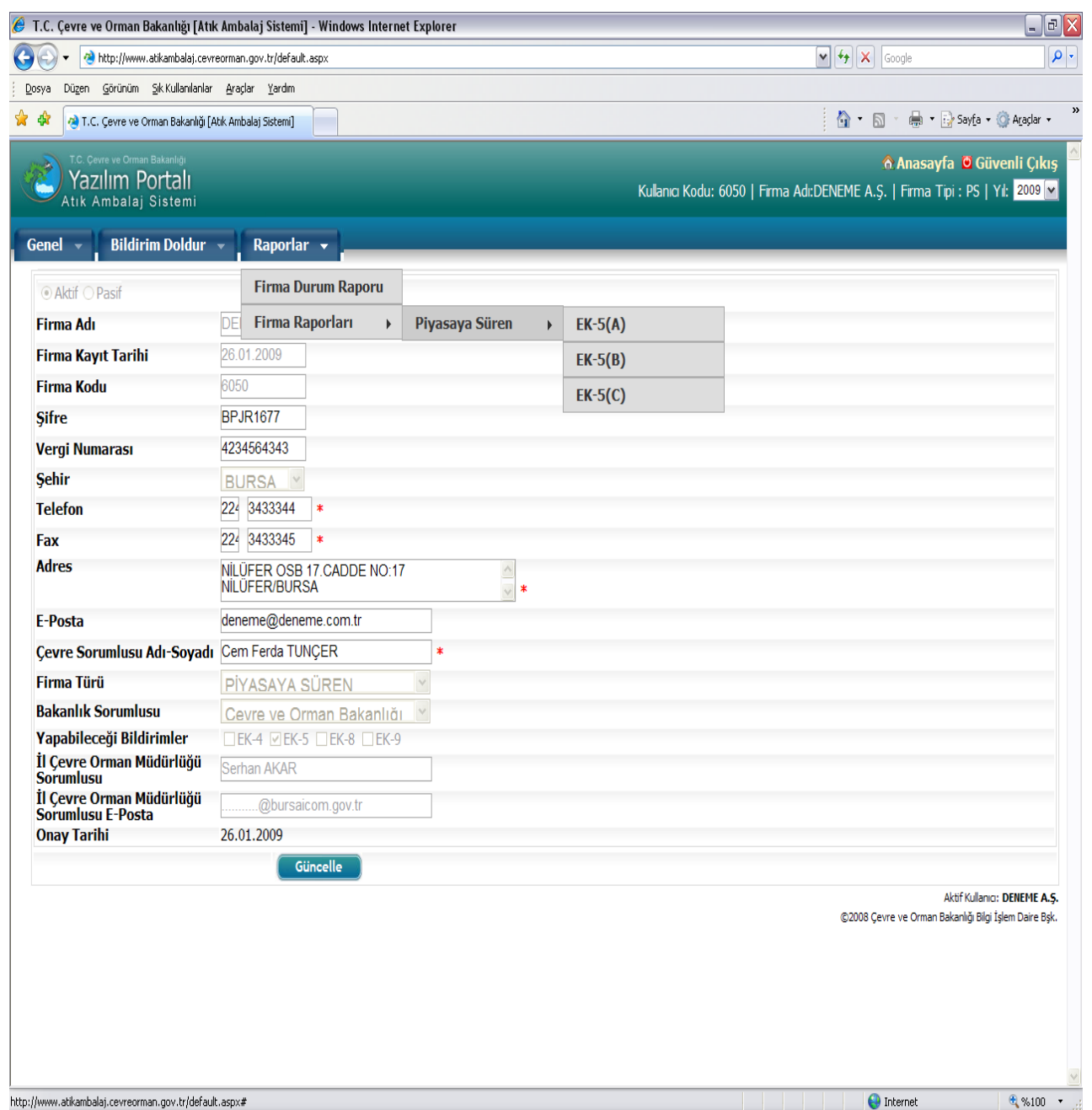

Resim 26: Raporlar Menüsü Görünümü.

Deneme A.Ş. isimli firma Bildirim Doldurmak için önce **Bildirim Doldur** menüsüne ardından da **Piyasaya Süren** menüsüne geldiğinde açılan **Ek- 5(B)**'ye bastığında **Resim 27** açılacaktır. Açılan bu sayfada ambalaj grubu ve ambalaj tipini seçerek bir önceki yıl kullandığı ambalajlarla ilgili verileri 6 sütunu da dikkate alarak doldurmalıdır.

Çalışılan **Ambalaj Grubu** ile ilgili bilgiler girildikten sonra **Kaydet Sonrakine Geç** butonuna basılmalıdır.

| 🏉 T.C. Çevre ve Orman Bakanlığı                                         | [Atık Ambalaj Sistemi] - Wi                    | ndows Internet Explorer                         |                                                 |                                     |                                          |                                                      | _ D 🗙                   |
|-------------------------------------------------------------------------|------------------------------------------------|-------------------------------------------------|-------------------------------------------------|-------------------------------------|------------------------------------------|------------------------------------------------------|-------------------------|
| 💽 🗸 🔕 http://www.atikambala                                             | j.cevreorman.gov.tr/EKSB-Ambala;               | MiktariKayit.aspx                               |                                                 |                                     | <b>~ ~ ×</b> Go                          | ogle                                                 | <b>P</b> -              |
| <u>D</u> osya Düzen <u>G</u> örünüm Sik Kullan                          | lanlar <u>A</u> raçlar <u>Y</u> ardım          |                                                 |                                                 |                                     |                                          |                                                      |                         |
| 😤 😵 🍓 T.C. Çevre ve Orman Baka                                          | nlığı [Atık Ambalaj Sistemi]                   |                                                 | /                                               |                                     | â • 🔊                                    | - 🖶 🔹 📴 Say <u>f</u> a 🔹 🍈 A                         | Araçlar • »             |
| T.C. Cevre ve Orman Bakanlığı<br>Yazılım Portalı<br>Atık Ambalaj Sistem |                                                |                                                 |                                                 | KL                                  | llanıcı Kodu: 6050   Firma Adı:DEN       | 🏠 Anasayfa 💆 Güv<br>EME A.Ş.   Firma Tipi : PS   Yıl | renli Çıkış 🔺           |
| Genel 👻 🛛 Bildirim Doldur 👻                                             | Raporlar 👻                                     |                                                 |                                                 |                                     |                                          |                                                      |                         |
| B) BİR ÖNCEKİ YIL PİYASAYA                                              | SÜRÜLEN TOPLAM AMBALA                          | MIKTARI                                         |                                                 |                                     |                                          |                                                      |                         |
| Ambalaj Grubu :                                                         | PLASTIK 💌                                      |                                                 | Ambalaj Tipleri :                               | SATIŞ AMBAL                         | AJI 🔽                                    |                                                      |                         |
| Ambalaj Malzemenin Cinsi An                                             | ırtiçinden Temin Edilen<br>nbalaj Miktarı (Kg) | İthal Edilen (Boş+Dolu) Ambalaj<br>Miktarı (Kg) | İhraç Edilen (Boş+Dolu)<br>Ambalaj Miktarı (Kg) | Stok Edilen Ambalaj<br>Miktarı (Kg) | Tekrar Kullanılan Ambalaj<br>Miktarı(Kg) | Piyasaya Sürülen Amba<br>Miktarı (Kg)                | laj                     |
| Polietilen terftalat (PET)                                              |                                                |                                                 |                                                 |                                     |                                          |                                                      | Sil                     |
| Polietilen (PE)                                                         |                                                |                                                 |                                                 |                                     |                                          |                                                      | Sil                     |
| Polivinilklörür (PVC)                                                   |                                                |                                                 |                                                 |                                     |                                          |                                                      | Sil                     |
| Polipropilen (PP)                                                       |                                                |                                                 |                                                 |                                     |                                          |                                                      | Sil                     |
| Polistiren (PS)                                                         |                                                |                                                 |                                                 |                                     |                                          |                                                      | Sil                     |
|                                                                         |                                                |                                                 |                                                 |                                     | ©2008 Çevre                              | Aktif Kullarıcı: DE                                  | NEME A.Ş.<br>Daire Bşk. |
|                                                                         |                                                |                                                 |                                                 |                                     | 😜 Int                                    | ernet                                                | %100 •                  |

**Resim 27:** Bildirim Doldur EK–5(B) görünümü.

| C. Çevre ve Orman Bakanlığ                                                                                                    | iı [Atık Ambalaj Sistemi] - Windows                                                                                                    | Internet Explorer                                                                                                    |                                                                                              |                                                                                       |                                                                                                    | _                                                                                                    |
|----------------------------------------------------------------------------------------------------|----------------------------------------------------------------------------------------------------|----------------------------------------------------------------------------------------------------|----------------------------------------------------------------------------------------------|---------------------------------------------------------------------------------------|----------------------------------------------------------------------------------------------------|----------------------------------------------------------------------------------------------------|
| a Düzen Görünüm Sik Kulla                                                                                                    | nilanlar <u>A</u> raçlar <u>Y</u> ardım                                                                                                    | ауклари                                                                                                    |                                                                                              |                                                                                       |                                                                                                    |                                                                                                    |
| 7 🧑 T.C. Çevre ve Orman Bak                                                                                                    | anlığı [Atık Ambalaj Sistemi]                                                                                                    |                                                                                                    |                                                                                              |                                                                                       |                                                                                                    | Sayfa 🝷 🌍 Araçlar                                                                                                    |
| T.C. Cevre ve Orman Bakanlığı<br>Yazılım Portal                                                                                                    | 1                                                                                                    |                                                                                                    |                                                                                              | Kullanıcı Kodu:                                                                       | 6050   Firma Adı:DENEME A.Ş.   Firm                                                                                                    | sayfa 🙋 Güvenli Çı<br>na Tipi : PS   Yıl: 2009                                                                                                    |
| Bildirim Doldur -                                                                                                    | Raporlar 🚽                                                                                                    |                                                                                                    |                                                                                              |                                                                                       |                                                                                                    |                                                                                                    |
| BİR ÖNCEKİ YIL PİYASAYA                                                                                                    | SÜRÜLEN TOPLAM AMBALAJ MİKT/                                                                                                    | ARI                                                                                                    |                                                                                              |                                                                                       |                                                                                                    |                                                                                                    |
| mbalaj Grubu :                                                                                                    | PLASTIK 💌                                                                                                    | Amb                                                                                                    | alaj Tipleri :                                                                               | SATIŞ AMBALAJI 💌                                                                      |                                                                                                    |                                                                                                    |
| Ambalaj Malzemenin Cinsi 🖌                                                                                                    | urtiçinden Temin Edilen İthal I<br>mbalaj Miktarı (Kg) Mikta                                                                                                    | Edilen (Boş+Dolu) Ambalaj İhraç Ed<br>arı (Kg) Ambalaj                                                                                                    | ilen (Boş+Dolu) Stok Edile<br>Miktarı (Kg) Miktarı (K                                        | en Ambalaj Tekrar K<br>(g) Miktarı (F                                                 | Kullanılan Ambalaj Piyasaya Si<br>Kg) Miktarı (Kg                                                                                                    | ürülen Ambalaj<br>I) 🛛 🖌                                                                                                    |
| lietilen terftalat (PET)                                                                                                    | 10.000                                                                                                    | 2.500                                                                                                    |                                                                                              | 500                                                                                   |                                                                                                    | 12.000 s                                                                                                    |
| livinilklörür (PVC)                                                                                                    | 50.000                                                                                                    | 25.000                                                                                                    |                                                                                              | 5.000                                                                                 |                                                                                                    | 70.000 S                                                                                                    |
| lipropilen (PP)                                                                                                    | 80.000                                                                                                    | 30.000                                                                                                    |                                                                                              | 5.000                                                                                 |                                                                                                    | 105000 si                                                                                                    |
| (aydet/Sonrakine Gec                                                                                                    |                                                                                                    |                                                                                                    |                                                                                              |                                                                                       |                                                                                                    | 5                                                                                                    |
|                                                                                                    |                                                                                                    |                                                                                                    |                                                                                              |                                                                                       | Akt                                                                                                    | tif Kullanıcı: DENEME #                                                                                                    |
|                                                                                                    |                                                                                                    |                                                                                                    |                                                                                              |                                                                                       |                                                                                                    |                                                                                                    |
| balaj Grubu:                                                                                                    | Plastik, <b>Ambalai 1</b>                                                                                                    | <b>Fipleri:</b> Satis Amb                                                                                                    | palaji olarak seci                                                                           | lip veriler gi                                                                        | erildikten sonra                                                                                                    | € %100                                                                                                    |
| Dalaj Grubu:<br>det Sonrakine<br>(evre ve Orman Bakante<br>v Mttp://www.atkambe                                                                                                    | Plastik, <i>Ambalaj 1</i><br>• Geç butonuna ba<br>a [Atık Ambataj Sistemi] - Windows<br>laj.covreorman.gov.tr/EKSB-AmbalajMktarika                                                                                                    | F <b>ipleri:</b> Satış Amb<br>sıldığında aşağıdı<br><sup>Internet Explorer</sup>                                                                                                    | oalajı olarak seçi<br>aki sayfa açılır.                                                      | lip veriler gi                                                                        | Internet<br>irildikten sonra                                                                                                    | * %100                                                                                                    |
| Dalaj Grubu:<br>det Sonrakinu<br>Cevre ve Orman Bakantış<br>• Mtp://www.atkamba<br>Dugan gorindm Şık Kulla<br>• T.C. Çevre ve Orman Bak                                                                                                    | Plastik, <b>Ambalaj 1</b><br>Geç butonuna ba<br>a [Atik Ambala] Sistemi] - Windows<br>laj.covrorman.gov.tr.EKSB-AmbalajMiktarika<br>ilanlar Aradar yardım<br>anlığı (Akk Ambala) Sistemi]                                                                                                    | F <b>ipleri:</b> Satış Amk<br>sıldığında aşağıdı<br>Internet Explorer<br><sup>syft.espx</sup>                                                                                                    | oalajı olarak seçi<br>aki sayfa açılır.                                                      | lip veriler gi                                                                        | irildikten sonra<br>✓ ↔ × Google                                                                                                    | ₹ %100<br>53½ - ③ Araşlar                                                                                                    |
| Dalaj Grubu:<br>det Sonrakinu<br>(cevre ve Orman Bakantış<br>Cevre ve Orman Bakantış<br>Dığan görünüm Şık Kulla<br>Qığı T.C. Çevre ve Orman Bak<br>Yazılım Portal                                                                                                    | Plastik, <b>Ambalaj 1</b><br>Geç butonuna ba<br>a [Atık Ambala] Sistemi] - Windows<br>laj.covrorman.gov.tr.EKSB-AmbalayMktarika<br>vilanlar & esçlar yardım<br>anlığı (Akk Ambala) Sistemi]                                                                                                    | <b>Fipleri:</b> Satış Amk<br>sıldığında aşağıda<br>Internet Explorer<br><sup>ayıt. aspx</sup>                                                                                                    | oalajı olarak seçi<br>aki sayfa açılır.                                                      | lip veriler gi                                                                        | irildikten sonra                                                                                                    | Say£a - ② Araşlar<br>say£a O Guventi Ç<br>na Tişi : PS   Yil: 2009                                                                                                    |
| Digen Görünüm Sickular<br>Odet Sonrakinu<br>verte ve Orman Bakanlığ<br>verte ve Orman Bakanlığ<br>verte ve Orman Bakanlığ<br>Digen Görünüm Sickular<br>Oder ver ver Orman Bakanlığ<br>Verte Verte verte Orman Bakanlığ<br>Verte Verte verte Verte Bakanlığ<br>Verte Verte verte Verte Bakanlığ<br>Verte Verte Verte Verte Bakanlığ<br>Verte Verte Verte Verte Bakanlığ<br>Verte Verte Verte Verte Verte Bakanlığ<br>Verte Verte Verte Verte Verte Bakanlığ<br>Verte Verte Ve                                                                                                    | Plastik, <b>Ambalaj 1</b><br>Geç butonuna ba<br>a [Atık Ambalaj Sistemi] - Windows<br>laj.cevreorman.gov.tr/EKSE-AmbalajMiktarKa<br>nilanlar <u>åraçlar yardın</u><br>anlığı (Atık Ambalaj Sistemi]                                                                                                    | F <b>ipleri:</b> Satış Amk<br>sıldığında aşağıdı<br>Internet Explorer<br><sup>ayt. aspx</sup>                                                                                                    | oalajı olarak seçi<br>aki sayfa açılır.                                                      | lip veriler gi                                                                        | Internet<br>irildikten sonra                                                                                                    | Say <u>fa</u> - @ Ataşlar<br>Say <u>fa</u> • @ Ataşlar<br>sayfa • Güvenli Ç<br>SauTışi : PS   Yıl: 2009                                                                                                    |
| Digen Gorub Barkan<br>Corre ve Orman Bakanlığ<br>Corre ve Orman Bakanlığ<br>Corre ve Orman Bakanlığ<br>Corre ve Orman Bakılı<br>Digen Gorufun Şıkılış<br>Corre ve Orman Bakılış<br>Corre ve Orman Bakılış<br>Corre ve                                                                                        | Plastik, Ambalaj 1<br>Geç butonuna ba<br>a [Atik Ambalaj Sistemi] - Windows<br>alalor aradar Yardın<br>anlığı (Atik Ambalaj Sistemi]<br>I<br>I<br>Raporlar                                                                                                    | <b>Fipleri:</b> Satış Amk<br>sıldığında aşağıdı<br>Internet Explorer<br><sup>ayıt. aspx</sup>                                                                                                    | oalajı olarak seçi<br>aki sayfa açılır.                                                      | lip veriler gi                                                                        | irildikten sonra                                                                                                    | Sayfa • @ A(aglar<br>sayfa • Guvenli (<br>sayfa • Guvenli (<br>a Tp: PS   Yi: 2009                                                                                                    |
| Dialaj Grubu:<br>det Sonrakinu<br>verse ve Orman Bakantığ<br>verse ve Orman Bakantığ<br>verse ve Orman Bakantığ<br>verse ve Orman Bakantığ<br>verse verse Orman Bakantığ<br>verse Verse Versen Bakantığ<br>verse Verse Versen Bakantığı Verse Versen Bakantığı Verse Versen Bakantığı Versen Versen Versen Bakantığı Verse Versen Bakantığı Versen Versen V                                                                                                    | Plastik, Ambalaj 1<br>Geç butonuna ba<br>a (Atık Ambala) Sistemi] - Windows<br>laj.covreorman.gov.tr/EKSB-Anbala/Miktarika<br>nilarlar gradar yardım<br>anlığı (Atık Ambala) Sistemi]<br>lini<br>Raportar                                                                                                    | Fipleri: Satış Amk<br>sıldığında aşağıda<br>Internet Explorer<br>ayk.aspx<br>ARI<br>ARI<br>Edilen (Boş+Dolu) Ambala                                                                                                    | palajı olarak seçi<br>aki sayfa açılır.                                                      | lip veriler gi<br>Kullanıc Kodu:<br>Dış AMBALAY                                       | irildikten sonra                                                                                                    | Say£a - 💮 Ataşlar<br>say£a O Güvenli Çi<br>xa Tıpı : PS   Yıl: 2009<br>urulen Ambalaj                                                                                                    |
| Diga Grubu:<br>Cevre ve Orman Bakantığ<br>Cevre ve Orman Bakantığ<br>Cevre ve Orman Bakantığ<br>Cigan Gerünüm Sık Kula<br>Cigan Gerünüm Sık Kula<br>Cigan Gerünüm                                                                                        | Plastik, Ambalaj 1<br>Geç butonuna ba<br>I [Atık Ambalaj Sistemi] - Windows<br>Ia) cevreorman.gov.tr/EKS8-AmbalajMiktarika<br>Iali (Atik Ambala) Sistemi]<br>Ini<br>Raporlar -<br>SURÜLEN TOPLAM AMBALAJ MIKTA<br>PLASTK ·<br>Intel<br>Raporlar -<br>PLASTK ·<br>Intel<br>Raporlar -<br>PLASTK ·<br>Intel<br>Raporlar -<br>PLASTK ·<br>Intel<br>Raporlar -<br>PLASTK ·<br>Intel<br>Raporlar -<br>PLASTK ·<br>Intel<br>Raporlar ·<br>PLASTK ·<br>Intel<br>Raporlar ·<br>PLASTK ·<br>Intel<br>Raporlar ·<br>PLASTK ·<br>Intel<br>Raporlar ·<br>Intel<br>Raporlar ·<br>Intel Raporlar ·<br>Intel Raporlar ·<br>Intel Rapor                                                            | Fipleri: Satış Amk<br>sıldığında aşağıdı<br>Internet Explorer<br>ayıt.aspx<br>ARI<br>Edilen (Boş-Dolu) Ambalaj<br>Armbalaj                                                                                                    | palajı olarak seçi<br>aki sayfa açılır.<br>alaj Tipleri :<br>ter (BoşeDolu)<br>Miktarı (Kg)  | Lip veriler gi<br>Kullana Kodu:<br>Diş AMBALAY V<br>er Ambalay Tekrar Miktarı(t       | irildikten sonra  ivi (1) (1) (1) (1) (1) (1) (1) (1) (1) (1)                                                                                                    | Say£a ~ @ Agaşlar<br>say£a © Güvenli Çi<br>sa Tpi : PS   Yil: 2009<br>urulen Ambalaj<br>j)                                                                                                    |
| Dalaj Grubu:<br>det Sonrakinu<br>Çevre ve Orman Bakanlığ<br>• • • http://www.abikamba<br>Dogen goronim Şik Kula<br>• • • • • • • • • • • • • • • • • • •                                                                                                     | Plastik, Ambalaj 1<br>Geç butonuna ba<br>a [Atık Ambalaj Sistemi] - Windows<br>laj.covreorman.gov.tr/EKSB-AmbalajMiktarik<br>anlığı (Atık Ambalaj Sistemi]<br>anlığı (Atık Ambalaj Sistemi]<br>I<br>I<br>SORÜLEN TOPLAM AMBALAJ MİKTA<br>ELASTİK<br>Wurtiginden Temin Edilen<br>mbalaj Miktari (K j)                                                                                                    | Fipleri: Satış Amk<br>sıldığında aşağıdı<br>Internet Explorer<br>syft.aspx<br>ARI<br>Edilen (Boş+Dolu) Ambala<br>İnraç Ed<br>Ambala                                                                                                    | əalajı olarak seçi<br>aki sayfa açılır.                                                      | lip veriler gi<br>Kulana Kodu:<br>Diş AMBALAY<br>Pi Ambalay<br>Tekrar k<br>Qı         | Cullandan Ambalaj Piyasaya S<br>Kaj Piyasaya S                                                                                                    | Sayfa - ③ Ataçlar       Sayfa - ③ Ataçlar       Sayfa - ③ Güvenli Çi       Jan Tp: PS   Yi: 2009       Urulen Ambala       Sayfa - ⑤                                                                                                    |
| Dalaj Grubu:<br>det Sonrakinu<br>(evre ve Orman Bakantış<br>• Phtp://www.atkamba<br>Dugen Gordnüm Skkula<br>• T.C. Cevre ve Orman Bakantış<br>• T.C. Cevre ve Orman Bakantış<br>• T.C. Cevre ve Orman Bakant                                                                                                    | Plastik, Ambalaj 1<br>Geç butonuna ba<br>a [Atık Ambalaj Sistem] - Windows<br>laj.covrorman.gov.tr/EKS8-AmbalajMiktarika<br>nilari araçlar yardım<br>anlığı (Akk Ambalaj Sistem]<br>li<br>i<br>sürülen toplam Ambalaj Sistem]<br>sürülen toplam Ambalaj Miktar<br>ribalaj Miktari (K.)                                                                                                    | Fipleri: Satış Amk<br>sıldığında aşağıda<br>Internet Explorer<br>ayıt. aspx<br>ARI<br>Edilen (Boş •Dolu) Ambala<br>in (Kg)                                                                                                    | alajı olarak seçi<br>aki sayfa açılır.                                                       | Lip veriler gi<br>Kullanc Kodu<br>en Ambala<br>g)                                     | Cullamilan Ambalaj<br>Cullamilan Ambalaj<br>Piyasaya S<br>Miktan (Kg                                                                                                    | Sayta - @ Atoslar<br>sayta O Guvenit (<br>a Tro: PS   Vi: 2009<br>Urtilen Ambalaj<br>) S<br>S<br>S<br>S<br>S<br>S<br>S<br>S<br>S<br>S<br>S<br>S<br>S<br>S<br>S<br>S<br>S<br>S<br>S                                                                                                    |
| Alaj Grubu:<br>Cevre ve Orman Bakantış<br>Vere ve Orman Bakantış<br>Vere ve Orman Bakantış<br>Vere ve Orman Bakantış<br>Vere ve Orman Bakantış<br>Vere ve Orman Bakantış<br>Vere ve Orman Bakantış<br>Vere ve Orman Bakantış<br>Vere ve Orman Bakantış<br>Vere vere Vere vere Vere Vere<br>Vere vere Vere Vere Vere Vere Vere<br>Vere Vere Vere Vere Vere Vere Vere<br>Vere Vere Vere Vere Vere Vere Vere Vere                                                                                                    | Plastik, Ambalaj 7<br>Geç butonuna ba<br>a [Atık Ambala] Sistemi] - Windows<br>a) covreorman.gov.tr/EKSB-Anbala/Miktark<br>anlığı (Atık Ambala) Sistemi]<br>anlığı (Atık Ambala) Sistemi]<br>anlığı (A                                                                                                    | Fipleri: Satış Amk<br>sıldığında aşağıda<br>Internet Explorer<br>aylt.aspx<br>ARI<br>Edilen (Boş+Dolu) Ambalaj<br>inraç Ed<br>Arni (rg)                                                                                                    | palajı olarak seçi<br>aki sayfa açılır.<br>alaj Tipleri:<br>teri (Boş+Dolu)<br>Miktari (Kiş) | lip veriler gi<br>Kullanıc Kodu:<br>DIŞ AMBALAJ<br>en Ambalaj<br>Tekrar k<br>Miktan(t | irildikten sonra                                                                                                    | Sayfa - Acedar<br>Sayfa - Acedar<br>sayfa - Guventi C<br>na Tipi : PS   Yi: 2009<br>Urulen Ambalaj<br>))<br>S<br>S<br>S<br>S<br>S<br>S<br>S<br>S<br>S<br>S<br>S<br>S<br>S<br>S<br>S<br>S<br>S<br>S                                                                                                    |
| Addia Grubu:<br>Cevre ve Orman Bakanbig<br>V Physical Sonrakime<br>Digen Görünüm Siktula<br>Digen Görünüm Siktula<br>Digen Görünüm Siktula<br>Digen Görünüm Siktula<br>Vazıllım Pontal<br>Attık Ambalaj Sister<br>Biddirim Doldur<br>Biddirim Doldur<br>Biddirim Doldur<br>Biddirim Doldur<br>Biddirim Cinsi<br>Sister (PS)<br>Sister (PS)<br>aydet/Sonrakine Geç                                                                                                    | Plastik, Ambalaj 1<br>Geç butonuna ba<br>I [Atık Ambalaj Sistemi] - Windows<br>Iaj cevreorman.gov.tr/EKSB-AmbalajMiktarika<br>anlığı (Atık Ambalaj Sistemi]<br>Ini<br>Raportar -<br>SORÜLEN TOPLAM AMBALAJ MIKTA<br>Virtiginden Temin Edilen<br>mibalaj Miktari (K. j.)                                                                                                    | Fipleri: Satış Amk<br>sıldığında aşağıdı<br>Internet Explorer<br>ayt. aspx                                                                                                    | palajı olarak seçi<br>aki sayfa açılır.                                                      | Iip veriler gi                                                                        | irildikten sonra                                                                                                    | Say£a + @ Araşlar<br>say£a • @ Araşlar<br>say£a © Guvenli Ç<br>na Tışı : PS   Yd: 2009<br>UrUlen Ambalaj<br>)<br>S<br>S<br>S<br>S<br>S<br>S<br>S<br>S<br>S                                                                                                    |
| Palaj Grubu:         Cevre ve Orman Bakantig         • • • http://www.abkantig         • • • • http://www.abkantig         • • • • • http://www.abkantig         • • • • • • • • • • • • • • • • • • •                                                                                                    | Plastik, Ambalaj 1<br>Geç butonuna ba<br>a [Atık Ambalaj Sistemi] - Windows<br>laj.cevreorman.gov.tr/EKSE-AmbalajMiktarika<br>anlığı (Atik Ambala) Sistemi]<br>anlığı (Atik Ambala) Sistemi]<br>I<br>I<br>Raporlar -<br>Raporlar -<br>Rustik · ·<br>Vitiginden Temin Edilen<br>I Intal                                                                                                    | Fipleri: Satış Amk         sıldığında aşağıdı         Internet Explorer         ayıt.aspx         ARI         Cellen (Boş+Dolu) Ambalal İmraç Ediren (Koj         Internet Explorer         Internet Explorer                                                                                                    | palajı olarak seçi<br>aki sayfa açılır.                                                      | Iip veriler gi                                                                        | Vitandan Ambalaj<br>Kuliandan Ambalaj<br>Vitandan Ambalaj<br>Vitandan Ambalaj<br>Vitandan Ambalaj<br>Vitandan Ambalaj<br>Vitandan Ambalaj<br>Vitandan Ambalaj<br>Vitandan Ambalaj<br>Vitandan Ambalaj                                                                                                    | The second second se |
| Dalaj Grubu:<br>det Sonrakinu<br>(evre ve Orman Bakanlığ<br>• • • http://www.stikambo<br>Dizan gorünüm §kküla<br>• • • • http://www.stikambo<br>Dizan gorünüm §kküla<br>• • • • • • • • • • • • • • • • • • •                                                                                                     | Plastik, Ambalaj 1<br>Geç butonuna ba<br>a Geç butonuna ba<br>a [Atık Ambalaj Sistemi] - Windows<br>laj.covrorman.gov.tr/EKSB-AmbalajMiktarika<br>nianlar araçlar yardım<br>anlığı (Atk Ambalaj Sistemi]<br>I<br>Raporlar -<br>SURÜLEN TOPLAM AMBALAJ MİKTA<br>Witigina Miktari (K.j.)<br>Itali<br>I Miktari (K.j.)<br>Itali                                                                                                    | Fipleri:       Satış Amk         sıldığında aşağıda         Internet Explorer         syft.aspx         ARI         ARI         Edilen (Boş+Dolu) Ambala)         İnraç Ediren (Goş+Dolu) Ambala)         Inraç Ediren (Boş+Dolu) Ambala)                                                                                                    | oalajı olarak seçi<br>aki sayfa açılır.                                                      | lip veriler gi                                                                        | Cultanian Ambalaj<br>Cultanian Ambalaj<br>Piyasaya S<br>Miktan (kg                                                                                                    | Say£a + @ Ataşlar<br>Say£a • @ Ataşlar<br>say£a © Güvenh Ç<br>a Tçı : PS   Yi: 2009<br>Ürülen Ambalaj<br>) S<br>S<br>S<br>S<br>S<br>S<br>S<br>S<br>S<br>S<br>S<br>S<br>S<br>S<br>S<br>S                                                                                                    |
| Dalaj Grubu:<br>det Sonrakinu<br>(evre ve Orman Bakantış<br>• Phtp://www.atkambu<br>Dugan gorindim §k kula<br>• T.C. Çevre ve Orman Bakantış<br>• T.C. Çevre ve Orman Bakantış<br>• T.C. Çevre ve Orman Baka                                                                                                    | Plastik, Ambalaj 1<br>Geç butonuna ba<br>a Geç butonuna ba<br>a (Atık Ambalaj Sistemi] - Windows<br>laj.covreorman.gov.tr/EKSE-AmbalajMiktarik<br>nianlar graçlar yardım<br>anlığı (Akk Ambalaj Sistemi]<br>anlığı (Akk Ambalaj Sistemi]<br>süüllen TOPLAM AMBALAJ Miktar<br>(K) Miktari (K)<br>mbalaj Miktari (K)                                                                                                    | Fipleri:       Satış Amk         Sıldığında aşağıda         Internet Explorer         ayt.aspx         ARI         ARI         İnternet (Boş+Dolu) Ambala)         İnraçça         İnraça         İnraça         İnraça         İnraça         İnraça         İnraça         İnraça                                                                                                    | alajı olarak seçi<br>aki sayfa açılır.                                                       | lip veriler gi                                                                        | irildikten sonra irildikten sonra irild                                                                                                    | R % 100       Sayfa • () Ataşlar       Sayfa • () Güvenli çi       na Tçi : PS   Yi: 2009       ürtilen Ambalaj       ) S       S       S       İ fidamer: DENENE ;       S       S </td                                                                                                    |
| Dalaj Grubu:<br>det Sonrakinu<br>(evre ve Orman Bakantış<br>Vere ve Orman Bakantış<br>Dugen görinüm Sk kulla<br>Dugen görinüm Sk kulla<br>Dugen görinüm Sk kulla<br>Martin Status<br>Martin Doldur<br>Bildinim Doldur<br>Bildinim Doldur<br>Bildinim Doldur<br>Bildinim Doldur<br>Dugal Matzemenin Cins<br>Jakabaj Grubu:<br>mbalaj Matzemenin Cins<br>Jakabaj Grubu:<br>mbalaj Matzemenin Cins<br>Jakabaj Grubu:<br>mbalaj Matzemenin Cins<br>Jakabaj Grubu:<br>mbalaj Matzemenin Cins<br>Jakabaj Grubu:<br>mbalaj Matzemenin Cins<br>Jakabaj Grubu:<br>mbalaj Matzemenin Cins<br>Jakabaj Grubu:<br>mbalaj Matzemenin Cins<br>Jakabaj Grubu:<br>mbalaj Matzemenin Cins<br>Jakabaj Grubu:<br>mbalaj Matzemenin Cins<br>Jakabaj Grubu:<br>mbalaj Matzemenin Cins<br>Jakabaj Grubu:<br>mbalaj Matzemenin Cins<br>Jakabaj Grubu:<br>Martin Cins<br>Jakabaj Grubu:<br>Martin Cins<br>Jakabaj Grubu;<br>Martin Cins<br>Jakabaj Grubu;<br>Martin Cins<br>Jakabaj Grubu;<br>Martin Cins<br>Jakabaj Grubu;<br>Martin Cins<br>Jakabaj Grubu;<br>Martin Cins<br>Jakabaj Grubu;<br>Martin Cins<br>Jakabaj Grubu;<br>Martin Cins<br>Jakabaj Grubu;<br>Martin Cins<br>Jakabaj Grubu;<br>Martin Cins<br>Jakabaj Grubu;<br>Martin Cins<br>J | Plastik, Ambalaj 1<br>Geç butonuna ba<br>a (Atık Ambalaj Sistemi] - Windows<br>a) covreorman.gov.tr/EKSB-AmbalajMiktarik<br>anligi (Atik Ambalaj Sistemi]<br>anligi (Atik Ambalaj Sistemi]<br>anligi (                                                                                                    | Fipleri: Satış Amk<br>sıldığında aşağıdı<br>Internet Explorer<br>ayıt. aspx<br>ARI<br>Edilen (80ş+Dolu) Ambala<br>İnraç Edi<br>Ambala                                                                                                    | oalajı olarak seçi<br>aki sayfa açılır.                                                      | Iip veriler gi                                                                        | irildikten sonra irildikten sonra  irildikten sonra  irildikten s                                                                                                    | R % 100         Sayta - @ Aqaşlar         Sayta - @ Guvent çi         a Tpi : PS   Yi! 2009         Urulen Ambalaj         )         S         S <t< td=""></t<>                                                                                                    |
| Dalaj Grubu:<br>det Sonrakinu<br>(evre ve Orman Bakanlığ<br>)                                                                                                    | Plastik, Ambalaj 1<br>Geç butonuna ba<br>I [Atik Ambalaj Sistemi] - Windows<br>aj correorman.gov.tr/EKSB-AnbalajMitarika<br>anligi (Atik Ambala) Sistemi]<br>Ini<br>Raportar<br>SÜRÜLEN TOPLAM AMBALAJ MIKTA<br>PLASTIK<br>Wittiginden Temin Edilen<br>withaligi Miktar (K j)<br>I htal                                                                                                    | Fipleri: Satış Amk<br>sıldığında aşağıdı<br>Internet Explorer<br>ayt. aspx                                                                                                    | palajı olarak seçi<br>aki sayfa açılır.                                                      | lip veriler gi                                                                        | irildikten sonra irildikten sonra irild                                                                                                    | Image: SayEa + (i) Algebra         SayEa + (i) Algebra         SayEa + (i) Algebra         sayTa (i) Govent (i)         ia Tpi : PS   Yi: 2000         urulen Ambala)         i)         Si         iii Si         iii Si         iii Si         iii Si         iii Si         bf Kullanec; DENEME /         anbğ Big Işlem Dare E                                                                                                    |
| Dalaj Grubu:<br>det Sonrakine<br>(evre ve Orman Bakanig<br>)                                                                                                    | Plastik, Ambalaj 1<br>Geç butonuna ba<br>I [Atık Ambalaj Sistemi] - Windows<br>Iaj cevreorman.gov.tr/EKSB-AmbalajMiktarik<br>anlığı (Atık Ambalaj Sistemi]<br>Ini<br>Raportar -<br>SORÜLEN TOPLAM AMBALAJ MIKTA<br>Vartiçinden Temin Edilen<br>Inibili Aliktar (K j)<br>Inibili Aliktar (K j)                                                                                                    | Fipleri: Satış Amk<br>sıldığında aşağıdı<br>Internet Explorer<br>ayıt. aspx<br>ARI<br>Edilen (Boş+Dolu) Ambalal<br>arı (Kg)                                                                                                    | palajı olarak seçi<br>aki sayfa açılır.                                                      | lip veriler gi                                                                        | Cultanian Ambalaj<br>(ultanian Ambalaj<br>Cultanian Ambalaj<br>Culta                                                                                                    | R, % 100         Say£a • (2) Acadar         Say£a • (2) Acadar         sayfa • (2) GovenIr (2)         ar Tps : PS   Yd: 2009         UrUlen Ambalal         b)         Sig         Sig                                                                                                    |
| Dialaj Grubu:<br>det Sonrakine<br>Cevre ve Orman Bakante<br>Variation Skula<br>Dizen Görünüm Skula<br>Dizen Görünüm Skula<br>Correve Orman Bakante<br>Vazilim Portal<br>Atik Ambalaj Stater<br>Biddrim Doldur -<br>Biddrim Doldur -<br>Biddrim Doldur -<br>Biddrim Doldur -<br>Biddrim Doldur -<br>Biddrim Doldur -<br>Biddrim Doldur -<br>Biddrim Doldur -<br>Biddrim Doldur -<br>Biddrim Doldur -<br>Biddrim CPC<br>Bisterie (PS)<br>Skydet/Sonrakine Geç                                                                                                    | Plastik, Ambalaj 1<br>Geç butonuna ba<br>I [Atık Ambalaj Sistemi] - Windows<br>Ia) cevreorman.gov.tr/EKSB-AmbalajMiktarik<br>anlığı (Atik Ambalaj Sistemi]<br>I I<br>Raporlar                                                                                                    | Fipleri: Satış Amk         sıldığında aşağıdı         Internet Explorer         ayt.aspx         ARI         ARI         Internet (Sog+Dolu) Ambala)         İnraç Edilen (Bog+Dolu) Ambala)         İnraç Edilen (Bog+Dolu) Ambala)         İnraç Edilen (Bog+Dolu) Ambala)         İnraç Edilen (Bog+Dolu) Ambala)         İnraç Edilen (Bog+Dolu) Ambala)                                                                                                    | palajı olarak seçi<br>aki sayfa açılır.                                                      | lip veriler gi                                                                        | Cuttantan Ambalaj<br>(cutantan Ambalaj<br>(cutantan Ambala)<br>(cutantan Ambalaj<br>(cutantan Ambala)<br>(cutantan Ambala)<br>(cutantan Ambala)<br>(cutantan Ambala)<br>(cutantan Ambala)<br>(cutantan Ambala)<br>(cutantan Ambala)<br>(cutantan Ambala)<br>(cutantan Amb                                                                                                    | Sayfa < (2)                                                                                                    |
| Dalaj Grubu:<br>det Sonrakine<br>(evre ve Orman Bakanlıg<br>) Mtp://www.atkanbo<br>Dogen Gorindim Sk.Kulig<br>(% T.C. Cevre ve Orman Bakanlıg<br>(% T.C. Cevre ve Orman Bakanlıg                                                                                                    | Plastik, Ambalaj 7<br>Geç butonuna ba<br>a [Atık Ambalaj Sistemi] - Windows<br>laj.cevreorman.gov.tr/EKSE-AmbalajMiktarKa<br>nilanlar & dradar Yardım<br>anlığı (Atik Ambala) Sistemi]<br>I<br>Raporlar -<br>SURÜLEN TOPLAM AMBALAJ MIKT/<br>PLASTK V<br>VITİçinden Temin Fölin İtali<br>umbalaj Miktarı (K j)                                                                                                    | Fipleri:       Satış Amk         Sıldığında aşağıdı       Internet Explorer         ayit.aspx       Internet Explored         ayit.aspx       Internet Explored         ayit.aspx       Internet Explored         ARI       Internet Explored         ARI       Internet Explored         Internet Explored       Internet Explored         Internet Explored       Internet E                                                                                                    | alajı olarak seçi<br>aki sayfa açılır.                                                       | lip veriler gi                                                                        | Cullantan Ambalaj<br>Kullantan Ambalaj<br>Cullantan Ambalaj<br>Cullantan Amb                                                                                                    | R       % 100         Say£a       (a)         Say£a       (a)         Ataplat       (b)         Say£a       (b)         Guvenh (c)       (c)         Say£a       (b)         Guvenh (c)       (c)         Say£a       (c)         Guvenh (c)       (c)         Guvenh (c)       (c)         Guvenh (c)       (c)         Say£a       (c)         Guvenh (c)       (c)         Say£a       (c)         Guvenh (c)       (c)         Say£a       (c)         Guvenh (c)       (c)         Say£a       (c)         Say£a       (c)                                                                                                    |
| Correction of the second second secon                                                                                                    | Plastik, Ambalaj 1<br>Geç butonuna ba<br>(Atık Ambalaj Sistemi] - Windows<br>Iajıcovreorman.gov.tr/EKSF-AmbalajMiktarık<br>Ialanlar draçlar yardım<br>anlığı (Atık Ambalaj Sistemi]<br>I<br>SürüLEN TOPLAM AMBALAJ MIKT7<br>PLASTIK Y<br>Urtiçinden Temin Edilen<br>Imbalaj Miktarı (K j)<br>Imbala Miktarı (K j)                                                                                                    | Fipleri:       Satış Amk         Sildiğinda aşağıda         Internet Explorer         ayr.aspx         ARI         Cdilen (Boş+Dolu) Ambala         İnraç Edari (Kg)         Internet Explorer                                                                                                    | alajı olarak seçi<br>aki sayfa açılır.                                                       | lip veriler gi                                                                        | Cultanian Ambalaj<br>Piyasaya S<br>Mikkari (kg<br>Piyasaya S<br>Mikkari (kg<br>Anas<br>6050   Frma Ad:DENEME A.S.   Firm<br>Kultanian Ambalaj<br>Ad:<br>6050   Frma Ad:DENEME A.S.   Firm<br>Ad:<br>6050   Frma Ad:DENEME A.S.   Firm<br>Ad:<br>6050   Frma Ad:DENEME A.S.   Firm<br>Ad:<br>6050   Frma Ad:DENEME A.S.   Firm<br>6050   Frma Ad:DENEME A.S.   Firm<br>6050   Firm<br>6050   Firm<br>6050                                                                                                    | R % 100         Sayfa ~ (2) Ataşlar         Sayfa Q Güvenlı Çi         an Tpi : PS   Yi   2009         ürtülen Ambalaj         S S S         S S S         S S S         S S S         S S S         S S S         S S S         S S                                                                                                    |
| Dalaj Grubu:<br>det Sonrakine<br>(evre ve Orman Bakantış<br>Dığan gərindim sk kulla<br>@ T.C. Çevre ve Orman Bakantış<br>Marina Bakantış<br>Marina Bakantış<br>Bildinim Doldur ~<br>Bildinim Doldur ~<br>Bildinim Doldur ~<br>Bildinim Doldur ~<br>Bildinim Doldur ~<br>Bildinim Doldur ~<br>Bildinim Doldur ~<br>Bildinim Circlet YIL PİYASAYA<br>tibalaj Grubu:<br>mbalaj Malzemenin Circlet Y<br>İşiropilen (PP)<br>İşiropilen (PP)<br>İşiropilen (PP)<br>İşiropilen (PS)<br>Caydet/Sonrakine Geç                                                                                                    | Plastik, Ambalaj 1<br>9 Geç butonuna ba<br>1 [Atık Ambalaj Sistemi] - Windows<br>1aj.covreorman.gov.tr/EKSB-AnbalajMiktark<br>1aj.covreorman.gov.tr/EKSB-AnbalajMiktark<br>1aj.covreorman.gov.tr/EKSB-AnbalajMi                                                                                                    | Fipleri:       Satış Amk         sıldığında aşağıdı       Internet Explorer         ayıt.aspx       Internet Explorer         ayıt.aspx <td>alajı olarak seçi<br/>aki sayfa açılır.</td> <td>Iip veriler gi</td> <td>Cullandan Ambalaj<br/>Kgj<br/>Cullandan Ambalaj<br/>Piyasaya S<br/>Rkg<br/>Piyasaya S<br/>Rkg<br/>Piyasaya S<br/>Piyasaya S<br/>Rkg<br/>Piyasaya S<br/>Piyasaya S<br/>Piyasaya</td> <td>Image: Sayla * (a) Ataşlar         Sayla * (a) Ataşlar         Sayla * (b) Güvenli çi         an Tipi : PS   Yi! 2009         Urulen Ambalaj         )         Si         Si         <t< td=""></t<></td> | alajı olarak seçi<br>aki sayfa açılır.                                                       | Iip veriler gi                                                                        | Cullandan Ambalaj<br>Kgj<br>Cullandan Ambalaj<br>Piyasaya S<br>Rkg<br>Piyasaya S<br>Rkg<br>Piyasaya S<br>Piyasaya S<br>Rkg<br>Piyasaya S<br>Piyasaya S<br>Piyasaya | Image: Sayla * (a) Ataşlar         Sayla * (a) Ataşlar         Sayla * (b) Güvenli çi         an Tipi : PS   Yi! 2009         Urulen Ambalaj         )         Si         Si <t< td=""></t<>                                                                                                    |
| Dalaj Grubu:<br>det Sonrakinu<br>(evre ve Orman Bakanlığ<br>) • http://www.atkamba<br>Digen görünüm sk kula<br>• • C. Çevre ve Orman Bakanlığ<br>• • Bitdirim Doldur •<br>Bitdirim Doldur •<br>Bitdirim Doldur •<br>Bitdirim Doldur •<br>Bitdirim Colceti Yılı PiYASAYA<br>tibalaj Grubu :<br>mbalaj Matzemenin Cincil 2<br>istoriliklordr (PVC)<br>ispropilen (PP)<br>listiter (PS) =<br>caydet/Sonrakine Geç                                                                                                    | Plastik, Ambalaj 1<br>9 Geç butonuna ba<br>19 Jerek Ambalaj Sistemi] - Windows<br>19 Jeoreorman.gov.tr/EKSB-AmbalajMitarKa<br>anligi (Atik Ambala) Sistemi]<br>10<br>10<br>10<br>10<br>10<br>10<br>10<br>10<br>10<br>10                                                                                                    | Fipleri: Satış Amk<br>sıldığında aşağıdı<br>Internet Explorer<br>ayıt. aspx                                                                                                    | palajı olarak seçi<br>aki sayfa açılır.                                                      | Iip veriler gi                                                                        | irildikten sonra                                                                                                    | Image: Sayla + Image: All and all and a |
| balaj Grubu:<br>(evre ve Orman Bakantığ<br>(evre ve Orman Bakantığ<br>) () http://www.akiamba<br>Dügen Görünüm Sik Kulia<br>() T.C. Çevre ve Orman Bakantığ<br>Yazılım Portal<br>Atık Ambalaj Sister<br>) Bildirim Doklur -<br>Bildirim Doklur -<br>Bildirim Doklur -<br>Bildirim Doklur -<br>Bildirim Doklur -<br>Bildirim CPU)<br>lietilen (PF)<br>lietilen (PF)<br>Isterien (PS)<br>Caydet/Sonrakine Geç                                                                                                    | Plastik, Ambalaj 1<br>Geç butonuna ba<br>g [Atik Ambalaj Sistemi] - Windows<br>kaj.covreorman.gov.tr/EKSB-Ambala/Miktarika<br>anligi (Atik Ambalaj Sistemi]<br>Raportar -<br>SUROLEN TOPLAM AMBALAJ MIKTI<br>urtiginden Temin Edilen<br>mbalaj Miktari (K.j.)<br>Ital<br>Alitta<br>Alitta<br>A | Fipleri:       Satış Amk         sildiğinda aşağıdı       Internet Explorer         ayt.aspx       Internet Explored         arita       Internet Explored         arita       Internet Exp                                                                                                    | palajı olarak seçi<br>aki sayfa açılır.                                                      | Iip veriler gi                                                                        | Cuttanılan Ambalaj<br>(Cuttanılan Ambala)<br>(Cuttanılan Ambala)<br>(Cuttanıla                                                                                                    | Sayta - Anbala<br>Sayta - Guvenir Qu<br>artis : PS   Yi: 2009<br>Urulen Ambala<br>)<br>bif Kullano: DENEME A<br>anlý: Big Işlem Dare B                                                                                                    |

Açılan bu sayfada **Ambalaj Grubu** değişmemiş ancak **Ambalaj Tipleri:** Dış Ambalaj olarak gelmiştir.

Firma bir sonraki adımda Ambalaj Grubunu: Metal Ambalaj Tiplerini: Satış Ambalajı olarak seçebilir ve metal ambalaj ile ilgili verilerini tabloya girip varsa diğer ambalaj grup ve tiplerine geçebilir.

| 🏉 T.C. Çevre ve Orman Bakan                                      | lığı [Atık Ambalaj Sistemi]                      | - Windows Internet Explorer                     |                                                 |                                                                         | - 7                                                                       |
|------------------------------------------------------------------|--------------------------------------------------|-------------------------------------------------|-------------------------------------------------|-------------------------------------------------------------------------|---------------------------------------------------------------------------|
| 🚱 🗸 🍓 http://www.atikam                                          | balaj.cevreorman.gov.tr/EKSB-A                   | mbalajMiktariKayit.aspx                         |                                                 | v 47 X                                                                  | Google                                                                    |
| <u>D</u> osya Düzen <u>G</u> örünüm <u>Si</u> k Ku               | illanılanlar <u>A</u> raçlar <u>Y</u> ardım      |                                                 |                                                 |                                                                         |                                                                           |
| 😭 🏟 🍓 T.C. Çevre ve Orman B                                      | akanlığı (Atık Ambalaj Sistemi)                  |                                                 |                                                 | â · 6                                                                   | 👔 🔹 🖶 🔹 Say <u>f</u> a 🔹 🎯 A <u>r</u> açlar 🔹 🎇                           |
| T.C. Çevre ve Orman Bakan<br>Yazılım Porta<br>Atık Ambalaj Siste | a <mark>lı</mark><br>emi                         |                                                 |                                                 | Kullano Kodu: 6050   Firma Adi:                                         | Anasayfa 🙆 Güvenli Çıkış 🖄<br>DENEME A.Ş.   Firma Tipi : PS   Yıl: 2009 M |
| Genel 👻 🛛 Bildirim Doldur 👻                                      | Raporlar 👻                                       |                                                 |                                                 |                                                                         |                                                                           |
| B) BİR ÖNCEKİ YIL PİYASA'                                        | YA SÜRÜLEN TOPLAM AM                             | BALAJ MİKTARI                                   |                                                 |                                                                         |                                                                           |
| Ambalaj Grubu :                                                  | METAL                                            |                                                 | Ambalaj Tipleri :                               | SATIŞ AMBALAJI                                                          |                                                                           |
| Ambalaj Malzemenin Cinsi                                         | Yurtiçinden Temin Edilen<br>Ambalaj Miktarı (Kg) | İthal Edilen (Boş+Dolu) Ambalaj<br>Miktarı (Kg) | İhraç Edilen (Boş+Dolu)<br>Ambalaj Miktarı (Kg) | Stok Edilen Ambalaj Tekrar Kullanılan Ambal<br>Miktarı (Kg) Miktarı(Kg) | aj Piyasaya Sürülen Ambalaj<br>Miktarı (Kg)                               |
| Çelik-Teneke                                                     | 2                                                | 50.000 75.000                                   | 70.000                                          | 45.000                                                                  | 210.000 Sil                                                               |
| Alüminyum                                                        | 1                                                | 50.000 50.000                                   | 25.000                                          | 5.000                                                                   | 170000 <mark>sil</mark>                                                   |
| Kaydet/Sonrakine Geç                                             |                                                  |                                                 |                                                 |                                                                         |                                                                           |
|                                                                  |                                                  |                                                 |                                                 |                                                                         |                                                                           |

Ek–5(B) doldurulduktan sonra Deneme A.Ş. isimli firma bir önceki yıl kullanmış olduğu ambalajları temin ettiği <u>ambalaj üreticilerine</u> ait <u>isim adres bilgileri</u> ile satın alınan ambalajların <u>Kg.</u> cinsinden dağılımını girebilmek için tekrar **Bildirim Doldur** menüsüne ardından da **Piyasaya Süren** menüsüne gelmeli ve Ek- 5(C)'ye basmalıdır. Resim 28 açılacaktır.

| 🏉 T.C. Çevre ve Orman Bakanlığı [Atık Ambalaj Sistemi] - Windows Interpet Explorer |                                                                                                    |
|------------------------------------------------------------------------------------|----------------------------------------------------------------------------------------------------|
| 🚱 🕟 👻 🗟 http://www.atikambalaj.cevreorman.gov.tr/EKSC-AmbalajTelginBilgilen.aspx   | Coogle P -                                                                                                    |
| Dosya Düzen Görünüm Sik Kullanlanlar Araçlar Yardım                                |                                                                                                    |
| 👷 💠 👌 T.C. Çevre ve Orman Bakanlığı (Atik Ambalaj Sistemi)                         | 🏠 🔹 🔜 🔹 📴 Sayfa + 🎲 Agaplar + 💙                                                                                                    |
| TC. Çevre ve Orman Bakanlığı<br>Yazıllım Portalı<br>Atık Ambalaj Sistemi           | 🔗 Anasayfa 🧿 Güvenli Çıkış 🛁<br>Kullanıc Kodu: 6050   Firma Ad:DENEME A.Ş.   Firma Tpi : PS   Yil: 2009 💟                                                                                                    |
| Genel 🗸 Bildirim Doldur 🗸 Raporlar 🗸                                               |                                                                                                    |
| C) PİYASAYA SÜRÜLEN AMBALAJLARIN TEMİN EDİLDİĞİ YERLERE AİT BİLGİLAR               |                                                                                                    |
| Satın Alındığı Firma : Koduna veya Adına Göre 🛛 🕑 🔂 Yeni Firma Ekle                |                                                                                                    |
| Ambalaj Cinsi: Polietilen terftalat (PET)                                          |                                                                                                    |
| Satın Alman Ambalaj Miktarı(Kg) :                                                  |                                                                                                    |
| Kaydet                                                                             |                                                                                                    |
| Kayti EKSC bulunamadi !                                                            |                                                                                                    |
|                                                                                    | Aktif Kullanici DENEME A.S.                                                                                                    |
|                                                                                    |                                                                                                    |
| itt                                                                                | د المعادي المعادي المع<br>معادي المعادي المعادي المعادي المعادي المعادي المعادي المعادي المعادي المعادي المعادي المعادي المعادي المعادي ا |

Bu bölümde Deneme A.Ş. adlı firma Satın Aldığı Firma bölümüne ambalajı satın aldığı firmanın adını yazmalı ve Bul ikonuna basmalıdır.

Resim 28: Bildirim Doldur EK–5(C) görünümü.

Ambalajın satın alındığı firma programda kayıtlıysa firma adı ve kod numarası çıkacaktır. Deneme A.Ş. Ambalaj Cinsi'ni seçtikten ve Satın Alınan Ambalaj Miktarını (kg.) cinsinden yazdıktan sonra Kaydet butonuna basmalıdır. Her bir ambalaj için bu işlemi yaptığında Resim 29 görünecektir.

Bilgilerin yanlış girilmesi halinde Sil butonuna basılarak veri silinmelidir.

Programda aynı isme sahip birçok firma bulunabilir. Bu nedenle firmanın adını yazıp bul dedikten sonra altta çıkan firma ismi firma kodu ve firma pozisyonu dikkatlice incelenmelidir. Çıkan bu bilgilerin yanındaki **ikona** basıldığında bu isme sahip programdaki tüm firmalar listelenecektir. **Firma Kodu** olan firmanın seçilmesine dikkat edimelidir.

| Çevre ve Orman Bakanlığı [At                                                                     | K Ambalaj Sistemij - Windows Internet Explorer                                                                                                    | <b>\</b>                                                                                                    |                                                                                                    | Ŀ                                                                                                    |
|--------------------------------------------------------------------------------------------------|----------------------------------------------------------------------------------------------------|----------------------------------------------------------------------------------------------------|----------------------------------------------------------------------------------------------------|----------------------------------------------------------------------------------------------------|
| <ul> <li>Attp://www.atikambalaj.cev</li> </ul>                                                   | reorman.gov.tr/EK5C-AmbalajTeminBilgileri.aspx                                                                                                    |                                                                                                    | 🖌 🐓 🗙 Google                                                                                                    |                                                                                                    |
| Düzen <u>G</u> örünüm Şık Kullanılanla                                                           | r <u>A</u> raçlar <u>Y</u> ardım                                                                                                    |                                                                                                    |                                                                                                    |                                                                                                    |
| 🍓 T.C. Çevre ve Orman Bakanlığı (                                                                | Atik Ambalaj Sistemi]                                                                                                    |                                                                                                    | 👌 • 🖻 🗉 🖶 • 🔂                                                                                                    | Sayfa 🔻 💮 Araçl                                                                                                    |
| T.C. Çevre ve Orman Bakanlığı<br>Yazılım Portalı<br>Atık Ambalaj Sistemi                         |                                                                                                    | Kulano K                                                                                                    | Anas<br>odu: 6050   Firma Adi:DENEME A.Ş.   Firm                                                                                                    | a <b>yfa 🧿 Güvenli</b><br>a Tipi : PS   Yil: 20                                                                                                    |
| 👻 🔰 Bildirim Doldur 👻 🗌 Rap                                                                      | orlar 🗸                                                                                                    |                                                                                                    |                                                                                                    |                                                                                                    |
| ?İYASAYA SÜRÜLEN AMBALAJL                                                                        | ARIN TEMIN EDİLDİĞİ YERLENE AİT BİLGİLER                                                                                                    |                                                                                                    | <b>`</b>                                                                                                    |                                                                                                    |
| ın Alındığı Firma :                                                                              | Bul Yeni Firm                                                                                                    | na Ekle                                                                                                    | $\mathbf{X}$                                                                                                    |                                                                                                    |
|                                                                                                  |                                                                                                    |                                                                                                    | $\sim$                                                                                                    |                                                                                                    |
| balaj Cinsi:                                                                                     | Plaş<br>PLAŞ PLASTIK AMBALAJ SAN VE TIC. A.S. (F.Kodu: 1387) (AÜ.)                                                                                                    |                                                                                                    |                                                                                                    |                                                                                                    |
| ıbalaj Cinsi:<br>tın Alınan Ambalaj Miktarı(Kg) :                                                | PLAŞ PLASTIK AMBALAJ SAN VE TIC. A S. (F.Kodu: 1387) (AU.)                                                                                                    |                                                                                                    |                                                                                                    |                                                                                                    |
| ıbalaj Cinsi:<br>tın Alınan Ambalaj Miktarı(Kg) :                                                | Plaş<br>PLAŞ PLASTIK AMBALAJ SAN VE TIC. A. S. (F. Kodu: 1387) (AU.) V<br>Poletien terfalat (PET) V<br>Kaydet                                                                                                    |                                                                                                    |                                                                                                    |                                                                                                    |
| balaj Cinsi:<br>ın Alınan Ambalaj Miktarı(Kg) :<br>ıtın Alınan Firma Kodu                        | Plaş<br>PLAŞ PLASTIK AMBALAJ SAN VE TIC. A. S. (F. Kodu: 1387) (AU.)<br>Polietilen terifalat (PET)                                                                                                    | Ambalaj Malzemenin Cinsi                                                                                                    | Ainan Miktar(Kg)                                                                                                    |                                                                                                    |
| balaj Cinsi:<br>ın Alınan Ambalaj Miktarı(Kg) :<br>ıtın Alınan Firma Kodu                        | Plaş<br>PLAŞ PLASTIK AMBALAJ SAN VE TIC. A. S. (F. Kodu: 1387) (AU.) V<br>Poletien terfalat (PET) V<br>Kaydet<br>Satın Alınan Firma Adı<br>ITHALAT                                                                                                    | Ambalaj Malzemenin Cinsi<br>Poletien terfalat (PET)                                                                                                    | Alman Miktar(Kg)<br>2500                                                                                                    | Sil                                                                                                    |
| bəlaj Cinsi:<br>ın Alınan Ambəlaj Miktarı(Kg) :<br>tın Alınan Firma Kodu                         | Pies<br>PLAS PLASTIK AMBALAJ SAN VE TIC. A. S. (F. Kodu: 1387) (AU.) V<br>Poletien terfalat (PET) V<br>Kaydet<br>Satın Alınan Firma Adı<br>ITHALAT<br>ITHALAT                                                                                                    | Ambalaj Malzemenin Cinsi<br>Polietien terftalat (PET)<br>Alüminyum                                                                                                    | Alman Miktar(Kg)<br>2500<br>50000                                                                                                    | Sil<br>Sil                                                                                                    |
| balaj Cinsi:<br>ın Alınan Ambalaj Miktarı(Kg) :<br>tırı Alınan Firma Kodu                        | Plaş PLAŞ PLAŞTIK AMBALAJ SAN VE TIC. A.S. (F.Kodu: 1387) (AU.)  Polietilen tertfalat (PET)  Kaydet Satın Alınan Firma Adı ITHALAT ITHALAT ITHALAT ITHALAT                                                                                                    | Ambalaj Malzemenin Cinsi<br>Polietilen terftalat (PET)<br>Alüminyum<br>Polipropilen (PP)                                                                                                    | Alman Miktar(Kg)<br>2500<br>50000<br>30000                                                                                                    | Sil<br>Sil<br>Sil                                                                                                    |
| balaj Cinsi:<br>ın Alınan Ambalaj Miktarı(Kg) :<br>tın Alınan Firma Kodu                         | Plaş PLAŞ PLAŞTIK AMBALAJ SAN VE TIC. A. S. (F. Kodu: 1387) (AU.)  Polietilen terifalat (PET) Kaydet Satın Alınan Firma Adı ITHALAT ITHALAT ITHALAT ITHALAT ITHALAT ITHALAT                                                                                                    | Ambalaj Malzemenin Cinsi<br>Polietilen terftalat (PET)<br>Alüminyum<br>Polipropilen (PP)<br>Çelik-Teneke                                                                                                    | Alman Miktar(Kg)<br>2500<br>50000<br>30000<br>75000                                                                                                    | 5il<br>5il<br>5il<br>5il                                                                                                    |
| balaj Cinsi:<br>ın Alman Ambalaj Miktarı(Kg) :<br>tın Alman Firma Kodu                           | Piaş PLAŞ PLASTIK AMBALAJ SAN VE TIC. A. S. (F. Kodu: 1387) (AU.) Polietilen terftalat (PET) Kaydet Satin Alman Firma Adı ITHALAT ITHALAT ITHALAT ITHALAT ITHALAT ITHALAT ITHALAT ITHALAT                                                                                                    | Ambalaj Malzemenin Cinsi<br>Poletilen terftalat (PET)<br>Alümihyum<br>Polipropilen (PP)<br>Çelik-Teneke<br>Poletilen (PE)                                                                                                    | Ainan Miktar(Kg)<br>2500<br>50000<br>30000<br>75000<br>25000                                                                                                    | 511<br>511<br>511<br>511<br>511                                                                                                    |
| balaj Cinsi:<br>n Alman Ambalaj Miktarı(Kg) :<br>tın Alınan Firma Kodu<br>73                     | Plaş         PLAŞ PLAŞTIK AMBALAJ SAN VE TIC. A. S. (F. Kodu: 1387) (AU )         Poletien terftalat (PET)         Kaydet         Kaydet         İTHALAT         İTHALAT         İTHALAT         İTHALAT         İTHALAT         İTHALAT         İTHALAT         İTHALAT         İTHALAT         İTHALAT         İTHALAT         İTHALAT         İTHALAT         İTHALAT         İTHALAT         İTHALAT                                                                                                    | Ambalaj Malzemenin Cinsi       Poletilen terftalat (PET)       Alüminyum       Polipropilen (PP)       Çelik-Teneke       Poletilen (PE)       Polietilen terftalat (PET)                                                                                                    | Alman Miktar(Kg)           2500           50000           30000           75000           25000           10000                                                 | Sil           Sil           Sil           Sil           Sil           Sil           Sil           Sil           Sil                                                                                                   |
| balaj Cinsi:<br>n Alman Ambalaj Miktarı(Kg) :<br>tın Alman Firma Kodu<br>73<br>82                | Plaş         PLAŞ PLAŞTIK AMBALAJ SAN VE TIC. A. S. (F. Kodu: 1387) (AU )         Poletien terfalat (PET)         M         Kaydet         Satın Alınan Firma Adı         İTHALAT         İTHALAT         İTHALAT         İTHALAT         İTHALAT         İTHALAT         İTHALAT         İTHALAT         İBAŞER AMBALAJ VE PLASTİK SAN.TİC. A.Ş.         BİRLİK TENEKE AMBALAJ SAN.TİC.KOLL ŞTİ.                                                                                                    | Ambalaj Malzemenin Cinsi         Poletilen terftalat (PET)         Alüminyum         Polipropilen (PP)         Çelik-Teneke         Poletilen (PE)         Polietilen terftalat (PET)         Çelik-Teneke                                                                                                    | Alman Miktar(Kg)<br>2500<br>50000<br>30000<br>75000<br>25000<br>25000<br>10000<br>25000                                                                         | Sil           Sil           Sil           Sil           Sil           Sil           Sil           Sil           Sil                                                                                                   |
| balaj Cinsi:<br>ın Alman Ambalaj Miktarı(Kg) :<br>tın Alınan Firma Kodu<br>73<br>92<br>87        | Piaş         PLAŞ PLAŞTIK AMBALAJ SAN VE TIC. A. S. (F. Kodu: 1387) (AU )         Poletien terftalat (PET)         Kaydet         Satın Alınan Firma Adı         İTHALAT         İTHALAT         İT | Ambalaj Malzemenin Cinsi         Poletilen terftalat (PET)         Alüminyum         Polipropilen (PP)         Çelik-Teneke         Polietilen terftalat (PET)         Qelik-Teneke         Polietilen terftalat (PET)         Çelik-Teneke         Polietilen terftalat (PET)         Çelik-Teneke         Polietilen terftalat (PET)         Çelik-Teneke         Polietilen (PE) | Alman Miktar(Kg)<br>2500<br>50000<br>30000<br>75000<br>25000<br>10000<br>250000<br>50000                                                                        | Sil           Sil           Sil           Sil           Sil           Sil           Sil           Sil           Sil           Sil           Sil                                                                       |
| balaj Cinsi:<br>ın Alınan Ambalaj Miktarı(Kg) :<br>tın Alınan Firma Kodu<br>73<br>92<br>87<br>87 | Piaş         PLAŞ PLAŞTIK AMBALAJ SAN VE TIC. A. S. (F. Kodu: 1387) (AU.)         Poletilen terftalat (PET)         Kaydet         Satın Alınan Firma Adı         İTHALAT         İTHALAT         İ | Ambalaj Malzemenin Cinsi         Poletien terftalat (PET)         Alüminyum         Polpropien (PP)         Çelik-Teneke         Poletien (PE)         Poletien terftalat (PET)         Çelik-Teneke         Poletien (PE)         Poletien (PE)         Poletien (PE)         Poletien (PE)         Poletien (PE)                                                                  | Alman Miktar(Kg)           2500           50000           30000           75000           25000           10000           25000           50000           80000 | Sil           Sil           Sil           Sil           Sil           Sil           Sil           Sil           Sil           Sil           Sil           Sil           Sil           Sil           Sil           Sil |

Resim 29: Programda kayıtlı Ambalaj Üreticilerine ait verilerin girilmesi

😜 Internet

3, %100

Programda satın alınan firma bulunulamaması halinde Yeni Firma Ekle butonuna basılmalıdır. Resim 30 açılacaktır. Burada firmaya ait bilgiler girilmeli ve Kaydet butonuna basılmalıdır.

| Image: Construction Statubility Construction       Image: Construction         Image: Construction       Image: Construction         Image: Construction       <                                                                                                    | T.C. Çevre ve Orman Bakanlığı [/                                         | Atik Ambalaj Sistemi] - Windows      | Internet Explorer              |                       |                                                                   | _ 2                                           |
|----------------------------------------------------------------------------------------------------|--------------------------------------------------------------------------|--------------------------------------|--------------------------------|-----------------------|-------------------------------------------------------------------|-----------------------------------------------|
| is Dopring Servin Skuthekker & dyster (rodin                                                                                                    | 💽 🔻 🍓 http://www.atikambalaj.c                                           | cevreorman.gov.tr/EK5C-AmbalajTeminB | lgileri.aspx                   |                       | 🖌 🚧 🗙 Google                                                      | ٩                                             |
| Alt. Care e come Security [106 relating security [106 relating security [106 relati                                                                                                    | osya Düzen <u>G</u> örünüm <u>S</u> ik Kullanılar                        | nlar <u>A</u> raçlar <u>Y</u> ardım  |                                |                       |                                                                   |                                               |
| Control Control                                                                                                    | 🕸 🔏 T.C. Çevre ve Orman Bakanlı                                          | ğı [Atık Ambalaj Sistemi]            |                                |                       | 🟠 🝷 🗟 🝸 🖶 Say                                                     | fa 🔹 💮 Arੁaçlar 🔹                             |
| d g Bidem Bolder * Bapotar *<br>) 27VSAVA SURLEN AMERJALALARIN TEMIN EOL DOLD YERLERE ATT BLCLER<br>Sten Ahnen Finnes :<br>Doltar vega Ana Bor<br>Finne Big<br>Sten Ahnen Finnes Kolo<br>Finne Big<br>Text Ahnen Finnes Kolo<br>Finne Big<br>Text Ahnen Finnes Kolo<br>Finne Big<br>Finne Big<br>Finne Bi                                                                                                    | T.C. Cevre ve Orman Bakanlığı<br>Yazılım Portalı<br>Atık Ambalaj Sistemi |                                      |                                |                       | 🍙 Anasayi<br>Kulano Kodu: 6050   Firma Adi:DENEME A.Ş.   Firma Ti | ia 💆 Güvenli Çıkış<br>pi : PS   Yıl: 🛛 2009 🔽 |
| g) PYASAYA SURULEN AMBALALIARNI TENDI EDILOLÜT YERLEKE ATT BILGLER<br>Stat Alman Ambalaj Mitan (K2) :<br>Stat Alman Ambalaj Mitan (K2) :<br>Stat Alman Ambalaj Mitan (K2)                                                                                                    |                                                                          |                                      |                                |                       |                                                                   |                                               |
| Sata Adadý ferma :<br>Mohaj (Gas:<br>Sata Alasa Analady Hitken(Kg):<br>Sata Alasa Analady Hitken(Kg):<br>Sata Alasa Analady Hitken(Kg):<br>Sata Alasa Analady Hitken(Kg):<br>Sata Alasa Analady Hitken(Kg):                                                                                                    | C) PİYASAYA SÜRÜLEN AMBALA                                               | ULARIN TEMİN EDİLDİĞİ YERLEF         | RE AİT BİLGİLER                |                       |                                                                   |                                               |
| Anhalaj Ges:<br>Sete Alean Anhalaj Hiktor(%):                                                                                                    | Satın Alındığı Firma :                                                   | Koduna veya Adına Göre               | 🕐 🛛 🖉 👔 👔 🕑 👔 🖉                | na Ek <mark>le</mark> |                                                                   |                                               |
| Szta Alman Ambalig Hiktor(%):<br>Szta Alman Firms Kólu<br>BR4LAT<br>BR4LAT | Ambalaj Cinsi:                                                           | Polietilen terftalat (PET)           |                                |                       |                                                                   |                                               |
| Sain Alman Firma Kolo       Sain Alman Firma Kolo       Anahala Kain Firma Kolo       Anahala Kain Firma Kolo       Anahala Kain Firma Kolo       Sain         ITHALAT       THALAT       200       Sain         ITHALAT       Firma Biglet       5000       Sain         ITHALAT       Firma Biglet       5000       Sain         ITHALAT       Firma Biglet       5000       Sain         ITHALAT       Firma Biglet       5000       Sain         ITHALAT       Firma Biglet       5000       Sain         ITHALAT       Firma Biglet       1000       Sain         ITHALAT       Firma Biglet       1000       Sain         ITHALAT       Firma Alman Firma Kosen       1000       Sain         ITHALAT       Sain Alman Firma Kosen       Sain Alman Firma Kosen       Sain Alman Firma Kosen         ITHALAT       Firma Alman Firma Kosen       Sain Alman Firma Kosen       Sain Alman Firma Kosen       Sain Alman Firma Kosen         ITHALAT       Ray Rastrik Alman Kosen Kosen       Kaydet       Vazger       Sain Alman Kosen Kosen                                                                                                    | Satın Alınan Ambalai Miktarı(Ko) :                                       |                                      |                                |                       |                                                                   |                                               |
| Sten Alnon Firms Ad       Antolaj Balzemenn Onsi       Alnon Bilter(fg)         InvLAT       200       90         InvLAT       Firma Bigleri       5000       90         InvLAT       Firma Bigleri       5000       90         InvLAT       Firma Bigleri       5000       90         InvLAT       Firma Bigleri       5000       90         InvLAT       InvLAT       0500       90         InvLAT       InvLAT       0500       90         InvLAT       InvLAT       0500       90         InvLAT       InvLAT       0500       90         InvLAT       InvLAT       0500       90         InvLAT       InvLAT       0500       90         InvLAT       InvLAT       0500       90         InvLAT       InvLAT       0500       90         Inversion       Balk Triller AMBAL       Inversion       1900       90         INT       RAS PASTK AMBAL       Kydet       Vazges       5000       90         INT       RAS PASTK AMBAL       Kydet       Vazges       5000       90         INT       RAS PASTK AMBAL       Kydet       Vazges       5000       90                                                                                                    |                                                                          | Kaulat                               |                                |                       |                                                                   |                                               |
| Satin Alman Firma Add     Annabaliy Balamenin Gins     Annah Midlar (fg)     I       IN-ALAT     IN-ALAT     2500     Si       IN-ALAT     IN-ALAT     5000     Si       IN-ALAT     IN-ALAT     5000     Si       IN-ALAT     IN-ALAT     5000     Si       IN-ALAT     IN-ALAT     5000     Si       IN-ALAT     IN-ALAT     5000     Si       IN-ALAT     IN-ALAT     5000     Si       IN-ALAT     IN-ALAT     IN-ALAT     5000     Si       IN-ALAT     IN-ALAT     IN-ALAT     5000     Si       IN-ALAT     IN-ALAT     IN-ALAT     5000     Si       IN-ALAT     IN-ALAT     IN-ALAT     5000     Si       IN-ALAT     IN-ALAT     IN-ALAT     Si     Si       IN-ALAT     IN-ALAT     IN-ALAT     Si     Si       IN-ALAT     IN-ALAT     IN-ALAT     Si     Si       IN-ALAT     IN-ALAT     IN-ALAT     IN-ALAT     Si       IN-ALAT     IN-ALAT     IN-ALAT     Si     Si       IN-ALAT     IN-ALAT     IN-ALAT     Si     Si       IN-ALAT     IN-ALAT     IN-ALAT     IN-ALAT     Si       IN-ALAT     IN-ALAT </th <th></th> <th>Kaydet</th> <th></th> <th></th> <th></th> <th></th>                                                                                                    |                                                                          | Kaydet                               |                                |                       |                                                                   |                                               |
| Invaluat       2500       si         Invaluat       Invaluat       5000       si         Invaluat       Invaluat       5000       si         Invaluat       Invaluat       5000       si         Invaluat       Invaluat       5000       si         Invaluat       Invaluat       5000       si         Invaluat       Invaluat       5000       si         Invaluat       Invaluat       5000       si         Invaluat       Invaluat       5000       si         Invaluat       Invaluat       5000       si         Invaluat       Invaluat       Solo       si         Invaluat       Invaluat       Solo       si         Invaluat       Invaluat       Solo       si         Invaluat       Invaluat       Solo       si         Invaluat       Solo       si       si       Solo         Invaluat       Russing Russing Ru                                                                                                    | Satın Alınan Firma Kodu                                                  | 🖌 Satın Alınan Firma Adı             |                                | 🖌 Ambalaj Malzemen    | in Cinsi 🛛 🖌 Alınan Miktar(Kg)                                    |                                               |
| ITHALAT       ITHALAT         ITHALAT       ITHALAT         ITHALAT       ITHALAT <td< th=""><th></th><th>İTHALAT</th><th></th><th></th><th>2500</th><th></th></td<>                                                                                                    |                                                                          | İTHALAT                              |                                |                       | 2500                                                              |                                               |
| Intal.atT       Intal.atT         Intal.atT       Intal.atT         1073       BAŞER ALIBALALI VER         1082       BRİLK TELERE ALIBALALI         1087       PLAŞ R.ASTK ALIBALA         1187       PLAŞ R.ASTK ALIBALA         1187       RLAŞ R.ASTK ALIBALA         1187       RLAŞ R.ASTK ALIBALA         1189       REALI P.ASTK ALIBALA         1189       REALIBALA SALIBALA         1180       RASTK ALIBALA         1180       RASTK ALIBALA         1181       RASTK ALIBALA </td <td></td> <td>İTHALAT</td> <td>Firma Bilgileri</td> <td>1</td> <td>50000</td> <td></td>                                                                                                    |                                                                          | İTHALAT                              | Firma Bilgileri                | 1                     | 50000                                                             |                                               |
| Instalar       instalar         1073       BAŞER AIBALAI VER         1082       BRİK TEIKEK ABBALAI VER         1087       RAŞ RASTK ABBALAI VER         1087       RAŞ RASTK ABBALAI VER         1087       RAŞ RASTK ABBALAI VER         1087       RAŞ RASTK ABBALAI VER         1087       RAŞ RASTK ABBALAI VER         1087       RAŞ RASTK ABBALAI VER         1087       RAŞ RASTK ABBALAI VER         1087       RAŞ RASTK ABBALAI VER         1087       RAŞ RASTK ABBALAI VER         1087       RAŞ RASTK ABBALAI VER         1087       RAŞ RASTK ABBALAI VER         1087       RAŞ RASTK ABBALAI VER         1087       RASTK ABBALAI VER         1087       RASTK ABBALAI VER         1087       RASTK ABBALAI VER         1087       RASTK ABBALAI VER         1087       RASTK ABBALAI VER         1087       RASTK ABBALAI VER         1087       RASTK ABBALAI VER         1087       RASTK ABBALAI VER         1087       RASTK ABBALAI VER         1087       RASTK ABBALAI VER         1087       RASTK ABBALAI VER         1087       RASTK ABBALAI VER         1087       RA                                                                                                    |                                                                          | İTHALAT                              | Firma Adı DENEME AMBALAJ SAN.V | E TÍC.A.S.            | 30000                                                             |                                               |
| Invalat         2500         Sil           1073         BAŞER AIBALAJ VE R         Selir         1000         Sil           1082         BRUK TEIKER AIBALA         Implement         25000         Sil           1087         PLAŞ RASTIK AIBAL         Implement         25000         Sil           1087         PLAŞ RASTIK AIBAL         Implement         Soudo         Sil           1087         PLAŞ RASTIK AIBAL         Implement         Soudo         Sil           1087         REKAM PARTIELIES         Implement         Soudo         Sil           1087         REKAM PARTIELIES         Implement         Soudo         Sil           1087         REKAM PARTIELIES         Implement         Soudo         Sil           10800         Sil         Soudo         Sil         Soudo         Sil           10800         Sil         Soudo         Sil         Soudo         Sil           10800         Sil         Soudo         Sil         Soudo         Sil           10800         Sil         Soudo         Sil         Soudo         Sil           20003         Sel         Soudo         Sil         Soudo         Sil           Soudo                                                                                                    |                                                                          | İTHALAT                              | OSTİM SANAYİ SİTESİ 13         | BLIK NO:16            | 75000                                                             |                                               |
| 1073       BAŞER AHBALAJ VE R         1082       BRILK TENERE AMBALA         1387       PLAŞ PLASTK AMBALA         1387       PLAŞ PLASTK AMBALA         1387       REALM FARETLENE SA         1397       REXAM FARETLENE SA         1397       REVAM FARETLENE SA         1397       REVAM FARETLENE SA         1398       REVAM FARETLENE SA <td></td> <td>ÍTHALAT</td> <td>Adres</td> <td></td> <td>25000</td> <td></td>                                                                                                    |                                                                          | ÍTHALAT                              | Adres                          |                       | 25000                                                             |                                               |
| 1992       BRLK TENEKK AUBALA<br>1397       Selir<br>RAS RAS TK AUBALA<br>1397       Selir<br>REXAM PAKETLENE SA<br>1397       Selir<br>REXAM PAKETLENE SA<br>1397       Selir<br>REXAM PAKETLENE                                                                                                    | 1073                                                                     | BAŞER AMBALAJ VE PL                  |                                | ✓                     | 10000                                                             |                                               |
| 137 PLAŞ PLASTIK ANBAL<br>137 PLAŞ PLASTIK ANBAL<br>137 REXAM PAKETLEME A<br>Attf Aulance DENENE A<br>© 2008 Çevre ve Orman Balaniji Big İşlem Dare Br<br>0008 Çevre ve Orman Balaniji Big İşlem Dare Br                                                                                                    | 1092                                                                     | BİRLİK TENEKE AMBALA                 | Şehir ANKARA 💌                 |                       | 250000                                                            |                                               |
| 1377 PLAŞ PLASTIK AMBALA<br>1397 REXAM PAKETLEME SA<br>CAHT Kulano: DENEME A<br>(\$2000 Çevre ve Orman Bakaniğ Bigi İşlem Daire Ba<br>(\$2000 Çevre ve Orman Bakaniğ Bigi İşlem Daire Ba<br>(\$2000 Çevre ve Orman Bakaniğ Bigi                                                                                                    | 1387                                                                     | PLAŞ PLASTIK AMBALA                  | Telefon 312 2076450            |                       | 50000                                                             |                                               |
| 1397 REXAM PAKETLEME SA                                                                                                    | 1387                                                                     | PLAŞ PLASTIK AMBALA                  | Kaydet                         | Vazgec                | 80000                                                             |                                               |
| Attif Kullanci: DENEME A<br>© 2008 Çevre ve Orman Bakaniği Bigi İşlem Daire Bi<br>Bigi İşlem Daire Bi<br>Diternet                                                                                                    | 1397                                                                     | REXAM PAKETLEME SAI                  |                                |                       | 150000                                                            |                                               |
| € Internet € %100                                                                                                    |                                                                          |                                      |                                |                       | ©2008 Çevre ve Orman Bakanlığ                                     | ı Bilgi İşlem Daire Bş                        |
|                                                                                                    |                                                                          |                                      |                                |                       | Internet                                                          | € %100                                        |

Resim 30: Programda kayıtlı olmaya Ambalaj Üreticilerinin programa eklenmesi

**DENEME A.Ş.**firması tarafından programa yeni eklenen **DENEME AMBALAJ SAN.VE TİC.A.Ş.** isimli firma listeden seçilmeli, **satın alınan ambalaj cinsi** ve **satın alınan ambalaj miktarı** yazıldıktan sonra **Kaydet** butonuna basılmalıdır.

Firma adı, ambalaj cinsi ve alınan miktar aşağıdaki listede yer alacaktır. Ancak program; bu firmanın henüz **kodu** olmadığı için **Bu Firma Sistemde Onaylı Değildir** mesajını verecektir.

| 🏉 T.C. Çevre ve Orman Bakannğı [/                                      | Atık Ambalaj Sistemi] - Windows Internet Explorer |                            |                                                                | _ 8 <mark>X</mark>                           |
|------------------------------------------------------------------------|---------------------------------------------------|----------------------------|----------------------------------------------------------------|----------------------------------------------|
| 🚱 🗸 🍓 http://www.atikambalaj.c                                         | cevreorman.gov.tr/EK5C-AmbalajTeminBilgileri.aspx |                            | V + X Google                                                   | P-                                           |
| <u>D</u> osya Düzen <u>G</u> örünüm Sik Kullanılar                     | nlar <u>A</u> raçlar <u>Y</u> ardın               |                            |                                                                |                                              |
| 🙀 🎄 🦂 T.C. Çevre ve Orman Bakanlığ                                     | ğı [Atik Ambalaj Sistemi]                         |                            | 🟠 🔹 🗟 🔹 🖶 Say                                                  | ja 🕶 🎯 Arjaçlar 🔹 🎇                          |
| TC. Cevre ve Orme, Bakanigi<br>Yazılım Portalı<br>Atık Ambala, Sistemi |                                                   | Kulan                      | 🏠 Anasayfa<br>o Kodu: 6050   Firma Adi:DENEME A.Ş.   Firma Tip | a 🙋 Güvenli Çıkış 🧴<br>vi : PS   YI: 2009 💌  |
| Genel 👻 Bildirim Duldur 👻 Ra                                           | aporlar 👻                                         |                            |                                                                |                                              |
| C) PIYASAYA SURULEN AMBALA                                             | JLARIN TEMIN EDILDIGI YERVERE AIT BILGILER        |                            |                                                                |                                              |
| Satın Alındığı Firma :                                                 | Bu Firma Sistemde Onaylı Değildir!!! 🔞 🕒          | Yeni Firma Ekle            |                                                                |                                              |
|                                                                        | DENEME AMBALAJ SAN.VE TÍC.A.Ş.(F.Kodu: ) ()       |                            |                                                                |                                              |
| Ambalaj Cinsi:                                                         | Polipropilen (PP)                                 |                            |                                                                |                                              |
| Satın Alınan Ambalaj Miktarı(Kg) :                                     | 20000                                             |                            |                                                                |                                              |
|                                                                        | Kaydet                                            |                            |                                                                |                                              |
| Catur Ala en Finne Kadu                                                | Coder Almore Cierce Adv                           | Antholai Malaanaanin Cinai | Alway Milder(U.s)                                              |                                              |
| Satin Aliran Firma Kodu                                                |                                                   | Ambalaj Malzemenin Cinsi   | Alinan Miktar(Kg)                                              | Cil                                          |
|                                                                        |                                                   | Policitics (PE1)           | 2500                                                           | ea                                           |
|                                                                        | DENEME ANRAL & LSAN VE TIC & S                    | Policinanilen (PD)         | 20000                                                          | Sil                                          |
|                                                                        | THALAT                                            | Calit.Tenske               | 75000                                                          | Sil                                          |
|                                                                        | ітнагат                                           | Aliminuum                  | 5000                                                           | Sil                                          |
|                                                                        | ітна ат                                           | Polinronilen (PP)          | 30000                                                          | Sil                                          |
| 1073                                                                   | BASER AMBALAJ VE PLASTIK SAN TIC A S              | Polietien terftalat (PET)  | 10000                                                          | Sil                                          |
| 1092                                                                   | BIRLIK TENEKE AMBALAJ SAN TIC KOLL STI            | Celik-Teneke               | 250000                                                         | Sil                                          |
| 1387                                                                   | PLAS PLASTIK AMBALAJ SAN VE TIC. A.S.             | Polietilen (PE)            | 50000                                                          | Sil                                          |
| 1387                                                                   | PLAS PLASTIK AMBALAJ SAN VE TIC. A.S.             | Polipropilen (PP)          | 80000                                                          | Sil                                          |
| 1397                                                                   | REXAM PAKETLEME SAN. VE TIC.A.S.                  | Alüminyum                  | 150000                                                         | Sil                                          |
|                                                                        |                                                   |                            | Aktif Ku<br>©2008 Çevre ve Orman Bakanığı                      | lanıc: DENEME A.Ş.<br>Bilgi İşlem Daire Bşk. |
| 🛕 Sayfada hata.                                                        |                                                   |                            | 😜 Internet                                                     | 🔍 %100 🔹 🦼                                   |
| 🦺 Başlat 🚽 💐 🏉 🎱 🦈                                                     | 🔄 klavuz EK-5555 - Micr 💋 T.C. Çevre ve Orman     |                            |                                                                | 🔇 🍇 🏠 12:17:12                               |

**Resim 31:** Onaysız Firmanın Ek–5 C Formundan Programa Eklenmesi.

Sayfa 24 'de **ONAYSIZ FİRMA'NIN** Programda Kod numarası ve şifresi bulunmamakla birlikte; programa ya EK 4- C ve EK-5 C formlarından başka firmalar tarafından eklenmiş ya da kendisini programa ana giriş sayfasından eklenmiş firmaları ifade ettiği açıklanmış ve onaysız bir firmanın EK 4- C ve EK-5 C formlarından başka firmalar tarafından eklenmesi konusu ileride EK 4 ve EK 5 formlarının doldurulması bölümünde anlatılacağı belirtilmişti. **Resim 31**'de bu durum görülmektedir.

# IV–5 Firmanın İnternetten Doldurduğu Ek–5 Formunun Bir Örneğini Posta Yoluyla İl Müdürlüğüne Göndermesi

Ek–5 B ve Ek–5 C formlarını dolduran **Deneme A.Ş.** firması, internetten doldurduğu Ek–5 formunun bir örneğini posta yoluyla il müdürlüğüne göndermesi için önce, **Raporlar** menüsüne ardından açılan alt menüdeki **Firma Raporları'**na ve **Piyasaya Süren** alt menüsüne girmelidir. Bu adımlar **Resim 32'**de görülmektedir.

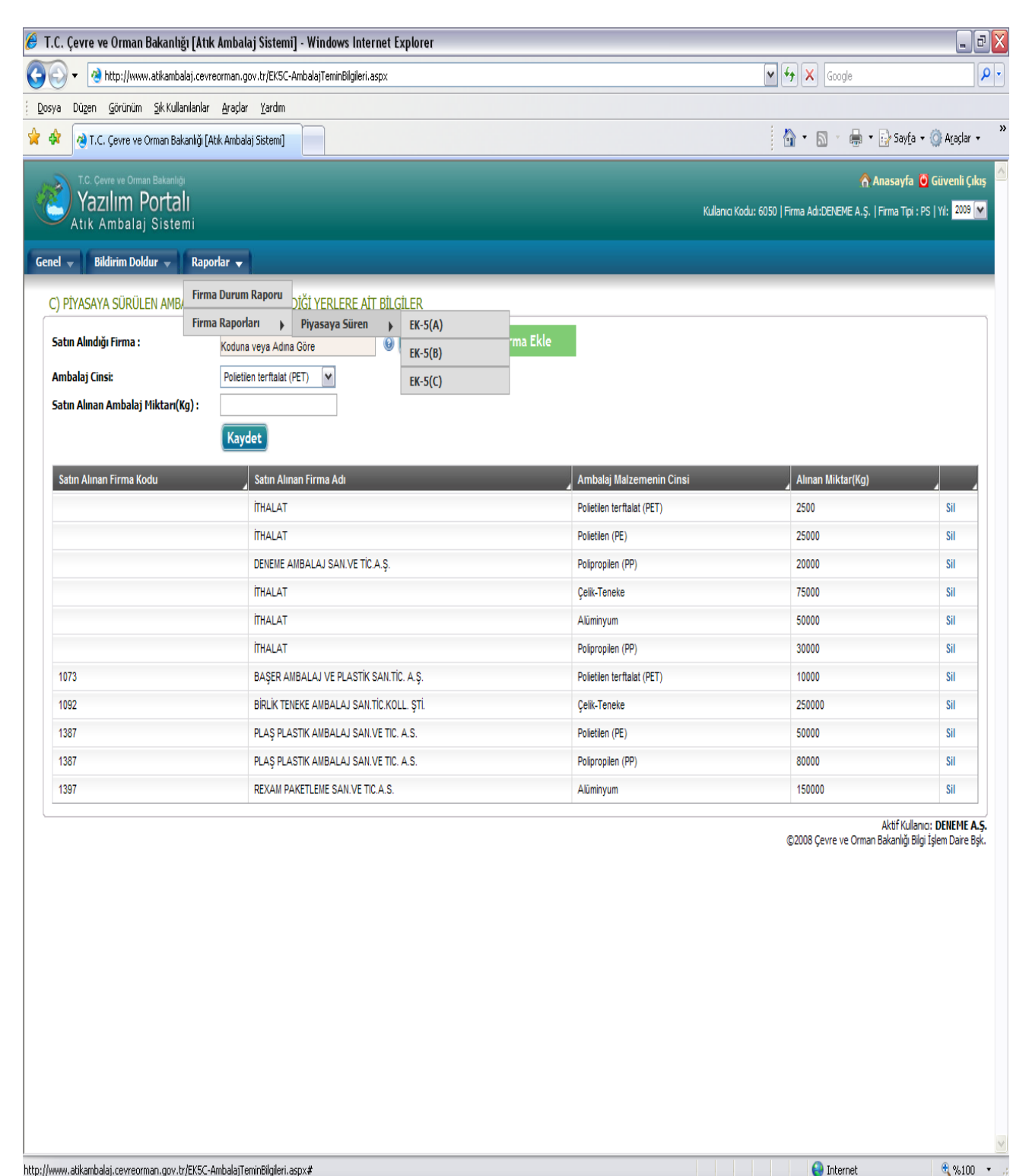

http://www.atikambalaj.cevreorman.gov.tr/EK5C-AmbalajTeminBilgleri.aspx# **Resim 32:** Ek–5 A, Ek–5 B ve Ek–5 C' nin Bilgisayar Çıktısının Nasıl Alınacağına Dair İşlemler. Resim 32'de açıklanan işlemler sonucu Ek–5 A'ya basıldığında Resim 33 açılacaktır. Yazdır butonuna basılarak Ek–5 A'nın bir çıktısı alınacaktır.

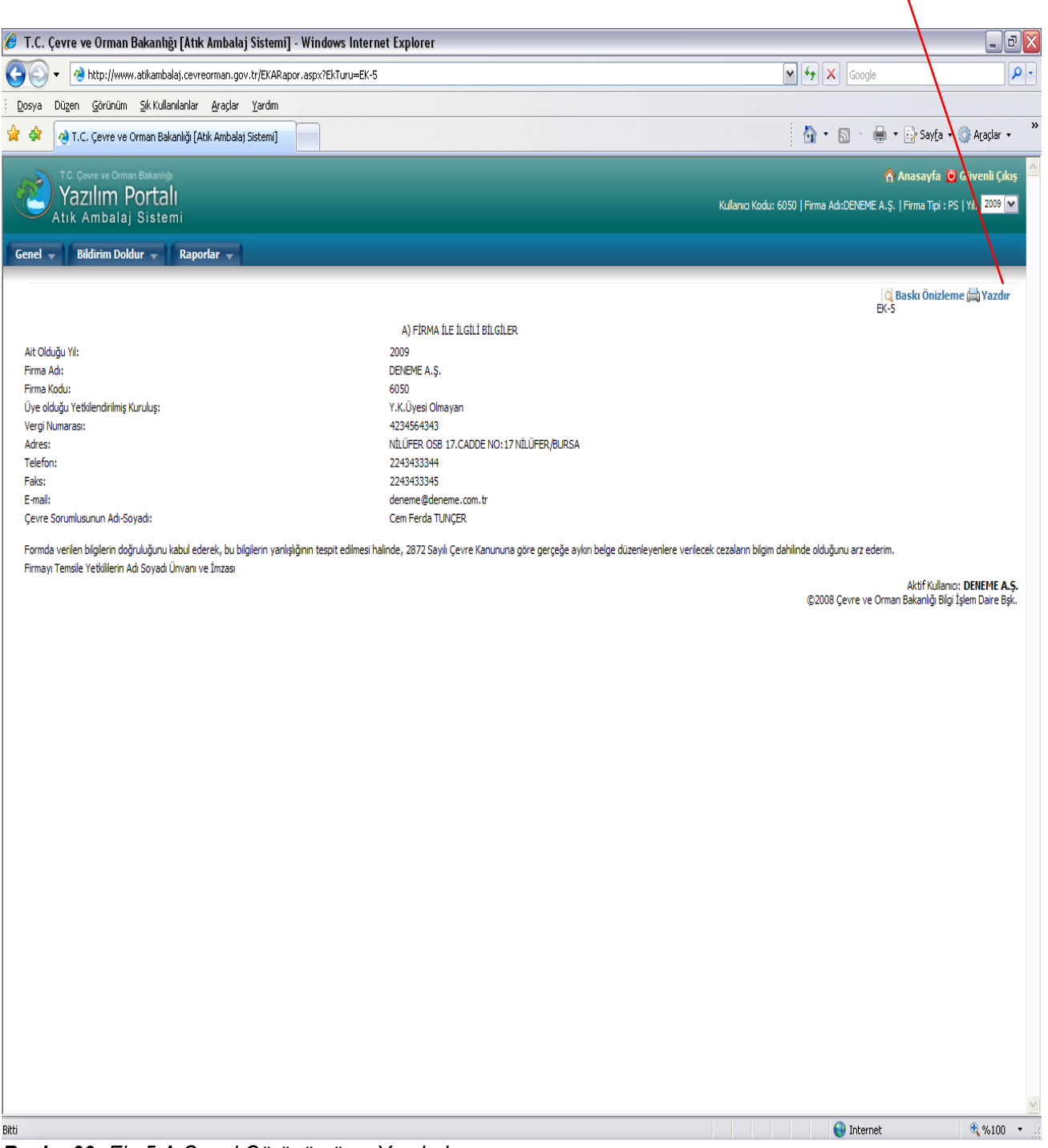

Resim 33: Ek–5 A Genel Görünümü ve Yazdırılması.

Resim 32'de açıklanan işlemler sonucu Ek–5 B'ye basıldığında Resim 34 açılacaktır. Yazdır butonuna basılarak Ek–5 B 'nin bir çıktısı alınacaktır.

| sya Dü <u>z</u> er       | n <u>G</u> örünüm                                      | <u>S</u> ik Kullanıla                        | anlar <u>A</u> raçl               | ər <u>Y</u> ardım                 |                                  |                                  |                                     |                                              |                                   |                                   |                                  |                                  |                                    |                                              |                                   |                                   |                                  |                                  |                             |                            |
|--------------------------|--------------------------------------------------------|----------------------------------------------|-----------------------------------|-----------------------------------|----------------------------------|----------------------------------|-------------------------------------|----------------------------------------------|-----------------------------------|-----------------------------------|----------------------------------|----------------------------------|------------------------------------|----------------------------------------------|-----------------------------------|-----------------------------------|----------------------------------|----------------------------------|-----------------------------|----------------------------|
| 🛠 🔕 T                    | I.C. Çevre ve C                                        | )rman Bakanl                                 | lığı (Atık Amb                    | alaj Sistemi]                     |                                  |                                  |                                     |                                              |                                   |                                   |                                  |                                  |                                    |                                              |                                   | <u>\</u>                          | <b>N</b> 1                       | • 🗗                              | Say <u>f</u> a 🗸 🔇          | Araçlar 🔸                  |
|                          | Çevre ve Ormar<br>AZIIIM P<br>Ambalaj<br>Bildirim Dold | Bakanlığı<br>Ortalı<br>Sistemi<br>ur — F     | Raporlar 👻                        |                                   |                                  |                                  |                                     |                                              |                                   |                                   |                                  |                                  |                                    | Kullar                                       | na Kodu: 60                       | 050   Firma .                     | Adı:DENEME                       | Ànas<br>A.Ş.  Firm               | sayfa 🖸 G<br>na Tipi : PS   | üvenli Çıkı<br>Yıl: 2009 💽 |
|                          |                                                        |                                              |                                   |                                   |                                  |                                  |                                     |                                              |                                   |                                   |                                  |                                  |                                    |                                              |                                   |                                   |                                  | Q Baskı                          | Önizleme                    | 📇 Yazdır                   |
|                          |                                                        |                                              |                                   | SATIŞ AM                          | BALAJI                           |                                  |                                     |                                              |                                   | DIŞ A                             | MBALAJ                           |                                  |                                    |                                              |                                   | NAKLİYE                           | AMBALAJI                         |                                  |                             |                            |
|                          | AMBALAJ<br>CINSI                                       | Yurtiç,<br>Temin<br>Edilen<br>Miktar<br>(Ka) | İthal<br>Edilen<br>Miktar<br>(Kg) | İhraç<br>Edilen<br>Miktar<br>(Kg) | Stok<br>Edilen<br>Miktar<br>(Kg) | Tekrar<br>Kul.<br>Miktar<br>(Kg) | Yurtiç, Piy,<br>Sür, Miktar<br>(Kg) | Yurtiç.<br>Temin<br>Edilen<br>Miktar<br>(Ka) | İthal<br>Edilen<br>Miktar<br>(Kg) | İhraç<br>Edilen<br>Miktar<br>(Kg) | Stok<br>Edilen<br>Miktar<br>(Kg) | Tekrar<br>Kul.<br>Miktar<br>(Kg) | Piyasaya<br>Sürülen<br>Miktar (Kg) | Yurtiç,<br>Temin<br>Edilen<br>Miktar<br>(Ka) | İthal<br>Edilen<br>Miktar<br>(Kg) | İhraç<br>Edilen<br>Miktar<br>(Kg) | Stok<br>Edilen<br>Miktar<br>(Kg) | Tekrar<br>Kul.<br>Miktar<br>(Kg) | Piy. Sür.<br>Miktar<br>(Kg) | Toplam                     |
| PLASTİK                  | Polietilen                                             | 10.000                                       | 2.500                             |                                   | 500                              |                                  | 12.000                              | (19)                                         |                                   |                                   |                                  |                                  |                                    | (19)                                         |                                   |                                   |                                  |                                  |                             | 12.00                      |
| PLASTİK                  | Polietilen (PET)                                       | 50.000                                       | 25.000                            |                                   | 5.000                            |                                  | 70.000                              |                                              |                                   |                                   |                                  |                                  |                                    |                                              |                                   |                                   |                                  |                                  |                             | 70.00                      |
| PLASTİK                  | Polivinilklörür                                        |                                              |                                   |                                   |                                  |                                  |                                     |                                              |                                   |                                   |                                  |                                  |                                    |                                              |                                   |                                   |                                  |                                  |                             |                            |
| PLASTİK                  | Polipropilen                                           | 80.000                                       | 30.000                            |                                   | 5.000                            |                                  | 105.000                             |                                              |                                   |                                   |                                  |                                  |                                    |                                              |                                   |                                   |                                  |                                  |                             | 105.00                     |
| PLASTİK                  | Polistiren (PS)                                        |                                              |                                   |                                   |                                  |                                  |                                     |                                              |                                   |                                   |                                  |                                  |                                    |                                              |                                   |                                   |                                  |                                  |                             |                            |
| PLASTİK                  | Toplam                                                 | 140.000                                      | 57.500                            |                                   | 10.500                           |                                  | 187.000                             |                                              |                                   |                                   |                                  |                                  |                                    |                                              |                                   |                                   |                                  |                                  |                             | 187.00                     |
| KAĞIT<br>KARTON<br>KAĞIT | Kağıt Karton                                           |                                              |                                   |                                   |                                  |                                  |                                     |                                              |                                   |                                   |                                  |                                  |                                    |                                              |                                   |                                   |                                  |                                  |                             |                            |
| METAI                    | Celik-Teneke                                           | 250.000                                      | 75.000                            | 70.000                            | 45.000                           |                                  | 210.000                             |                                              |                                   |                                   |                                  |                                  |                                    |                                              |                                   |                                   |                                  |                                  |                             | 210.00                     |
| METAI                    | Alüminyum                                              | 150.000                                      | 50.000                            | 25.000                            | 5.000                            |                                  | 170.000                             |                                              |                                   |                                   |                                  |                                  |                                    |                                              |                                   |                                   |                                  |                                  |                             | 170.00                     |
| METAL                    | Toplam                                                 | 400.000                                      | 125.000                           | 95.000                            | 50.000                           |                                  | 380.000                             |                                              |                                   |                                   |                                  |                                  |                                    |                                              |                                   |                                   |                                  |                                  |                             | 380.00                     |
| AHSAP                    | Ahsap                                                  |                                              |                                   |                                   |                                  |                                  |                                     |                                              |                                   |                                   |                                  |                                  |                                    |                                              |                                   |                                   |                                  |                                  |                             |                            |
| AHSAP                    | Toplam                                                 |                                              |                                   |                                   |                                  |                                  |                                     |                                              |                                   |                                   |                                  |                                  |                                    |                                              |                                   |                                   |                                  |                                  |                             |                            |
| CAM                      | Cam                                                    |                                              |                                   |                                   |                                  |                                  |                                     |                                              |                                   |                                   |                                  |                                  |                                    |                                              |                                   |                                   |                                  |                                  |                             |                            |
| CAM                      | Toplam                                                 |                                              |                                   |                                   |                                  |                                  |                                     |                                              |                                   |                                   |                                  |                                  |                                    |                                              |                                   |                                   |                                  |                                  |                             |                            |
| COMPOZIT                 | Plastik Ağırlıklı                                      |                                              |                                   |                                   |                                  |                                  |                                     |                                              |                                   |                                   |                                  |                                  |                                    |                                              |                                   |                                   |                                  |                                  |                             |                            |
| OMPOZÍT                  | Kağıt-Karton                                           |                                              |                                   |                                   |                                  |                                  |                                     |                                              |                                   |                                   |                                  |                                  |                                    |                                              |                                   |                                   |                                  |                                  |                             |                            |
| OMPOZÍT                  | Agırıkı<br>Metal Ağırlıklı                             |                                              |                                   |                                   |                                  |                                  |                                     |                                              |                                   |                                   |                                  |                                  |                                    |                                              |                                   |                                   |                                  |                                  |                             |                            |
| OMPOZIT                  | Toplam                                                 |                                              |                                   |                                   |                                  |                                  |                                     |                                              |                                   |                                   |                                  |                                  |                                    |                                              |                                   |                                   |                                  |                                  |                             |                            |
|                          |                                                        |                                              |                                   |                                   |                                  |                                  |                                     |                                              |                                   |                                   |                                  |                                  |                                    |                                              |                                   |                                   |                                  | Akt                              | if Kullanıcı: I             | DENEME A.                  |

Resim 34: Ek–5 B Genel Görünümü ve Yazdırılması.

#### Resim 32'de açıklanan işlemler sonucu Ek-5 C'ye basıldığında Resim 35 açılacaktır. Word veya Excel formatında Ek-5 C 'nin bir çıktısı alınacaktır.

1

| Internal Kodu Satig Yapılan Firma Ada   Anabalaj Matzemenin Cinsi Satig Mikları (Kg)   Firma Kodu   Satig Yapılan Firma Ada   Anabalaj Matzemenin Cinsi   Satig Yapılan Firma Ada   Firma Kodu   Satig Yapılan Firma Ada   Anabalaj Matzemenin Cinsi   Satig Mikları (Kg)   Firma Kodu   Satig Yapılan Firma Ada   Anabalaj Matzemenin Cinsi   Satig Yapılan Firma Ada   Anabalaj Matzemenin Cinsi   Satig Mikları (Kg)   Firma Kodu   Satig Yapılan Firma Ada   Anabalaj Matzemenin Cinsi   Satig Maklala Ve PLASTik Sallı TC. A.Ş.   Poletien terfalat (PET)   Firma Kodu   Satig Yapılan Firma Ada   Anabalaj Matzemenin Cinsi   Satig Mikları (Kg)   Firma Kodu   Satig Yapılan Firma Ada   Ambalaj Matzemenin Cinsi   Satig Mikları (Kg)   Firma Kodu   Satig Yapılan Firma Ada   Anabalaj Matzemenin Cinsi   Satig Mikları (Kg)   Firma Kodu   Satig Yapılan Firma Ada   Anabalaj Matzemenin Cinsi   Satig Mikları (Kg)   Firma Kodu   Satig Yapılan Firma Ada   Anabalaj Matzemenin Cinsi   Satig Mikları (Kg)   Firma Kodu   Satig Yapılan Firma Ada   Anabalaj Matzemenin Cinsi   Satig Mikları (Kg)   Firma Kodu   Satig Yapılan Firma Ada   Anabalaj Matzemenin Cinsi Satig Mikları (Kg) Poletien (PE) Sotig Cina Cina Cin                                                                                                    |
|----------------------------------------------------------------------------------------------------|
| Brindling       Sprige       Image: Sprige       Image: Sprige                                                                                                    |
| Image     Image                                               <                                                                                                    |
| Anasayfa C Gruveni CA     Kullano Kodu: 6050   Frma AduDEREME A. S.   Frma Tpi : PS   Y1 2003     Kullano Kodu: 6050   Frma AduDEREME A. S.   Frma Tpi : PS   Y1 2003     Kinguna Handla   San VE TIC. A. S. Poletien (PE)     Kullano Kodu: 6050   Frma AduDEREME ANBALAJ SAN VE TIC. A. S. Poletien (PE)     Kullano Kodu: 6050   Frma AduDEREME ANBALAJ SAN VE TIC. A. S. Poletien (PE)     Kullano Kodu: 6050   Frma AduDEREME ANBALAJ SAN VE TIC. A. S. Poletien (PE)     Kullano Kodu: 6050   Frma AduDEREME ANBALAJ SAN VE TIC. A. S. Aluminyum     Kullano Kodu: 6050   Fraukat     Kullano Kodu: 6050   Fraukat     Kullano Kodu: 6050   Fraukat     Kullano Kodu: 6050   Fraukat     Kullano Kodu: 6050   Fraukat     Kullano Kodu: 6050   Fraukat     Kullano Kodu: 6050   Fraukat     Kullano Kodu: 6050   Fraukat     Kullano Kodu: |
| Idirim Doldur       Raporlar         A SÜRÜLEN AMBALAJLARIN TEMİN EDİLDİĞİ YERLERE AİT BİLGİLER         Firma Kodu       Satış Yapılan Firma Adı         BAŞER AMBALAJ VE PLASTİK SAN.TİC. A.Ş.       Polietien terftalat (PET)         İTHALAT       Polietien terftalat (PET)         PLAŞ PLASTİK AMBALAJ SAN.VE TIC. A.Ş.       Polietien (PE)         PLAŞ PLASTİK AMBALAJ SAN.VE TIC. A.Ş.       Polietien (PE)         ITHALAT       Polietien (PE)         DEILEME AMBALAJ SAN.VE TIC. A.Ş.       Polietien (PE)         DEILEME AMBALAJ SAN.VE TIC. A.Ş.       Polietien (PE)         DEILEME AMBALAJ SAN.VE TIC. A.Ş.       Polietien (PE)         DEILEME AMBALAJ SAN.VE TIC. A.Ş.       Polietien (PE)         DEILEME AMBALAJ SAN.VE TIC. A.Ş.       Polietien (PE)         DEILEME AMBALAJ SAN.VE TIC. A.Ş.       Polietien (PE)         DEILEME AMBALAJ SAN.VE TIC. A.Ş.       Polietien (PE)         DEILEME AMBALAJ SAN.VE TIC. A.Ş.       Alüminyum         BILİK TENEKE AMBALAJ SAN.VE TIC. A.Ş.       Alüminyum         BILİK TENEKE AMBALAJ SAN.TIC KOLL. ŞTİ.       Çelik-Teneke       250.00         ITHALAT       Çelik-Teneke       75.00         ITHALAT       Lüminyum       50.00                                                                                                    |
| Firma Kodu       Satis Yapılan Firma Adı       Ambalaj Malzemenin Cinsi       Satis Miktari (Kg)         BAŞER AMBALAJ VE PLASTİK SAN.TİC. A.Ş.       Polietilen terftalat (PET)       10.00         ITHALAT       Polietilen terftalat (PET)       2.50         PLAŞ PLASTİK AMBALAJ SAN.VE TIC. A.Ş.       Polietilen (PE)       50.00         PLAŞ PLASTİK AMBALAJ SAN.VE TIC. A.Ş.       Polietilen (PE)       50.00         PLAŞ PLASTİK AMBALAJ SAN.VE TIC. A.Ş.       Polietilen (PE)       50.00         ITHALAT       Polietilen (PE)       25.00         DENEME AMBALAJ SAN.VE TIC. A.Ş.       Polipropilen (PP)       80.00         ITHALAT       Polipropilen (PP)       20.00         REXAM PAKETLEME SAN.VE TIC. A.Ş.       Polipropilen (PP)       20.00         REXAM PAKETLEME SAN.VE TIC. A.Ş.       Alüminyum       150.00         BILİK TENEKE AMBALAJ SAN.TİC.KOLL. ŞTİ.       Çelik-Teneke       250.00         ITHALAT       Çelik-Teneke       250.00       75.00                                                                                                    |
| Firms Kodu         Satış Yapılan Firma Adı         Ambalaji Malzemenin Cinsi         Satış Miktarı (Kg)           BAŞER AMBALAJ VE PLASTİK SAN.TİC.A.Ş.         Poletilen tertfalat (PET)         10.00           İTHALAT         Poletilen tertfalat (PET)         2.50           PLAŞ PLASTİK AMBALAJ SAN.VE TIC.A.S.         Poletilen (PE)         50.00           PLAŞ PLASTİK AMBALAJ SAN.VE TIC.A.S.         Poletilen (PE)         60.00           ITHALAT         Poletilen (PE)         60.00           DENEME AMBALAJ SAN.VE TIC.A.S.         Poletilen (PE)         60.00           ITHALAT         Poletilen (PE)         25.00           DENEME AMBALAJ SAN.VE TIC.A.Ş.         Poletilen (PE)         20.00           REXAM PAKETLEME SAN.VE TIC.A.Ş.         Polipropilen (PP)         20.00           REXAM PAKETLEME SAN.VE TIC.A.Ş.         Polipropilen (PP)         20.00           BIRLİK TENEKE AMBALAJ SAN.TIC.KOLL. ŞTİ.         Çelik-Teneke         250.00           ITHALAT         Çelik-Teneke         250.00           ITHALAT         Çelik-Teneke         250.00           ITHALAT         Çelik-Teneke         75.00           ITHALAT         Çelik-Teneke         75.00                                                                                                    |
| BAŞER AMBALAJ VE PLASTİK SAN.TİC. A.Ş.       Poletilen terftalat (PET)       10.00         İTHALAT       Poletilen terftalat (PET)       2.50         PLAŞ PLASTİK AMBALAJ SAN.VE TIC. A.S.       Poletilen (PE)       50.00         PLAŞ PLASTİK AMBALAJ SAN.VE TIC. A.S.       Poletilen (PE)       80.00         ITHALAT       Poletilen (PE)       80.00         ITHALAT       Poletilen (PE)       80.00         ITHALAT       Poletilen (PE)       25.00         ITHALAT       Poletilen (PE)       25.00         ITHALAT       Poletilen (PE)       25.00         ITHALAT       Poletilen (PE)       25.00         ITHALAT       Poletilen (PE)       25.00         ITHALAT       Poletilen (PE)       25.00         ITHALAT       Poletilen (PE)       25.00         ITHALAT       Poletilen (PE)       25.00         ITHALAT       Qelik-Teneke       250.00         ITHALAT       Çelik-Teneke       250.00         ITHALAT       Çelik-Teneke       75.00         ITHALAT       Çelik-Teneke       75.00                                                                                                    |
| Image: Strategy of the second second seco            |
| PLAS PLASTIK AMBALAJ SAN VE TIC. A.S.     Polietilen (PE)     50.00       PLAS PLASTIK AMBALAJ SAN VE TIC. A.S.     Polipropilen (PP)     80.00       ITHALAT     Polipropilen (PE)     25.00       DENEME AMBALAJ SAN VE TIC. A.S.     Polipropilen (PE)     20.00       REXAM PAKETLEME SAN VE TIC. A.S.     Polipropilen (PP)     30.00       BIRLIK TENEKE AMBALAJ SAN. VE TIC. A.S.     Polipropilen (PP)     20.00       ITHALAT     Polipropilen (PP)     20.00       ITHALAT     Celik-Teneke     250.00       ITHALAT     Celik-Teneke     75.00       ITHALAT     Atiminyum     50.00                                                                                                    |
| PLAŞ PLASTK AMBALAJ SAN VE TIC. A.S.     Polipropilen (PP)     80.00       ITHALAT     Polipropilen (PE)     25.00       DENEME AMBALAJ SAN VE TIC. A.Ş.     Polipropilen (PP)     20.00       REXAM PAKETLEME SAN. VE TIC. A.Ş.     Aküminyum     150.00       BİRLİK TENEKE AMBALAJ SAN TIC. KOLL. ŞTİ.     Çelik-Teneke     250.00       ITHALAT     Çelik-Teneke     75.00       ITHALAT     Aküminyum     50.00                                                                                                    |
| ITHALAT     Polietilen (PE)     25 00       DENEME AMBALAJ SAN VE TIC A.Ş.     Polipropilen (PP)     20 00       REXAM PAKETLEME SAN VE TIC A.Ş.     Alüminyum     150 00       BIRLİK TENEKE AMBALAJ SAN TIC XOLL ŞTİ.     Çelik-Teneke     250 00       İTHALAT     Çelik-Teneke     75 00       İTHALAT     Alüminyum     50 00                                                                                                    |
| DENEME AMBALAJ SAN VE TIC A.Ş.     Polipropilen (PP)     20.00       REXAM PAKETLEME SAN VE TIC A.S.     Alüminyum     150.00       BIRLİK TENEKE AMBALAJ SAN.TIC KOLL. ŞTİ.     Çelik-Teneke     250.00       İTHALAT     Çelik-Teneke     75.00       İTHALAT     Alüminyum     50.00                                                                                                    |
| REXAM PAKETLEME SAN.VE TIC A.S.     Alüminyum     150.00       BIRLİK TENEKE AMBALAJ SAN.TİC.KOLL.ŞTİ.     Çelik-Teneke     250.00       İTHALAT     Çelik-Teneke     75.00       İTHALAT     Alüminyum     50.00                                                                                                    |
| BIRLIK TENEKE AMBALAJ SAN.TIC.KOLL. STI. Çelik-Teneke 250.00<br>ITHALAT Çelik-Teneke 75.00<br>ITHALAT SAN SAN SAN SAN SAN SAN SAN SAN SAN SAN                                                                                                    |
| ITHALAT     Çelk-Teneke     75.00       ITHALAT     Aliminyum     50.00                                                                                                    |
|                                                                                                    |
|                                                                                                    |
| ITHALAT Polioropilen (PP) 30.00                                                                                                    |
| ©2008 Çevre ve Orman Bakanlığı Bilgi İşlem Dare B                                                                                                    |

Resim 35: Ek-5 C Genel Görünümü ve Yazdırılması.

Piyasaya Süren İşletme tarafından internet ortamında doldurulan formun bir örneği Resim 33, Resim 34 ve Resim 35'de açıklandığı şekilde alındıktan sonra bir ön yazı ekinde <u>İI</u> Müdürlüklerine gönderilmelidir.

# IV–6 Firmanın İnternetten Doldurduğu Ek–5 Piyasaya Süren Müracaat Formunu İnternet Ortamında İl Müdürlüğüne Göndermesi

Ek–5 B ve Ek–5 C formlarını dolduran **Deneme A.Ş.** firması, internetten doldurduğu Ek–5 formunu internet ortamında il müdürlüğüne göndermesi için önce, **Raporlar** menüsüne ardından açılan alt menüdeki **Firma Durum Raporu'**na basmalıdır. Bu işlemler sonucu **Resim 36** açılacaktır.

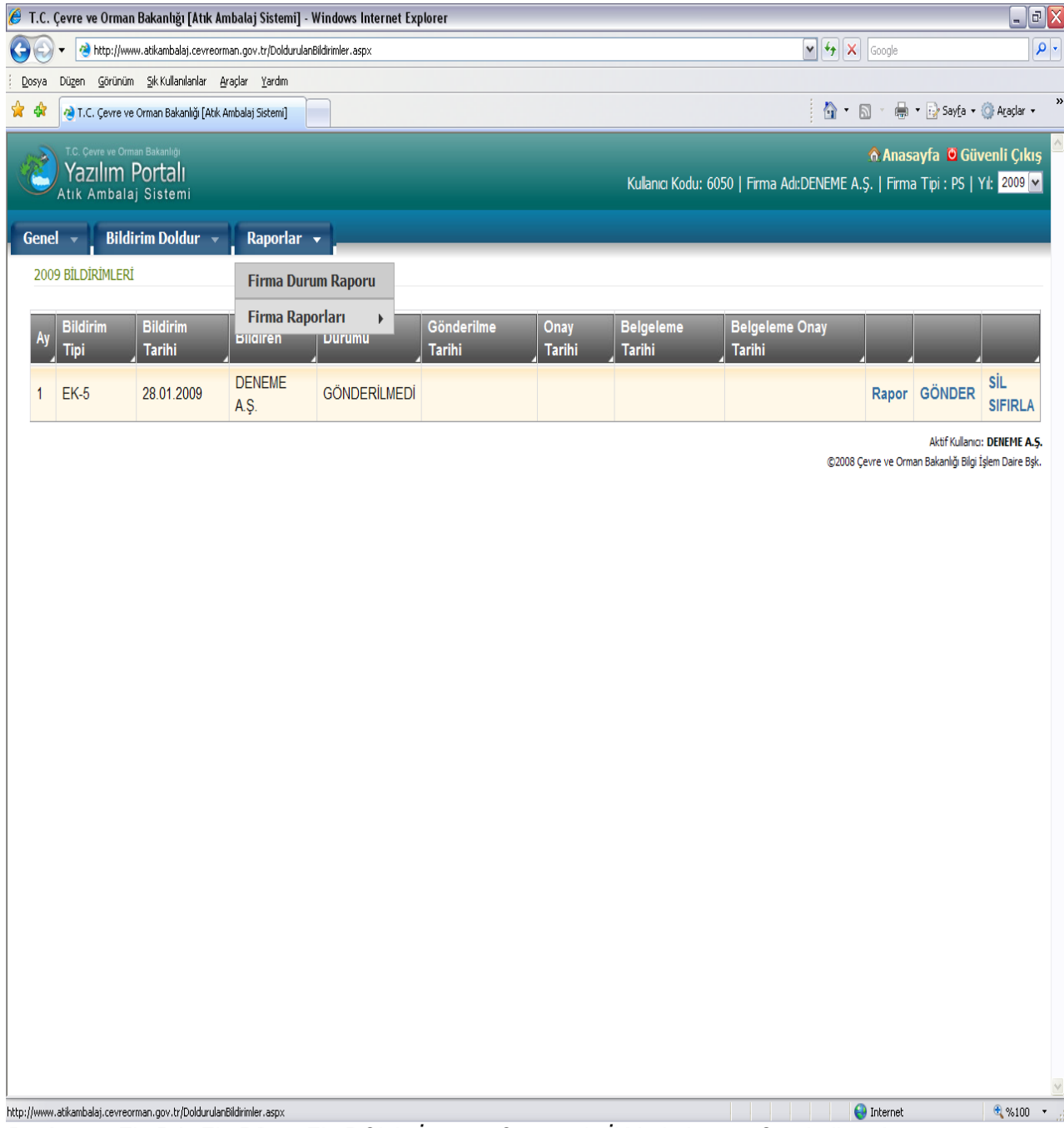

Resim 36: Ek–5 A, Ek–5 B ve Ek–5 C'nin İnternet Ortamında İl Müdürlüğüne Gönderilmesi.

Gönder butonuna bastığında Resim 37 açılacaktır. Açılan ekrana Şifresini girmeli ve Devam Et butonuna basmalıdır.

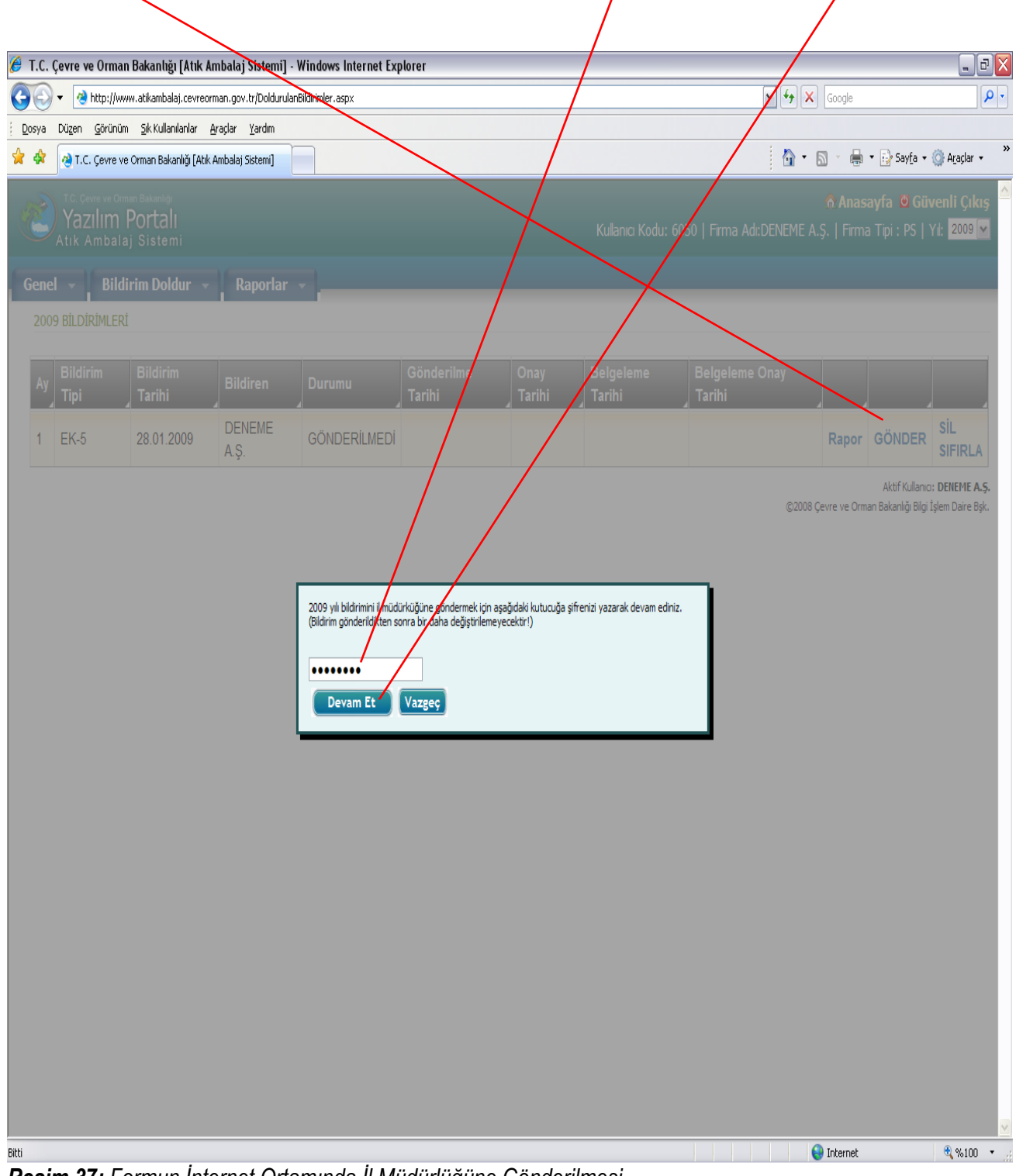

Resim 37: Formun İnternet Ortamında İl Müdürlüğüne Gönderilmesi.

Resim 36 ve 37'de **Durumu** sütununda **GÖNDERİLMEDİ** yazarken; **Resim 37**'deki işlem sonucu firma internetten doldurduğu Ek–5 formunu internet ortamında il müdürlüğüne göndermiş ve **Durumu** sütunundaki ifade **Resim 38'**de görüldüğü gibi **GÖNDERİLDİ/ONAY BEKLİYOR** olarak değişmiştir.

| Cevre ve Orm | an Bakanfiði [Atik        | Ambalai SistemiT       | - Windows Internet Explorer |                      |                |                     |                               |                       |
|--------------|---------------------------|------------------------|-----------------------------|----------------------|----------------|---------------------|-------------------------------|-----------------------|
| v ve ve oni  | www.atikambalai.cevrei    | orman. nov. tr/Dolduri | lanBildirimler asox         |                      | /              |                     | Sociale                       |                       |
| Düzen Görür  | nim Sik Kullanilanlar     | Araclar Yardım         |                             | /                    | /              |                     |                               |                       |
| A T.C. Cevre | e ve Orman Bakanlığı [Ati | ik Ambalai Sistemi]    |                             |                      |                |                     | 🐴 • 🔊 - 🚔                     | • 🔂 Sayfa 🔹 🙆 Araçlar |
|              |                           | , ,                    |                             |                      |                |                     |                               |                       |
| Yazılım      | n Portalı                 |                        |                             |                      | Kuloo          | a Kaduu 6050   Eira | Anasa Adu DENEME A C. L Eirma | iyfa 🖸 Güvenli Çıl    |
| Atık Amba    | ilaj Sistemi              |                        |                             |                      | Nulidi li      | u Kodu. 0050   Tim  | na Auldeneme A.g.   Finna     | TIPL PS   TIL 2009    |
| el – 🚺 Bi    | ldirim Doldur 🕞           | Raporlar               | · • ]                       | /                    |                |                     |                               |                       |
|              | ĒRĪ                       |                        |                             |                      |                |                     |                               |                       |
|              |                           |                        |                             |                      |                |                     |                               |                       |
| Bildirim     | Bildirim<br>Tarihi        | Bildiren               | Durumu                      | Gönderilme<br>Tarihi | Onay<br>Tarihi | Belgeleme<br>Tarihi | Belgeleme Onay<br>Tarihi      |                       |
| 1.161        |                           |                        |                             |                      | 4              |                     |                               | 4 4                   |
| EK-5         | 28.01.2009                | A.Ş.                   | BEKLİYOR                    | 28.01.2009           |                |                     |                               | Rapor                 |
|              |                           |                        |                             |                      |                |                     |                               |                       |
|              |                           |                        |                             |                      |                |                     |                               |                       |
|              |                           |                        |                             |                      |                |                     |                               |                       |
|              |                           |                        |                             |                      |                |                     |                               |                       |
|              |                           |                        |                             |                      |                |                     |                               |                       |
|              |                           |                        |                             |                      |                |                     |                               |                       |
|              |                           |                        |                             |                      |                |                     |                               |                       |

Resim 38: Formun İnternet Ortamında İl Müdürlüğüne Gönderilmesi İşleminin Tamamlanması.

# IV–9 Piyasaya Süren İşletmenin O Yıl Toplayacağı Ambalaj Atığını Programdan İzlemesi

Bildirimi onaylanan firma kod ve şifresi ile programa girmeli ve **Raporlar** menüsünden **Firma Durum Raporu'na** basmalıdır.

Resim 50 açılacak ve BELGELEME MİKTARLARI GİR butonuna basacaktır.

| 🟉 Т         | .c. ( | çevre ve Orma                                      | n Bakanlığı [Atık A                           | mbalaj Sistemi] -              | Windows Internet Ex           | plorer                 |                |                      |                          |                             |                                                         | _ 7 🗙          |
|-------------|-------|----------------------------------------------------|-----------------------------------------------|--------------------------------|-------------------------------|------------------------|----------------|----------------------|--------------------------|-----------------------------|---------------------------------------------------------|----------------|
| 0           | 0     | <ul> <li>✓ Attp://www.</li> </ul>                  | vw.atikambalaj.cevreor                        | man.gov.tr/Doldurula           | nBildirimler.aspx             |                        |                |                      | v 4 X                    | Google                      |                                                         | <b>P</b> -     |
| <u>D</u> o: | sya   | Düzen <u>G</u> örünür                              | n <u>S</u> ik Kullanilanlar g                 | <u>A</u> raçlar <u>Y</u> ardım |                               |                        |                |                      |                          |                             |                                                         |                |
| *           | \$    | 🤌 T.C. Çevre v                                     | e Orman Bakanlığı (Atık                       | Ambalaj Sistemi]               |                               |                        |                |                      | h • 5                    | ) • 🖶 •                     | 😳 Say <u>f</u> a 🔹 🍈 Ar                                 | açlar 🕶 🦷      |
| Ľ           |       | T.C. Cevre ve Orr<br><b>Yazılım</b><br>Atık Ambala | nan Bakanlığı<br><b>Portalı</b><br>aj Sistemi |                                |                               |                        |                | Kullanıcı Kodu: 605( | )   Firma Adı:DENEME A.Ş | <b>∂ Anasa</b><br>.   Firma | <b>yfa 🧧 Güvenli</b><br>Tipi : PS   Yıl: <mark>2</mark> | Çıkış<br>009 💌 |
| G           | enel  | - Bild                                             | irim Doldur 👻                                 | Raporlar                       | •                             |                        |                |                      |                          |                             |                                                         |                |
|             | 2009  | ) BİLDİRİMLER                                      | İ                                             | Firma Dur                      | um Raporu                     |                        |                |                      |                          |                             |                                                         |                |
|             | Ay    | Bildirim<br>Tipi                                   | Bildirim<br>Tarihi                            | Firma Rap<br>Bildiren          | oorları <b>&gt;</b><br>Durumu | Gönderilme<br>_ Tarihi | Onay<br>Tarihi | Belgeleme<br>Tarihi  | Belgeleme Onay<br>Tarihi |                             |                                                         |                |
|             | 1     | EK-5                                               | 28.01.2009                                    | deneme<br>A.Ş.                 | BİLDİRİM<br>ONAYLANDI         | 28.01.2009             | 28.01.2009     |                      |                          | Rapor                       | BELGELEME<br>MİKTARLARI<br>GİR                          |                |
|             |       |                                                    |                                               |                                |                               |                        |                |                      |                          |                             |                                                         | M              |
| http://     | www.  | atikambalaj.cevred                                 | orman.gov.tr/Doldurula                        | nBildirimler.aspx#             |                               |                        |                |                      | •                        | Internet                    | €.                                                      | %100 🔹 🔡       |

Resim 50:Toplanacak Ambalaj Atığı Miktarlarının Programdan İzlemesi

Firma; o yıl toplayacağı ambalaj miktarlarını **BELGELENMESİ GEREKEN MİKTAR** sütunlarında görecektir. **Resim 51.** 

| 💽 🔻 🍓 http://www.atikambalaj.cevreorman                                   | , and a market market | et Explorer              |                                     |                             |                                                                                        |
|---------------------------------------------------------------------------|----------------------------------------------------------------------------------------------------|--------------------------|-------------------------------------|-----------------------------|----------------------------------------------------------------------------------------|
|                                                                           | 1.gov.tr/SorumlulukBelgelemeMiktarlari.a                                                                                                    | spx                      |                                     | ¥ 47 ×                      | Google                                                                                 |
| iya Dužen Gorunum Sik Kulianianiar Araç                                   | lar <u>Y</u> ardım                                                                                                    |                          |                                     |                             |                                                                                        |
| 🕸 🤌 T.C. Çevre ve Orman Bakanlığı [Atık Amb                               | palaj Sistemi]                                                                                                    |                          |                                     | <u>Å</u> • Б                | ] → 🖶 → 🕞 Say <u>f</u> a → 💮 A <u>r</u> açlar →                                        |
| T.C. Çevre ve Orman Bakanlığı<br>Yazıllım Portalı<br>Atık Ambalaj Sistemi |                                                                                                    |                          | Kullanıcı Kodu:                     | 6050   Firma Adı:DENEME A.Ş | <b>â Anasayfa  ◙ Güvenli Çıkı</b> ş<br>.   Firma Tipi : PS   Yıl: <mark>2009 </mark> ✔ |
| enel 👻 🛛 Bildirim Doldur 👻                                                | Raporlar 🔻                                                                                                    |                          |                                     |                             | Liste Sayisi : 10 🔽                                                                    |
| 2009 YILI SORUMLULUK / BELGELEME M                                        | IİKTARLARI                                                                                                    |                          |                                     | [                           | 🔉 Baskı Önizleme 🖨 Yazdır                                                              |
| Ambalaj Grubu/Cinsi                                                       | Önceki Yıldan Devir (Kg)                                                                                                    | Bu Yılki Sorumluluk (Kg) | Belgelenmesi Gereken<br>Miktar (Kg) | Belgelenen Miktar (Kg)      | Gelecek Yıla Devir (Kg)                                                                |
| PLASTİK/Polietilen terftalat<br>(PET)                                     |                                                                                                    | 4.320                    | 4.320                               |                             | 4.320                                                                                  |
| PLASTİK/Polietilen (PE)                                                   |                                                                                                    | 25.200                   | 25.200                              |                             | 25.200                                                                                 |
| PLASTİK/Polivinilklörür (PVC)                                             |                                                                                                    |                          |                                     |                             |                                                                                        |
| PLASTİK/Polipropilen (PP)                                                 |                                                                                                    | 37.800                   | 37.800                              |                             | 37.800                                                                                 |
| PLASTİK/Polistiren (PS)                                                   |                                                                                                    |                          |                                     |                             |                                                                                        |
| METAL/Çelik-Teneke                                                        |                                                                                                    | 75.600                   | 75.600                              |                             | 75.600                                                                                 |
| METAL/Alüminyum                                                           |                                                                                                    | 61.200                   | 61.200                              |                             | 61.200                                                                                 |
| KOMPOZİT/Plastik Ağırlıklı                                                |                                                                                                    |                          |                                     |                             |                                                                                        |
| KOMPOZİT/Kağıt-Karton<br>Ağırlıklı                                        |                                                                                                    |                          |                                     |                             |                                                                                        |
| KOMPOZİT/Metal Ağırlıklı                                                  |                                                                                                    |                          |                                     |                             |                                                                                        |
| KAĞIT KARTON/Kağıt Karton                                                 |                                                                                                    |                          |                                     |                             |                                                                                        |
| CAM/Cam                                                                   |                                                                                                    |                          |                                     |                             |                                                                                        |
| AHŞAP/Ahşap                                                               |                                                                                                    |                          |                                     |                             |                                                                                        |

Resim 51:Toplanacak Ambalaj Atığı Miktarlarının Programdan İzlemesi

# V–4 FİRMANIN KULLANICI KODU (ADI) VE ŞİFRESİ İLE PROGRAMDAN VERİLERINİ GİRMESİ

Kod ve şifresini kullanarak programa giriş yapan firma için **Resim 3** açılacaktır. Firma bu sayfada Şifre değişikliği, vergi numarası, telefon ve faks numaraları, adres E-Posta ve Çevre Sorumlusunun Adı-soyadı gibi bilgilerde Güncelleme yapma yetkisine sahiptir.

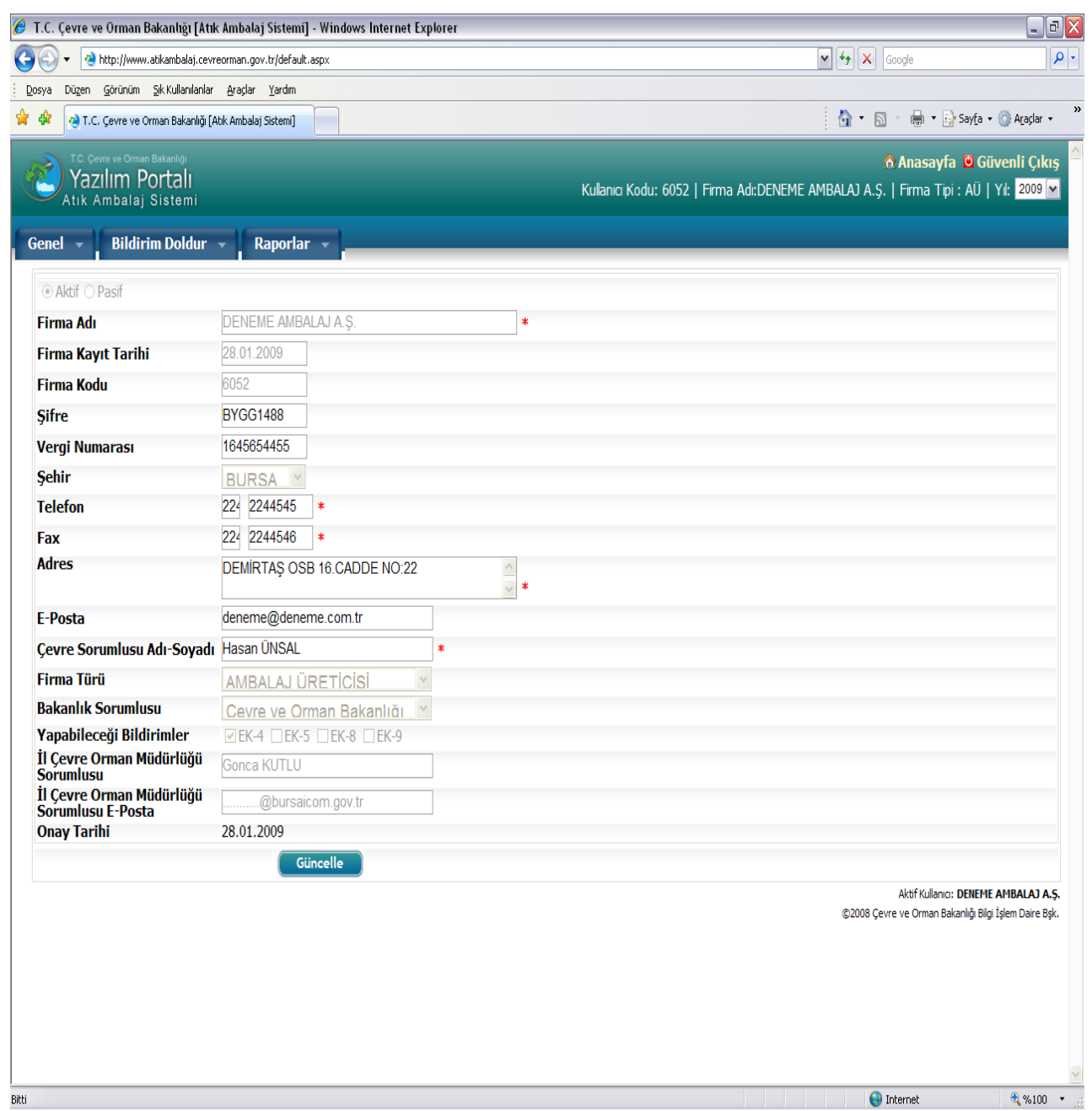

Resim 3: Programın ilk giriş sayfası aynı zamanda Ek–4 A ya ait bilgileri içermektedir.

Ambalaj Üreticisi Müracaat Formları; Ek- 4 A, Ek- 4 B ve Ek-4 C olmak üzere 3 sayfadan oluşmaktadır.

**Ek–4 A:** Firma ile ilgili bilgileri içermektedir. (adres, telefon, sorumlu kişi vb.)

**Ek–4 B:** Firmanın bir önceki yıl üretmiş olduğu **ambalajların grubu** (plastik, metal, cam, kâğıt-karton, kompozit)'na göre **Kg.** cinsinden dağılımını gösteren tabloyu içermektedir.

**Ek–4 C:** Firmanın bir önceki yıl ürettiği ambalajları satmış olduğu **piyasaya sürenlere** ait isim adres bilgileri ile satılan ambalajların <u>Kg.</u> cinsinden dağılımını gösteren tabloyu içermektedir.

"Ek–4 Ambalaj Üreticisi Müracaat Formları" Ambalaj Üreticisi firmalar tarafından internet ortamında doldurulmalı ve programdan bir örneği alındıktan sonra İl Müdürlüklerine gönderilmelidir.

Bu yolla gelen formların Ek–4 A'sında işletmeye ait Kod Numarası yazmaktadır.

# Ambalaj Üreticisi Firmaların programdaki ilk ara yüzünde 3 menü bulunmaktadır.

1-Genel (Bu menüye basıldığında alt menü olarak Firma Güncelle çıkmaktadır.) Resim 4

| Image: Second and Control Edition (Add. Antibality Statem)       Image: Statement Edition (Add. Antibality Statement)         Image: Statement Edition (Add. Antibality Statement)       Kulannic Kodu: 6052   Firma Add:DENEME AMBALAJ A.         Genel       Bildirim Doldur       Raportar         Firma Güncelle       Firma Kodu       8622         Firma Kodu       8052       *         Şifre       BYGG1488       *         Vergi Numarasi       16466664455       *         Şehir       BUMSA *       *         Telefon       223       2244546 *         Adres       DEMIRTAŞ OSB 16. CADDE NO.22       *         E-Posta       deneme@deneme.com.tr       *         Çevre Sorumlusu Adi-Soyadi       Hasan UNSAL       *         Firma Türü       AMBALA J ÜRETICISI *       *         Bakanlık Sorumlusu       Cevre ve Orman Bakanlığı *       *         Yayabileceği Bildirimler       ?       ?       ?         I Çevre Orman Müdürlüğü       Gonca KUTLU       *       *         Onay Tarihi       28.01.2009       *       * | S ← → × ≥ Sayfa ← ② Araşl<br>Anasayfa O Güvenli Ç<br>.Ş.   Firma Tipi : AÜ   Yi: 200     |
|----------------------------------------------------------------------------------------------------|------------------------------------------------------------------------------------------|
| Yazılım Portalı<br>Atık Ambalaj Sistemi       Kulanıc Kodu: 6052   Firma Adı:DENEME AMBALAJ A.         enel V Bildirim Doldur V Raporlar V       Irma Güncelle         Firma Adı       DENEME AMBALAJ A.Ş.         Firma Kayıt Tarihi       28 01 2009         Firma Kodu       8052         Şifre       BYGG1488         Vergi Numarası       1645654455         Şehir       BURSA         Telefon       22 224545 *         Fax       22 224546 *         Adres       DEMIRTAŞ OSB 16. CADDE NO 22 *         Vergi Numarası       Hasan ÜNSAL         Firma Türü       AMBALAJ ÜRETICISI *         Bakanlık Sorumlusu       Cevre ve Orman Bakanlığı *         Yapabileceği Bildirimler       VEK4 @ EK5 @ EK-9         İ Cevre Orman Müdürlüğü<br>Sorumlusu       Cevre Sorıca Wüdürlüğü         Soruma Rakanlığı       Ønca KUTLU         İ Cevre Orman Müdürlüğü       Gonca KUTLU         İ Cevre Orman Müdürlüğü       Gonca KUTLU         İ Cevre Orman Müdürlüğü       Zonca KUTLU         İ Cevre Orman Müdürlüğü       Zonca KUTLU | <b>る Anasayfa <sup>©</sup> Güvenli Ç</b><br>.Ş.   Firma Tipi : AÜ   YI: <mark>200</mark> |
| irma Güncelle   Firma Adı   DENEME AMBALAJAŞ   Firma Kayıt Tarihi   28.01.2009   Firma Kodu   052   Şifre   BYGG1488   Vergi Numarası   1645654455   Şehir   BURSA   Telefon   22   2244545   *   Fax   22   2244546   *   Adres   DEMIRTAŞ OSB 16.CADDE NO.22   *   E-Posta   deneme@deneme.com.tr   Çevre Sorumlusu Adı-Soyadı   Hasan ÜNSAL   *   Firma Türü   AMBALAJ ÜRETİCİSİ   Yapabileceği Bildirimler   Ü Çevre Orman Müdürlüğü   Sorumlusu   İ Çevre Orman Müdürlüğü   Sorumlusu   İ Çevre Orman Müdürlüğü   Sorumlusu   İ Çevre Orman Müdürlüğü   Gonca KUTLU   @bursaicom gov.tr   Onay Tarihi                                                                                                    |                                                                                          |
| Firma Adı       DENEME AMBALAJ A Ş.       *         Firma Kayıt Tarihi       28.01.2009         Firma Kodu       8052         Şifre       BYGG1488         Vergi Numarası       1646854455         Şehir       BURSA *         Telefon       22' 2244545 *         Fax       22' 2244546 *         Adres       DEMIRTAŞ OSB 16.CADDE NO:22 *         Øster Bursa *       #         Firma Türü       AMBALAJ ÜRETICİSİ *         Firma Türü       AMBALAJ ÜRETICİSİ *         Firma Türü       AMBALAJ ÜRETICİSİ *         Bakanlık Sorumlusu       Cevre vorman Bakanlığı *         Yapabileceği Bildirimler       VEK-4 EK-5 EK-8 EK-9         İ Çevre Orman Müdürlüğü       Gonca KUTLU         Ösorumlusu E-Posta       @bursaicom gov tr         Ogu -       20.01.2009                                                                                                    |                                                                                          |
| Firma Kayıt Tarihi 28.01.2009   Firma Kodu 6052   Şifre BYGG1488   Vergi Numarası 1645654455   Şehir BURSA *   Telefon 22. 2244545 *   Fax 22. 2244546 *   Adres DEMIRTAŞ OSB 16 CADDE NO.22 * *   E-Posta deneme@deneme.com.tr   Çevre Sorumlusu Adı-Soyat Hasan ÜNSAL *   Firma Türü AMBALAJ ÜRETİCİSİ *   Bakanlık Sorumlusu Cevre vorman Bakanlığı *   Yapabileceği Bildirimler VEK 4 EK-5 EK-8 EK-9   İ Çevre Orman Müdürlüğü<br>Sorumlusu Gonca KUTLU   İ Çevre Orman Müdürlüğü<br>Sorumlusu Gonca KUTLU   İ Çevre Orman Müdürlüğü<br>Sorumlusu Gonca KUTLU   İ Çevre Orman Müdürlüğü<br>Sorumlusu Gonca KUTLU                                                                                                    |                                                                                          |
| Firma Kodu       B052         Şifre       BYGG1488         Vergi Numarası       1645654455         Şehir       BURSA         Telefon       224 2244545 *         Fax       222 2244546 *         Adres       DEMIRTAŞ OSB 16. CADDE NO:22 *         E-Posta       deneme@deneme.com.tr         Çevre Sorumlusu Adı-Soyat       Hasan ÜNSAL *         Firma Türü       AMBALAJ ÜRETİCİSİ *         Bakanlık Sorumlusu       Cevre ve Orman Bakanlığı *         Yapabileceği Bildirimler       YEK 4 EK-5 EK-8 EK-9         İl Çevre Orman Müdürlüğü       Gonca KUTLU         Sorumlusu E-Posta       20         Bakanlık Sorumluş       20         2.01.2009       2.01.2009                                                                                                    |                                                                                          |
| ŞifreBYGG1488Vergi Numarası1645654455ŞehirBURSABURSA222244545*Fax22222244546AdresDEMIRTAŞ OSB 16.CADDE NO:22E-Postadeneme@deneme.com.trÇevre Sorumlusu Adı-SoyadıHasan ÜNSALFirma TürüAMBALAJ ÜRETICISIBakanlık SorumlusuCevre ve Orman BakanlığıYapabileceği BildirimlerEK-4EK-5EK-8İ Çevre Orman MüdürlüğüGonca KUTLUSorumlusu E-Posta28.01.2009                                                                                                    |                                                                                          |
| Vergi Numarası       1645654455         Spehir       BURSA         Telefon       22 224545         Fax       22 224546         Adres       DEMIRTAŞ OSB 16.CADDE NO:22         E-Posta       deneme@deneme.com.tr         Cevre Sorumlusu Adi-Soyad       Hasan ÜNSAL         Firma Türü       AMBALAJ ÜRETİCİSİ         Bakanlık Sorumlusu       Cevre ve Orman Bakanlığı         Gorca KUTLU       Gonca KUTLU         Sorumlusu E-Posta       28.01.2009                                                                                                    |                                                                                          |
| Sehir BURSA   Telefon 22 2244545 *   Fax 22 2244546 *   Adres DEMIRTAŞ OSB 16.CADDE NO.22 *   E-Posta deneme@deneme.com.tr   E-Posta deneme@deneme.com.tr   Çevre Sorumlusu Adı-Soyadı Hasan ÜNSAL *   Firma Türü AMBALAJ ÜRETICİSİ *   Bakanlık Sorumlusu Cevre ve Orman Bakanlıŏi *   (I Çevre Orman Müdürlüğü<br>Sorumlusu Gonca KUTLU   İ Çevre Orman Müdürlüğü<br>Sorumlusu Gonca KUTLU   I Çevre Orman Müdürlüğü<br>Sorumlusu Gonca KUTLU                                                                                                    |                                                                                          |
| Felefon 22 2244545   Fax 22 2244546   Adres DEMIRTAŞ OSB 16.CADDE NO:22   F-Posta deneme@deneme.com.tr   Cevre Sorumlusu Adı-Soyati Hasan ÜNSAL   Firma Türü AMBALAJ ÜRETICISI   Sakanlık Sorumlusu Cevre ve Orman Bakanlığı   (Arya Dileceği Bildirimler EK-4   EK-5 EK-8   I Çevre Orman Müdürlüğü   Sorumlusu Gonca KUTLU   I Çevre Orman Müdürlüğü   Sorumlusu E-Posta   Day Tarihi 28.01.2009                                                                                                    |                                                                                          |
| iax       224 2244546 *         Adres       DEMIRTAŞ OSB 16. CADDE NO:22 *         :-Posta       deneme@deneme.com.tr         :-Posta       deneme@deneme.com.tr         ::rima Türü       AMBALAJ ÜRE TİCİSİ *         :akanlık Sorumlusu       Cevre ve Orman Bakanlığı         :rima Türü       Gonca KUTLU         : I Çevre Orman Müdürlüğü       Gonca KUTLU         : I Çevre Orman Müdürlüğü       Gonca KUTLU         : I Çevre Orman Müdürlüğü       Gonca KUTLU         : I Çevre Orman Müdürlüğü       Gonca KUTLU                                                                                                    |                                                                                          |
| Adres DEMIRTAŞ OSB 16.CADDE NO.22   *   * Posta   deneme@deneme.com.tr   Cevre Sorumlusu Adi-Soyadi   Hasan ÜNSAL   *   *   *   Bakanlık Sorumlusu   Cevre ve Orman Bakanlığı   Yapabileceği Bildirimler   * EK-4   EK-5   EK-8   EK-9   I Çevre Orman Müdürlüğü   Sorumlusu   I Çevre Orman Müdürlüğü   Sorumlusu   I Çevre Orman Müdürlüğü   Sorumlusu E-Posta   Day Tarihi                                                                                                    |                                                                                          |
| E-Posta deneme@deneme.com.tr Cevre Sorumlusu Adı-Soyadı Hasan ÜNSAL * Firma Türü AMBALAJ ÜRE TİCİSİ M Bakanlık Sorumlusu Cevre ve Orman Bakanlıŏı M Aapabileceği Bildirimler VEK-4 EK-5 EK-8 EK-9 İl Çevre Orman Müdürlüğü Gonca KUTLU Íl Çevre Orman Müdürlüğü Gonca KUTLU 28.01.2009                                                                                                    |                                                                                          |
| Çevre Sorumlusu Adı-Soyadı Hasan ÜNSAL   Firma Türü AMBALAJ ÜRETICİSİ   Bakanlık Sorumlusu Cevre ve Orman Bakanlığı   Ganca KUTLU Gonca KUTLU   İ Çevre Orman Müdürlüğü Gonca KUTLU   Sorumlusu Gonca KUTLU   İ Çevre Orman Müdürlüğü Gonca KUTLU   Sorumlusu E-Posta@bursaicom.gov.tr   Daya Tarihi 28.01.2009                                                                                                    |                                                                                          |
| Firma Türü       AMBALAJ ÜRETİCİSİ         Bakanlık Sorumlusu       Cevre ve Orman Bakanlığı         Yapabileceği Bildirimler       EK-4         İ Çevre Orman Müdürlüğü       Gonca KUTLU         Sorumlusu       E-Posta         Dnay Tarihi       28.01.2009                                                                                                    |                                                                                          |
| Bakanlık Sorumlusu       Cevre ve Orman Bakanlığı         /apabileceği Bildirimler       EK-4         I Çevre Orman Müdürlüğü       Gonca KUTLU         Sorumlusu       Gonca KUTLU         İ Çevre Orman Müdürlüğü      @bursaicom.gov.tr         Dnay Tarihi       28.01.2009                                                                                                    |                                                                                          |
| Yapabileceği Bildirimler       ☑ EK-4 □ EK-5 □ EK-8 □ EK-9         I Çevre Orman Müdürlüğü       Gonca KUTLU         İ Çevre Orman Müdürlüğü       Gonca KUTLU         I Çevre Orman Müdürlüğü       Gonca KUTLU         İ Çevre Orman Müdürlüğü       Bursaicom.gov.tr         İ Qevre Orman Müdürlüğü       Bursaicom.gov.tr         İ Daya Tarihi       28.01.2009                                                                                                    |                                                                                          |
| I Çevre Orman Müdürlüğü     Gonca KUTLU       Sorumlusu     Gonca KUTLU       I Çevre Orman Müdürlüğü    @bursaicom.gov.tr       Sorumlusu E-Posta    @bursaicom.gov.tr       Dnay Tarihi     28.01.2009                                                                                                    |                                                                                          |
| Jonay Tarihi     28.01.2009                                                                                                    |                                                                                          |
| Dnay Tarihi 28.01.2009                                                                                                    |                                                                                          |
|                                                                                                    |                                                                                          |
| Güncelle                                                                                                    |                                                                                          |
|                                                                                                    | Aktif Kullanıcı: DENEME AMBALA                                                           |
| ©2008 (                                                                                                    | Çevre ve Orman Bakanlığı Bilgi İşlem Dair                                                |
| ©2008 (                                                                                                    | Çevre ve Orman Bakanlığı Bilgi İşlem Di                                                  |

Resim 4: Genel Menüsü Görünümü.

**2-Bildirim Doldur (**Bu menüye basıldığında alt menü olarak **Ambalaj Üreticisi** çıkmakta bu menünün üzerine gelindiğinde de önce **Ek 4 B** altında da **Ek 4 C** çıkmaktadır.) **Resim 5** 

Firma hem piyasaya süren hem de ambalaj üreticisi konumundaysa bu menüde birinci alt menü olarak **Ambalaj Üreticisi** ikinci alt menü olarak da **Piyasaya Süren** çıkacaktır.

Ambalaj Üreticisi menüsüne gelindiğinde önce Ek 4 B ve altında Ek 4 C, Piyasaya Süren menüsüne gelindiğinde yine Ek 5 B ve altında Ek 5 C çıkmaktadır.

Bu bölümde firmalar bir önceki yıl ürettikleri ve sattıkları ambalajlara ait bilgileri formlara gireceklerdir.

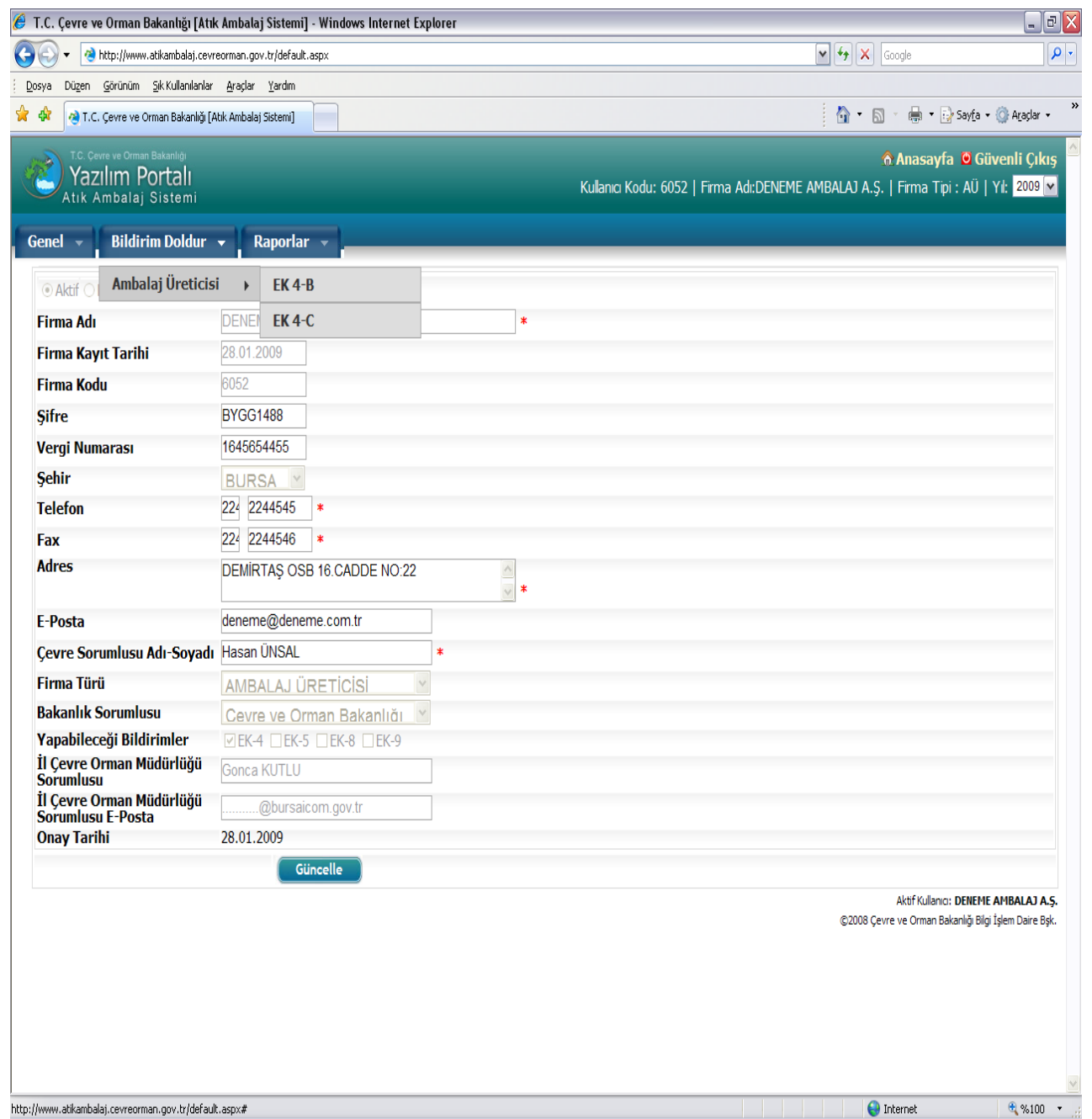

Resim 5: Bildirim Doldur Menüsü Görünümü.

**3-Raporlar (**Bu menüye basıldığında alt menü olarak **Firma Durum Raporu** ve **Firma Raporları** menüleri çıkmaktadır.) Firma Raporları bölümünde alt menü olarak **Ambalaj Üreticisi** ve **EK– 4(A), EK–4(B), EK–4(C)** çıkmaktadır. Firmalar doldurdukları formların bir örneğini bu menüden alacaklardır. **Resim 6** 

| T.C. Çevre ve Orman Bakanlığı [Atıl                                      | k Ambalaj Sistemi] - Windows Interne | t Explorer            |                            |                                                                               | _ 2                        |
|--------------------------------------------------------------------------|--------------------------------------|-----------------------|----------------------------|-------------------------------------------------------------------------------|----------------------------|
| 💽 🗸 🍓 http://www.atikambalaj.cevr                                        | reorman.gov.tr/default.aspx          |                       |                            | 🖌 🛃 🔀 Google                                                                  | ۶                          |
| osya Düzen <u>G</u> örünüm <u>Si</u> k Kullanılarlar                     | <u>A</u> raçlar <u>Y</u> ardım       |                       |                            |                                                                               |                            |
| 🕸 👌 T.C. Çevre ve Orman Bakanlığı [A                                     | Atik Ambalaj Sistemi]                |                       |                            | 🟠 🔹 🗟 🔹 🖶 Say <u>f</u> a 🕶                                                    | 💮 A <u>r</u> açlar 🝷       |
| T.C. Cevre ve Orman Bakanlığı<br>Yazılım Portalı<br>Atık Ambalaj Sistemi |                                      |                       | Kulanıcı Kodu: 6052   Firn | <b>ို Anasayfa ပီ Gü</b> v<br>na Ad:DENEME AMBALAJ A.Ş.   Firma Tipi : AÜ   ۱ | venli Çıkış<br>Yıl: 2009 💌 |
| Genel 👻 🛛 Bildirim Doldur                                                | ▼ Raporlar <del>▼</del>              |                       |                            |                                                                               |                            |
| ● Aktif ○ Pasif                                                          | Firma Durum Raporu                   |                       |                            |                                                                               |                            |
| Firma Adı                                                                | DE Firma Raporları                   | Ambalaj Ureticisi 🛛 🕨 | EK-4(A)                    |                                                                               |                            |
| Firma Kayıt Tarihi                                                       | 28.01.2009                           |                       | EK-4(B)                    |                                                                               |                            |
| Firma Kodu                                                               | 6052                                 |                       | EK-4(C)                    |                                                                               |                            |
| Şifre                                                                    | BYGG1488                             |                       |                            |                                                                               |                            |
| Vergi Numarası                                                           | 1645654455                           |                       |                            |                                                                               |                            |
| Şehir                                                                    | BURSA Y                              |                       |                            |                                                                               |                            |
| Telefon                                                                  | 224 2244545 *                        |                       |                            |                                                                               |                            |
| Fax                                                                      | 224 2244546 *                        |                       |                            |                                                                               |                            |
| Adres                                                                    | DEMİRTAŞ OSB 16.CADDE NO:            | 22 🔺 💉                |                            |                                                                               |                            |
| E-Posta                                                                  | deneme@deneme.com.tr                 |                       |                            |                                                                               |                            |
| Çevre Sorumlusu Adı-Soyadı                                               | Hasan ÜNSAL                          | *                     |                            |                                                                               |                            |
| Firma Türü                                                               | AMBALAJ ÜRETICISI                    | ~                     |                            |                                                                               |                            |
| Bakanlık Sorumlusu                                                       | Cevre ve Orman Bakanlığı             | *                     |                            |                                                                               |                            |
| Yapabileceği Bildirimler                                                 | ✓ EK-4                               |                       |                            |                                                                               |                            |
| 11 Çevre Orman Mudurlugu<br>Sorumlusu                                    | Gonca KUTLU                          |                       |                            |                                                                               |                            |
| İl Çevre Orman Müdürlüğü<br>Sorumlusu E-Posta                            | @bursaicom.gov.tr                    |                       |                            |                                                                               |                            |
| Onay Tarihi                                                              | 28.01.2009                           |                       |                            |                                                                               |                            |
|                                                                          | Güncelle                             |                       |                            |                                                                               |                            |
|                                                                          |                                      |                       |                            | Aktif Kullanıcı: DENEME A                                                     | AMBALAJ A.Ş                |
|                                                                          |                                      |                       |                            | ©2008 Çevre ve Orman Bakanlığı Bilgi İ                                        | İşlem Daire Bş             |
|                                                                          |                                      |                       |                            |                                                                               |                            |
|                                                                          |                                      |                       |                            |                                                                               |                            |
| uuuu atikambalai ceureermaa geu tr/defau                                 | lt acov#                             |                       |                            |                                                                               | A 92.100                   |

Resim 6: Raporlar Menüsü Görünümü.

**Deneme Ambalaj A.Ş.** isimli firma Bildirim Doldurmak için önce **Bildirim Doldur** menüsüne ardından da **Ambalaj Üreticisi** menüsüne gelip **Ek- 4 (B)**'ye bastığında **Resim 7** açılacaktır. Açılan bu sayfada **Ambalaj Grubunu** seçerek bir önceki yıl ürettiği ambalajlarla ilgili verileri 5 sütunu da dikkate alarak doldurmalıdır.

Çalışılan **Ambalaj Grubu** ile ilgili bilgiler girildikten sonra **Kaydet Sonrakine Geç** butonuna basılmalıdır.

| 🥖 T.C. Cevre ve Orman Bakar                                   | nlığı [Atık Ambalaj Sistemi] - Windov                      | vs Internet Explorer                         |                                      |                                     |                                                           | _ 2 X                     |
|---------------------------------------------------------------|------------------------------------------------------------|----------------------------------------------|--------------------------------------|-------------------------------------|-----------------------------------------------------------|---------------------------|
| G V A http://www.atikan                                       | nbalaj.cevreorman.gov.tr/ <mark>1</mark> K4B-AmbalajMiktar | iKayit.aspx                                  |                                      | <b>v</b> 4                          | Google                                                    |                           |
| Dosya Düzen Görünüm Sik Ki                                    | ullanılanlar <u>A</u> raçlar <u>Y</u> ar <b>u</b> m        |                                              |                                      |                                     |                                                           |                           |
| 😭 🏟 🍓 T.C. Çevre ve Orman I                                   | Bakanlığı [Atık Ambalaj Sistem]                            | /                                            |                                      | ł                                   | 🕯 🔹 🔝 🝸 🖶 🔹 🔂 Say <u>f</u> a 🕶 🄇                          | »≱Arౖaçlar •              |
| TC. Çevre ve Orman Bakar<br>Yazılım Port<br>Atık Ambalaj Sist | nigi<br>iali<br>temi                                       |                                              | Kullanıcı Kodu: 6052                 | ?   Firma Adı:DENEME AMBAI          | <b>∂ Anasayfa © Güv</b><br>AJ A.Ş.   Firma Tipi : AÜ   Yı | enli Çıkış 🔺<br>I: 2009 💌 |
| Genel 💌 Bildirim D<br>B) ÜRETİLEN TOPLAM AME                  | oldur 👻 Raporlar 👻                                         |                                              |                                      |                                     |                                                           |                           |
| Ambalaj Grubu :                                               | PLASTIK M                                                  |                                              |                                      |                                     |                                                           |                           |
| Ambalaj Malzemenin<br>Cinsi                                   | Yurt İçinde Üretilen Ambzıaj<br>Miktarı (Kg)               | İthal Edilen Ambalaj Miktarı<br>J (Boş) (Kg) | İhraç Edilen Ambalaj<br>Miktarı (Kg) | Stok Edilen Ambalaj<br>Miktarı (Kg) | Piyasaya Sürülen Ambalı<br>Miktarı (Kg)                   | aj                        |
| Polietilen terftalat                                          |                                                            |                                              |                                      |                                     |                                                           | Sil                       |
| Polietilen (PE)                                               |                                                            |                                              |                                      |                                     |                                                           | Sil                       |
| Polivinilklörür (PVC)                                         |                                                            |                                              |                                      |                                     |                                                           | Sil                       |
| Polipropilen (PP)                                             |                                                            |                                              |                                      |                                     |                                                           | Sil                       |
| Polistiren (PS)                                               |                                                            |                                              |                                      |                                     |                                                           | 51                        |
|                                                               |                                                            |                                              |                                      |                                     | §2008 Çevre ve Orman Bakanlığı Bilgi Iş                   | em Daire Bşk.             |
| Bitti                                                         |                                                            |                                              |                                      |                                     | 😜 Internet                                                | € %100 -                  |

**Resim 7:** Bildirim Doldur EK–4(B) görünümü.

| 🥔 T.C. Çevre ve Orman Bakanlığı [Atık Ambalaj Sistemi] - Window                                               | s Internet Explorer                                                    |                                      |                                     | _ 2 ×                                                             |
|----------------------------------------------------------------------------------------------------|------------------------------------------------------------------------|--------------------------------------|-------------------------------------|-------------------------------------------------------------------|
| G v Attp://www.atikambalaj.cevreorman.gov.tr/EK4B-AmbalajMiktari                                              | <ayit.aspx< th=""><th></th><th>v 47</th><th>X Google</th></ayit.aspx<> |                                      | v 47                                | X Google                                                          |
| Dosya Düzen Görünüm Sik Kullanılarlar Araçlar Yardım                                                          |                                                                        |                                      |                                     |                                                                   |
| 😭 🏟 🍓 T.C. Çevre ve Orman Bakanlığı [Atık Ambalaj Sistemi]                                                    |                                                                        |                                      | <u>a</u>                            | 🔹 🔝 🝸 🖶 👻 🖓 Say <u>f</u> a 🔹 🍈 A <u>r</u> açlar 🔹 🎇               |
| T.C. Covre ve Orman Bakanige<br>Yazılım Portalı<br>Atık Ambalaj Sistemi<br>Genel - Bildirim Doldur - Raporlar |                                                                        | Kulanıcı Kodu: 6052                  | Firma Adı:DENEME AMBALAJ            | Anasayfa 🤨 Güvenli Çıkış 🤄<br>A.Ş.   Firma Tipi : AÜ   YI: 2009 💌 |
| B) ÜRETİLEN TOPLAM AMBALAJ MİKTARLARI                                                                         |                                                                        |                                      |                                     |                                                                   |
| Ambalaj Grubu : PLASTIK                                                                                       |                                                                        |                                      |                                     |                                                                   |
| Ambalaj Malzemenin Yurt İçinde Üretilen Ambalaj<br>Cinsi Miktarı (Kg)                                         | İthal Edilen Ambalaj Miktarı<br>(Boş) (Kg)                             | İhraç Edilen Ambalaj<br>Miktarı (Kg) | Stok Edilen Ambalaj<br>Miktarı (Kg) | Piyasaya Sürülen Ambalaj<br>Miktarı (Kg)                          |
| Polietilen terftalat 250.00                                                                                   | 0                                                                      | 50.000                               | 50.000                              | 150.000 <b>Sil</b>                                                |
| Polietilen (PE) 450.00                                                                                        | )                                                                      | 150.000                              | 100.000                             | 200000 Sil                                                        |
| Polivinilklörür (PVC)                                                                                         |                                                                        |                                      |                                     | Sil                                                               |
| Polipropilen (PP)                                                                                             |                                                                        |                                      |                                     | Sil                                                               |
| Polistiren (PS)                                                                                               |                                                                        |                                      |                                     | SI                                                                |
|                                                                                                    |                                                                        |                                      | 620                                 | 108 Çevre ve Orman Bakanlığı Bilgi İşlem Daire Bşk.               |
| l<br>EK48-AmbalajMiktariKayit.aspx                                                                            |                                                                        |                                      |                                     | 😜 Internet 🔍 %100 🔹 🦼                                             |

Resim 8: Örnek Bildirim EK–4(B) görünümü.

Ambalaj Grubu: Plastik, Ambalaj Malzemesinin Cinsleri seçilip veriler girildikten sonra Kaydet Sonrakine Geç butonuna basıldığında aşağıdaki sayfa açılır.

| 🖉 T.C. Course un Orman Palcanhăs [Atal: Ambalai Sistemi]. Winder                              | un Internet Euroleses                      | 3                                    |                                     |                                               |                            |
|-----------------------------------------------------------------------------------------------|--------------------------------------------|--------------------------------------|-------------------------------------|-----------------------------------------------|----------------------------|
| T.C. Çevre ve Orman Dakanığı [Atik Ambala] Sistemi] - Windov                                  | ws internet explorer                       |                                      |                                     |                                               |                            |
| Http://www.atikambalaj.cevreorman.gov.tr/EK4B-AmbalajMiktar                                   | riKayit.aspx                               |                                      | × •                                 | Google                                        |                            |
| <u>; D</u> osya Düzen <u>G</u> örünüm <u>Sik Kullanılanlar</u> <u>A</u> raçlar <u>Y</u> ardım |                                            |                                      |                                     |                                               |                            |
| 😪 🍄 👌 T.C. Çevre ve Orman Bakanlığı [Atık Ambalaj Sistemi]                                    |                                            |                                      |                                     | 👔 🔹 🔝 🝸 👘 👻 📴 Sayta 🗸                         | 🕥 Araçlar 👻                |
| Yazılım Portalı<br>Atık Ambalaj Sistemi                                                       |                                            | Kullanıcı Kodu: 6052                 | Firma Adı:DENEME AMBAL              | 🙈 Anasayfa 🧧 Gü<br>LAJ A.Ş.   Firma Tipi : AÜ | venli Çıkış<br>Yıl: 2009 ▼ |
| Genel 👻 Bildirim Doldur 👻 Raporlar 👻                                                          |                                            |                                      |                                     |                                               |                            |
| B) ÜRETİLEN TOPLAM AMBALAJ MİKTARLARI                                                         |                                            |                                      |                                     |                                               |                            |
| Ambalaj Grubu : KAĞIT KART                                                                    |                                            |                                      |                                     |                                               |                            |
| Ambalaj Malzemenin Yurt İçinde Üretilen Ambalaj<br>Cinsi Miktarı (Kg)                         | İthal Edilen Ambalaj Miktarı<br>(Boş) (Kg) | İhraç Edilen Ambalaj<br>Miktarı (Kg) | Stok Edilen Ambalaj<br>Miktarı (Kg) | Piyasaya Sürülen Amb<br>Miktarı (Kg)          | alaj                       |
| Kağıt Karton                                                                                  |                                            |                                      |                                     |                                               | Sil                        |
| Kaydet/Sonrakine Geç                                                                          |                                            |                                      |                                     |                                               |                            |
|                                                                                               |                                            |                                      |                                     | Aktif Kullanıcı: DENEME                       | AMBALAJ A.Ş.               |
|                                                                                               |                                            |                                      | (                                   | ©2008 Çevre ve Orman Bakanlığı Bilgi          | İşlem Daire Bşk.           |
|                                                                                               |                                            |                                      |                                     |                                               |                            |
|                                                                                               |                                            |                                      |                                     |                                               |                            |
|                                                                                               |                                            |                                      |                                     |                                               |                            |
|                                                                                               |                                            |                                      |                                     |                                               |                            |
|                                                                                               |                                            |                                      |                                     |                                               |                            |
|                                                                                               |                                            |                                      |                                     |                                               |                            |
|                                                                                               |                                            |                                      |                                     |                                               |                            |
|                                                                                               |                                            |                                      |                                     |                                               |                            |
|                                                                                               |                                            |                                      |                                     |                                               |                            |
|                                                                                               |                                            |                                      |                                     |                                               |                            |
|                                                                                               |                                            |                                      |                                     |                                               |                            |
|                                                                                               |                                            |                                      |                                     |                                               |                            |
|                                                                                               |                                            |                                      |                                     |                                               |                            |
|                                                                                               |                                            |                                      |                                     |                                               |                            |
|                                                                                               |                                            |                                      |                                     |                                               |                            |
|                                                                                               |                                            |                                      |                                     |                                               |                            |
|                                                                                               |                                            |                                      |                                     |                                               |                            |
|                                                                                               |                                            |                                      |                                     |                                               |                            |
|                                                                                               |                                            |                                      |                                     |                                               | ~                          |
| Bitti                                                                                         |                                            |                                      |                                     | 😜 Internet                                    | 🍕 %100 🔹 💡                 |

Ek–4(B) doldurulduktan sonra **Deneme Ambalaj A.Ş.** isimli firma bir önceki yıl ürettiği ambalajları sattığı <u>piyasaya sürenlere</u> ait <u>isim adres bilgileri</u> ile satılan ambalajların <u>Kg.</u> cinsinden dağılımını girebilmek için tekrar **Bildirim Doldur** menüsüne ardından da **Ambalaj Üreticisi** alt menüsüne gelmeli ve **Ek- 4(C)**'ye basmalıdır. **Resim 9** açılacaktır.

Bu bölümde **Deneme Ambalaj A.Ş.** adlı firma **Satış Yapılan Firma** bölümüne ambalajı sattığı firmanın adını yazmalı ve **Bul** ikonuna basmalıdır.

| 10                                                                     |                                                        | /                                                                                       |                              |
|------------------------------------------------------------------------|--------------------------------------------------------|-----------------------------------------------------------------------------------------|------------------------------|
| 🦉 T.C. Çevre ve Orman Bakanlığı [A                                     | tık Ambalaj Sistemi] Windows Internet Explorer         |                                                                                         |                              |
| C C V Altp://www.atikambalaj.ce                                        | wreorman.gov.tr/EK4C-AmbalajSatilanFirmaBilgileri.aspx | Soogle                                                                                  | <b>₽</b>                     |
| Dosya Düzen Görünüm Sık Kullanılanı                                    | ar <u>A</u> raçlar <u>Y</u> ardım                      |                                                                                         |                              |
| 😤 🏟 👌 T.C. Çevre ve Orman Bakanlığı                                    | [Atik Ambalaj Sistemi]                                 | 🙆 🔹 📓 🕤 🖶 Say <u>t</u> a                                                                | • 💮 Araçlar 🔹 🦷              |
| TC. Cevre ve Orman Bekanigi<br>Yazılım Portalı<br>Atık Ambalaj Sistemi | Provide                                                | 🙆 Anasayfa 🧿 G<br>Kulanici Kodu: 6052   Firma Adı:DENEME AMBALAJ A.Ş.   Firma Tipi : AÜ | ivenli Çıkış 🔺<br>Yi: 2009 🔽 |
| C) ÜRETİLEN VE İTHAL EDİLEN A                                          | MBALAJLARIN SATILDIĞI FİRMALARA AİT BİLGİLER           |                                                                                         |                              |
| Satış Yapılan Firma :                                                  | Koduna veya Adına Gör 💿 📴 Yeni Fir                     | ma Ekle                                                                                 |                              |
| Ambalaj Cinsi :                                                        | Polietilen terftal                                     |                                                                                         |                              |
| Satış Miktarı :                                                        |                                                        |                                                                                         |                              |
|                                                                        | Kaydet                                                 |                                                                                         |                              |
|                                                                        |                                                        | Aktif Kullanıcı: DENEM                                                                  | E AMBALAJ A.Ş.               |
|                                                                        |                                                        | ©2008 Çevre ve Orman Bakanlığı Bil                                                      | ji İşlem Daire Bşk.          |
|                                                                        |                                                        |                                                                                         |                              |
|                                                                        |                                                        |                                                                                         |                              |
|                                                                        |                                                        |                                                                                         |                              |
|                                                                        |                                                        |                                                                                         |                              |
|                                                                        |                                                        |                                                                                         |                              |
|                                                                        |                                                        |                                                                                         |                              |
|                                                                        |                                                        |                                                                                         |                              |
|                                                                        |                                                        |                                                                                         |                              |
|                                                                        |                                                        |                                                                                         |                              |
|                                                                        |                                                        |                                                                                         |                              |
|                                                                        |                                                        |                                                                                         |                              |
|                                                                        |                                                        |                                                                                         |                              |
|                                                                        |                                                        |                                                                                         |                              |
|                                                                        |                                                        |                                                                                         |                              |
|                                                                        |                                                        |                                                                                         |                              |
|                                                                        |                                                        |                                                                                         |                              |
|                                                                        |                                                        |                                                                                         |                              |
|                                                                        |                                                        |                                                                                         |                              |
|                                                                        |                                                        |                                                                                         |                              |
| BICCI                                                                  |                                                        | 🤎 Internet                                                                              | ₫ %100 ▼                     |

**Resim 9:** Bildirim Doldur EK–4(C) görünümü.

Ambalaj satılan firma programda kayıtlıysa firma adı ve kod numarası çıkacaktır. **Deneme Ambalaj A.Ş. Ambalaj Cinsi'**ni seçtikten ve **Satış Miktarını** (kg.) cinsinden yazdıktan sonra **Kaydet** butonuna basmalıdır. Her bir ambalaj için bu işlemi yaptığında **Resim 10** görünecektir.

Bilgilerin yanlış girilmesi halinde Sil butonuna basılarak veri silinmelidir.

Programda aynı isme sahip birçok firma bulunabilir. Bu nedenle firmanın adını yazıp bul dedikten sonra altta çıkan firma ismi firma kodu ve firma pozisyonu dikkatlice incelenmelidir. Çıkan bu bilgilerin yanındaki ikona basıldığında bu isme sahip programdaki tüm firmalar listelenecektir. Firma Kodu olan firmanın seçilmesine dikkat ediknelidir.

| 🏉 T.C. Çevre ve Orman Bakanlığı [A                                       | ltik Ambalaj Sistenij - Windows Internet Explorer         |                                        |                                                     | _ 8 🗙                                          |
|--------------------------------------------------------------------------|-----------------------------------------------------------|----------------------------------------|-----------------------------------------------------|------------------------------------------------|
| G - Nttp://www.atikambalaj.c                                             | evreorman.gov.tr/EK4C-AmbajajSatilanFirmaBilgileri.aspx   |                                        | 🖌 🐓 🗙 Google                                        | <u>۹</u>                                       |
| Dosya Düzen Görünüm Sık Kullanıları                                      | lar <u>A</u> raçlar <u>Y</u> ardım                        |                                        |                                                     |                                                |
| 🚖 🕸 🧟 T.C. Çevre ve Orman Bakanlığ                                       | ji [Atik Ambalaj Sistemi]                                 |                                        | 🚹 🔹 🗟 🔹 🖶 🖬 Say                                     | r£a ▼ ۞ Arౖaçlar ▼ <sup>≫</sup>                |
| T.C. Cevre ve Orman Bakanlığı<br>Yazılım Portalı<br>Atık Ambalaj Sistemi |                                                           | Kulanıcı Kodu: 6052   Trma Ad:DENEME A | <b>@ Anasayfa @</b><br>MBALAJ A.Ş.   Firma Tipi : A | i Güvenli Çıkış<br>Ü∣Yi: 2009 ₩                |
| Genel - Bildirim Doldur<br>C) ÜRETİLEN VE İTHAL EDİLEN A                 | Raporlar<br>Ambalajların satildiği firmalara ait bilgiler |                                        |                                                     |                                                |
| Satış Yapılan Firma :<br>Ambalaj Cinsi :<br>Satış Miktarı :              | şaşmaz                                                    |                                        |                                                     |                                                |
| Satıs Yapılan Firma Kodu                                                 | Satıs Yapılan Firma Adı                                   | Ambalai Malzemenin Cinsi               | Satıs Miktarı (Ko)                                  |                                                |
| 1179                                                                     | ERIKLI SU VE MESRUBAT SAN.VETIC.A.S                       | Polietilen terftalat (PET)             | 100000                                              | Sil                                            |
| 1384                                                                     | PINAR SU SAN.VE TIC.A.S                                   | Polietilen terftalat (PET)             | 50000                                               | Sil                                            |
| 1394                                                                     | PROCTER & GAMBLE TUKETIM MALL.A.S.                        | Polietilen (PE)                        | 100000                                              | Sil                                            |
| 1411                                                                     | ŞAŞMAZ KİMYA SAN.VE TİC.A.Ş.                              | Polietilen (PE)                        | 50000                                               | Sil                                            |
|                                                                          |                                                           |                                        | Aktif Kullanıcı: <b>DE</b> I                        | IEME AMBALAJ A.Ş.<br>(; Bilgi İşlem Daire Bşk. |

Resim 10 Programda kayıtlı Piyasaya Sürenlere ait verilerin girilmesi

Bitti

🕄 %100 🔹

😜 Internet

Programda satın alınan firma bulunulamaması halinde Yeni Firma Ekle butonuna basılmalıdır. Resim 11 açılacaktır. Burada firmaya ait bilgiler girilmeli 📌 Kaydet butonuna basılmalıdır.

| 🏉 T.C. Çevre ve Orman Bakanlığı [At                                      | ık Ambalaj Sistemi] - Windows         | Internet Explorer                               |                 |                      |                    | _ 7 ×                                           |
|--------------------------------------------------------------------------|---------------------------------------|-------------------------------------------------|-----------------|----------------------|--------------------|-------------------------------------------------|
| 🚱 🗸 🍓 http://www.atikambalaj.ce                                          | /reorman.gov.tr/EK4C-AmbalajSatilanFi | rmaBilgileri.aspx                               |                 |                      | 🖌 🛃 🗙 Google       | P -                                             |
| Dosya Düzen Görünüm Sik Kullanılanla                                     | r <u>A</u> raçlar <u>Y</u> ardım      |                                                 |                 |                      |                    |                                                 |
| 😭 🏟 🤌 T.C. Çevre ve Orman Bakanlığı                                      | [Atık Ambalaj Sistemi]                |                                                 |                 |                      | 🚹 • 🖻 👘 🖶 • 🔂 s    | ayfa 🔹 🔘 Araçlar 🔹 🎽                            |
| T.C. Cevre ve Orman Bakanlığı<br>Yazılım Portalı<br>Atık Ambalaj Sistemi |                                       |                                                 | Kullanıcı Kodu: |                      |                    | O Güvenli Çıkış<br>AÜ   Yıl: 2009 ✔             |
| Genel - Bildirim Doldur<br>C) ÜRETİLEN VE İTHAL EDİLEN A                 | Raporlar -                            | LARA AİT BİLGİLER                               |                 |                      |                    | _                                               |
| Satıs Yapılan Firma :                                                    | deneme gida                           | 🤉 🛛 Bul 🛛 Yeni Firma Ek                         | le              |                      |                    |                                                 |
| Ambalai Cinsi :                                                          | Polietilen (PE)                       |                                                 |                 |                      |                    |                                                 |
| Satış Miktarı :                                                          | 50000                                 |                                                 |                 |                      |                    |                                                 |
|                                                                          | Kaydet                                |                                                 | 1               |                      |                    |                                                 |
| Satus Yapılan Firma Kodu                                                 | Satis Yapılan Fir                     | ma Adı                                          | Amba            | lai Malzemenin Cinsi | Satıs Miktarı (Ko) |                                                 |
| 1179                                                                     | ERIKLI SU VE M                        |                                                 | 4               | (PET)                | 100000             | Sil                                             |
| 1384                                                                     | PINAR SU SAN.'                        | Firma Bilgileri                                 |                 | (PET)                | 50000              | Sil                                             |
| 1394                                                                     | PROCTER & G/                          | Firma Adı DENEME GIDA SAN. AŞ.                  |                 |                      | 100000             | Sil                                             |
| 1411                                                                     | ŞAŞMAZ KİMYA                          | Kore şehitleri Cad. No.15/                      | 5 Zincirlikuyu  |                      | 50000              | Sil                                             |
|                                                                          |                                       | Sehir ISTANBUL<br>Telefon 212 2755775<br>Kaydet | Vazgeç          |                      | Aktif Kullanıcı: D | ENEME AMBALAJ A.Ş.<br>Iğ Bigi İşlem Daire Bşix. |
| H                                                                        |                                       |                                                 |                 |                      | Transt             | £ 91 100 -                                      |

Resim 11: Programda kayıtlı olmaya Piyasaya Sürenlere programa eklenmesi

Deneme Ambalaj A.Ş. firması tarafından programa yeni eklenen DENEME GIDA SAN.A.Ş. isimli firma listeden seçilmeli, satın alınan ambalaj cinsi ve satın alınan ambalaj miktarı yazıldıktan sonra Kaydet butonuna basılmalıdır.

Firma adı ve ambalaj cinsi seçilip, satış miktarı yazıldıktan ve Kaydet butonuna basıldıktan sonra yeni firmaya ait bilgiler aşağıdaki listede yer alacaktır. Ancak programda; bu firmanın henüz kodu olmadığı için Satış Yapılan Firma Kodu bölümü boş olacaktır.

| C. Çevre ve Orman Bakanlığı <mark>(</mark> Atık <i>I</i>                | mbalaj Sistemi] - Windows Internet Explorer                                                   |                                           |                                                            | -                     |
|-------------------------------------------------------------------------|-----------------------------------------------------------------------------------------------|-------------------------------------------|------------------------------------------------------------|-----------------------|
| 🗸 🍓 http://www.atikamba/aj.cevred                                       | rman.gov.tr/EK4C-AmbalajSatilanFirmaBilgileri.aspx                                            |                                           | 🖌 🛃 🔀 Google                                               |                       |
| a Düzen <u>G</u> örünüm <u>S</u> ik Ku <mark>l</mark> anılanlar         | <u>A</u> raçlar <u>Y</u> ardım                                                                |                                           |                                                            |                       |
| 🔹 🍓 T.C. Çevre ve Orman Bakanlığı [Atıl                                 | Ambalaj Sistemi]                                                                              |                                           | 🚹 🔹 🔝 🝸 🖶 👻 Say <u>f</u> a                                 | • 💮 A <u>r</u> açla   |
| T.C. Çevre ve Orman Branlığı<br>Yazılım Portalı<br>Atık Ambalaj Sistemi |                                                                                               | Kullanici Kodu: 6052   Firma Adi:DENEME A | <b>&amp; Anasayfa O G</b><br>MBALAJ A.Ş.   Firma Tipi : AÜ | ivenli Çı<br>Yi: 2009 |
| nel 👻 🛛 Bildiyim Doldur 👻                                               | Raporlar 🗸                                                                                    |                                           |                                                            |                       |
| ) ÜRETİLEN VE İTHAL EDİLEN AMBI                                         | ALAJLARIN SATILDIĞI FİRMALARA AİT BİLGİLER                                                    |                                           |                                                            |                       |
| satış Yapılan/Firma :<br>ımbalaj Cinsi :<br>satış Miktarı :             | deneme gida Bul Yeni Firma Ekle<br>DENEME GIDA SAN. V<br>Polietijen (PE) V<br>50000<br>Kaydet |                                           |                                                            |                       |
| Satış Yapılan Firma Kodu                                                | Satış Yapılan Firma Adı                                                                       | Ambalaj Malzemenin Cinsi                  | Satış Miktarı (Kg)                                         |                       |
|                                                                         | DENEME GIDA SAN. A.Ş.                                                                         | Polietilen (PE)                           | 50000                                                      | Sil                   |
| 1179                                                                    | ERİKLİ SU VE MESRUBAT SAN.VETIC.A.S                                                           | Polietilen terftalat (PET)                | 100000                                                     | Sil                   |
| 1384                                                                    | PINAR SU SAN.VE TIC.A.Ş                                                                       | Polietilen terftalat (PET)                | 50000                                                      | Sil                   |
| 1394                                                                    | PROCTER & GAMBLE TUKETIM MALL.A.S.                                                            | Polietilen (PE)                           | 100000                                                     | Sil                   |
| 1411                                                                    | ŞAŞMAZ KİMYA SAN.VE TİC.A.Ş.                                                                  | Polietilen (PE)                           | 50000                                                      | Sil                   |
|                                                                         |                                                                                               |                                           |                                                            |                       |
|                                                                         |                                                                                               |                                           |                                                            |                       |

Resim 11: Onaysız Firmanın Ek–4 C Formundan Programa Eklenmesi.

Sayfa 24 'de **ONAYSIZ FİRMA'NIN** Programda Kod numarası ve şifresi bulunmamakla birlikte; programa ya EK 4- C ve EK-5 C formlarından başka firmalar tarafından eklenmiş ya da kendisini programa ana giriş sayfasından eklenmiş firmaları ifade ettiği açıklanmış ve onaysız bir firmanın EK 4- C ve EK-5 C formlarından başka firmalar tarafından eklenmesi konusu ileride EK 4 ve EK 5 formlarının doldurulması bölümünde anlatılacağı belirtilmişti. **Resim 11**'de bu durum görülmektedir.

# V–5 Firmanın İnternetten Doldurduğu Ek–4 Formunun Bir Örneğini Posta Yoluyla İl Müdürlüğüne Göndermesi

Ek–4 B ve Ek–4 C formlarını dolduran **Deneme Ambalaj A.Ş.** firması, internetten doldurduğu Ek– 4 formunun bir örneğini posta yoluyla il müdürlüğüne göndermesi için önce, **Raporlar** menüsüne ardından açılan alt menüdeki **Firma Raporları'**na ve **Ambalaj Üreticisi** alt menüsüne girmelidir. Bu adımlar **Resim 12'**de görülmektedir.

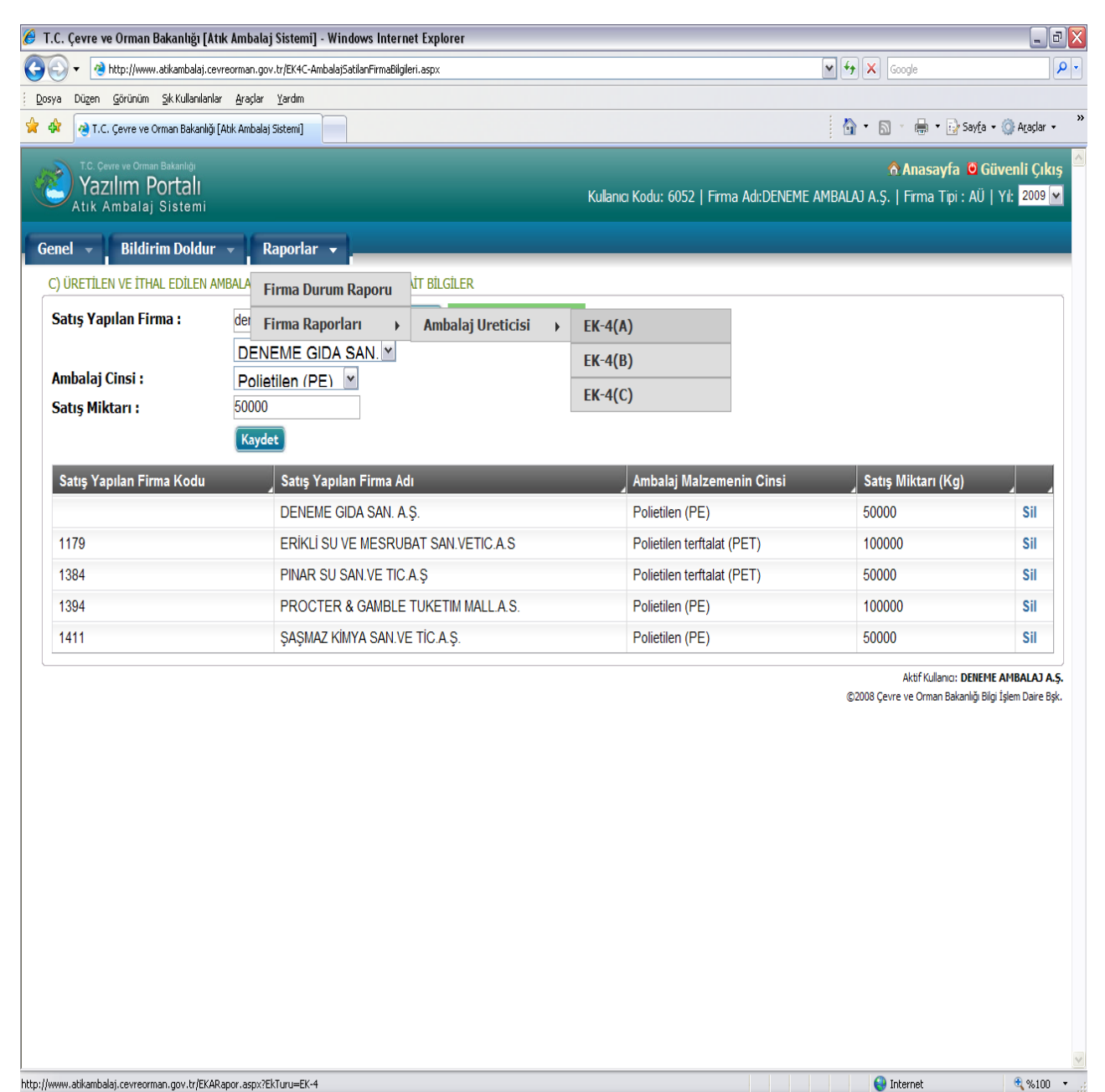

Resim 12: Ek–54A, Ek–4 B ve Ek–4 C' nin Bilgisayar Çıktısının Nasıl Alınacağına Dair İşlemler.

Resim 12'de açıklanan işlemler sonucu Ek–4 A'ya basıldığında Resim 13 açılacaktır. Yazdır butonuna basılarak Ek–4 A'nın bir çıktısı alınacaktır.

| 🏉 T.C. Çevre ve Orman Bakanlığı [Atık Ambalaj Sistemi] - Windows Internet Exp                                                                                                    | plorer                                                                                                    |
|----------------------------------------------------------------------------------------------------|----------------------------------------------------------------------------------------------------|
| G 🕞 👻 🍓 http://www.atikambalaj.cevreorman.gov.tr/EKARapor.aspx?EkTuru=EK-4                                                                                                    | Social Contraction (Contraction of the contraction of the contraction |
| Dosya Düzen Görünüm Sık Kullanılarlar <u>A</u> raçlar <u>Y</u> ardım                                                                                                    |                                                                                                    |
| 😭 🏟 🤕 T.C. Çevre ve Orman Bakanlığı (Atik Ambalaj Sistemi)                                                                                                    | 🦓 🔻 🗟 👘 🖶 Sayta + 🎯 Araglar +                                                                                                    |
| CC. Çevre ve Orman Bakanlığı<br>Yazılım Portalı<br>Atık Ambalaj Sistemi                                                                                                    | ô Anasayfa 🧕 Güvenli Çıkış 🖆<br>Kulanıcı Kodu: 6052   Firma Ad:DENEME AMBALAJ A.Ş.   Firma Tipi : AÜ   Yi: 2009 💌                                                                                                    |
| Genel 👻 Bildirim Doldur 👻 Raporlar 👻                                                                                                    |                                                                                                    |
|                                                                                                    | 🗟 Baskı Önizleme 🚔 Yazdır<br>FK-4                                                                                                    |
|                                                                                                    | A) FİRMA İLE İLGİLİ BİLGİLER                                                                                                    |
| Ait Olduğu Yıl:<br>Firma Adı:<br>Firma Kodu:<br>Üye olduğu Yetkilendirilmiş Kuruluş:<br>Vergi Numarası:<br>Adres:<br>Adres:<br>Telefon:<br>Faks:<br>E-mail:<br>Çevre Sorumlusunun Adı-Soyadı: | 2009<br>DENEME AMBALAJ A.Ş.<br>6052<br>ÇEVKO<br>1645654455<br>DEMİRTAŞ OSB 16.CADDE NO:22<br>2242244545<br>2242244545<br>2242244546<br>deneme@deneme.com.tr<br>Hasan ÜNSAL                                                                                                    |
| Formda verilen bilgilerin doğruluğunu kabul ederek, bu bilgilerin yanlışlığının                                                                                                    | tespit edilmesi halinde, 2872 Sayıl Çevre Kanununa göre gerçeğe aykır belge düzenleyenlere verilecek cezaların                                                                                                    |
| bilgim dahlinde olduğunu arz ederim.<br>Firman Tanada Vatlitlarin Adı Gunda Üsaranına İmman                                                                                                   |                                                                                                    |
| Firmayı i emsile yetkillerin Adı Soyadı Unvanı ve Imzası                                                                                                    | Aktif Kullanıcı: <b>DENEME AMBALAJ A.Ş.</b><br>©2008 Çevre ve Orman Bakanlığı Bilgi İşlem Daire Bşk.                                                                                                    |
|                                                                                                    |                                                                                                    |
|                                                                                                    |                                                                                                    |
|                                                                                                    |                                                                                                    |
|                                                                                                    |                                                                                                    |
|                                                                                                    |                                                                                                    |
|                                                                                                    |                                                                                                    |
|                                                                                                    |                                                                                                    |
| itti                                                                                                    | Internet 😤 %100 💌                                                                                                    |
|                                                                                                    |                                                                                                    |

**Resim 13:** Ek–4 A Genel Görünümü ve Yazdırılması.

**Resim 12'de** açıklanan işlemler sonucu **Ek–4 B**'ye basıldığında **Resim 14** açılacaktır. **Word** veya **Excel** formatında **Ek–4 B**'nin bir çıktısı alınacaktır.

| C. Çevre v       | e Ornan Bakanlığı [Atı                                              | ık Ambalaj Sistemi] - Windows Inte          | rnet Explorer                              |                                      |                                     |                                                                             | _                                  |
|------------------|---------------------------------------------------------------------|---------------------------------------------|--------------------------------------------|--------------------------------------|-------------------------------------|-----------------------------------------------------------------------------|------------------------------------|
| ) - 🤞            | http://www.atikambalaj.cev                                          | rreorman.gov.tr/EK4BRapor.aspx              |                                            |                                      | <b>v</b>                            | Google                                                                      |                                    |
| a Dü <u>z</u> en | Gorünüm Sik Kullanılanlar                                           | r <u>A</u> raçlar <u>Y</u> ardım            |                                            |                                      |                                     |                                                                             |                                    |
| 7 🙆 T.C.         | , çevre ve Orman Bakanlığı (                                        | Atik Ambalaj Sistemi]                       |                                            |                                      | 1                                   | 💁 🔹 🔝 👘 🖶 🔹 🔂 Sayfa 🔹 (                                                     | 🗿 Arੁaçlar                         |
|                  | vre ve Orman Bakanlığı<br>2 <b>11111 Portalı</b><br>Ambalaj Sistemi |                                             |                                            | Kullanıcı Kodu: 6052                 | Firma Adı:DENEME AMBA               | <b>Anasayfa 🙆 Güv</b><br>LAJ A.Ş.   Firma Tipi : AÜ   Y                     | enli Çıl<br>′ıl: <mark>2009</mark> |
| iel 👔            | Bildirim Doldur                                                     | - Raporlar -                                |                                            |                                      |                                     |                                                                             |                                    |
| ÜRETİLE          | N TOPLAM AMBALAJ M                                                  | İKTARLARI                                   |                                            |                                      |                                     |                                                                             |                                    |
|                  |                                                                     |                                             |                                            |                                      |                                     |                                                                             |                                    |
| IL:2009          | AMBALAJ CINSI                                                       | Yurtiçinde Üretilen Ambalaj<br>Miktarı (Kg) | İthal Edilen Ambalaj<br>Miktarı (Boş) (Kg) | İhraç Edilen Ambalaj<br>Miktarı (Kg) | Stok Edilen Ambalaj<br>Miktarı (Kg) | Yurtiçinde Piyasaya Sürü<br>Ambalaj Miktarı (Kg)                            | len                                |
| LASTİK           | Polietilen (PE)                                                     | 450.000                                     |                                            | 150.000                              | 100.000                             | 200.000                                                                     |                                    |
|                  | Polietilen terftalat<br>(PET)                                       | 250.000                                     |                                            | 50.000                               | 50.000                              | 150.000                                                                     |                                    |
|                  | Polipropilen (PP)                                                   |                                             |                                            |                                      |                                     |                                                                             |                                    |
|                  | Polistiren (PS)                                                     |                                             |                                            |                                      |                                     |                                                                             |                                    |
|                  | Polivinilklörür                                                     |                                             |                                            |                                      |                                     |                                                                             |                                    |
|                  |                                                                     |                                             |                                            |                                      |                                     | Aktif Kullanıcı: <b>DENEME A</b><br>©2008 Çevre ve Orman Bakanlığı Bilgi İş | ( <b>MBALA)</b> /<br>şlem Daire I  |
|                  |                                                                     |                                             |                                            |                                      |                                     |                                                                             |                                    |
|                  |                                                                     |                                             |                                            |                                      |                                     |                                                                             |                                    |
|                  |                                                                     |                                             |                                            |                                      |                                     |                                                                             |                                    |
|                  |                                                                     |                                             |                                            |                                      |                                     |                                                                             |                                    |
|                  |                                                                     |                                             |                                            |                                      |                                     |                                                                             |                                    |
|                  |                                                                     |                                             |                                            |                                      |                                     |                                                                             |                                    |
|                  |                                                                     |                                             |                                            |                                      |                                     |                                                                             |                                    |
|                  |                                                                     |                                             |                                            |                                      |                                     |                                                                             |                                    |
|                  |                                                                     |                                             |                                            |                                      |                                     |                                                                             |                                    |
|                  |                                                                     |                                             |                                            |                                      |                                     |                                                                             |                                    |
|                  |                                                                     |                                             |                                            |                                      |                                     |                                                                             |                                    |
|                  |                                                                     |                                             |                                            |                                      |                                     |                                                                             |                                    |
|                  |                                                                     |                                             |                                            |                                      |                                     |                                                                             |                                    |

Resim 14: Ek–4 B Genel Görünümü ve Yazdırılması.

Resim 12'de açıklanan işlemler sonucu Ek–4 C'ye basıldığında Resim 15 açılacaktır. Word veya Excel formatında Ek–4 C 'nin bir çıktısı alınacaktır.

| <b>↑ ↑</b>                                                               | -                                   |                                                    |                                                                |
|--------------------------------------------------------------------------|-------------------------------------|----------------------------------------------------|----------------------------------------------------------------|
| 🥖 Untitled Page - Windows Internet Explo                                 | rer                                 |                                                    | _ 7 🛛                                                          |
| CO + Mttp://www.atikambalaj.cevreorm                                     | an.gov.tr/EK4CRapor.aspx            | v 4 ×                                              | Google 👂 🗸                                                     |
| : Dosya Düzen Görünüm Sik Kullanılanlar Ar                               | açlar <u>Y</u> ardım                |                                                    |                                                                |
| 😭 🕸 🍓 Untitled Page                                                      |                                     | 🙆 • 6                                              | 🕥 🔹 🖶 🔹 🔂 Sayfa 🔹 🎯 Araçlar 🔹 🎇                                |
| T.C. o yre ve Orman Bakanlığı<br>Yazılım Portalı<br>Atık Ambalaj Sistemi | Dapadar                             | Kulanıcı Kodu: 6052   Firma Adı:DENEME AMBALAJ A.Ş | Anasayfa O Güvenli Çıkış<br>5.   Firma Tipi : AÜ   Yıl: 2009 ♥ |
|                                                                          |                                     |                                                    |                                                                |
| Satış Yapılan Firma Kodu                                                 | Satış Yapılan Firma Adı             | Ambalaj Malzemenin Cinsi                           | Satış Miktarı (Kg)                                             |
| 1179                                                                     | ERİKLİ SU VE MESRUBAT SAN.VETIC.A.S | Polietilen terftalat (PET)                         | 100.000                                                        |
| 1384                                                                     | PINAR SU SAN.VE TIC.A.Ş             | Polietilen terftalat (PET)                         | 50.000                                                         |
|                                                                          | DENEME GIDA SAN. A.Ş.               | Polietilen (PE)                                    | 50.000                                                         |
| 1411                                                                     | ŞAŞMAZ KİMYA SAN.VE TİC.A.Ş.        | Polietilen (PE)                                    | 50.000                                                         |
| 1394                                                                     | PROCTER & GAMBLE TUKETIM MALL.A.S.  | Polietilen (PE)                                    | 100.000                                                        |
|                                                                          |                                     |                                                    |                                                                |
| Bitti                                                                    |                                     |                                                    | ) Internet 🔍 %100 🔻 🤮                                          |

Resim 15: Ek–4 C Genel Görünümü ve Yazdırılması.

# V–6 Firmanın İnternetten Doldurduğu Ek–4 Ambalaj Üreticisi Müracaat Formunu İnternet Ortamında İl Müdürlüğüne Göndermesi

Ek–4 B ve Ek–4 C formlarını dolduran **Deneme Ambalaj A.Ş** firması, internetten doldurduğu Ek– 4 formunu internet ortamında il müdürlüğüne göndermesi için önce, **Raporlar** menüsüne ardından açılan alt menüdeki **Firma Durum Raporu'**na basmalıdır. Bu işlemler sonucu **Resim 16** açılacaktır.

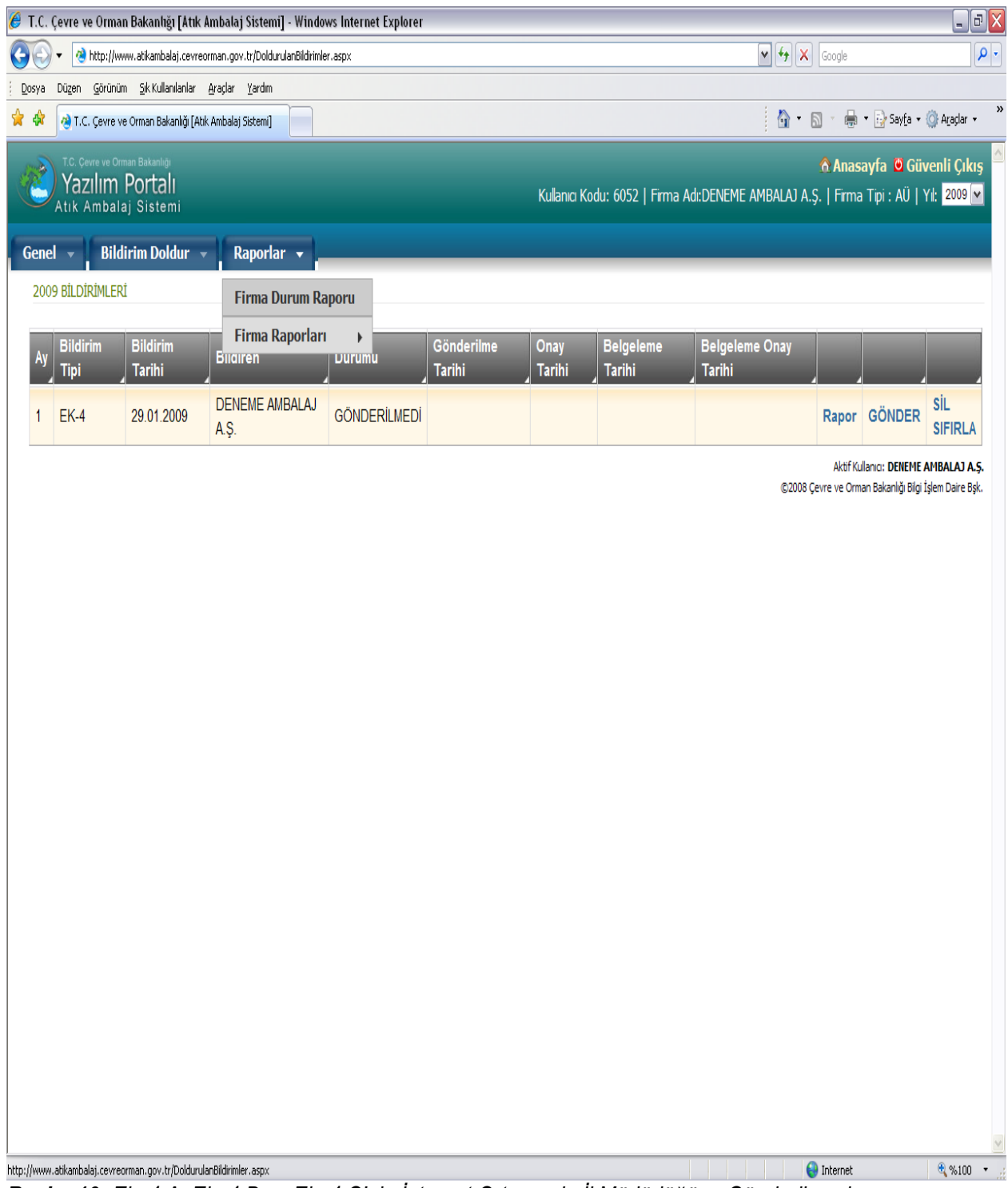

Resim 16: Ek–4 A, Ek–4 B ve Ek–4 C'nin İnternet Ortamında İl Müdürlüğüne Gönderilmesi.

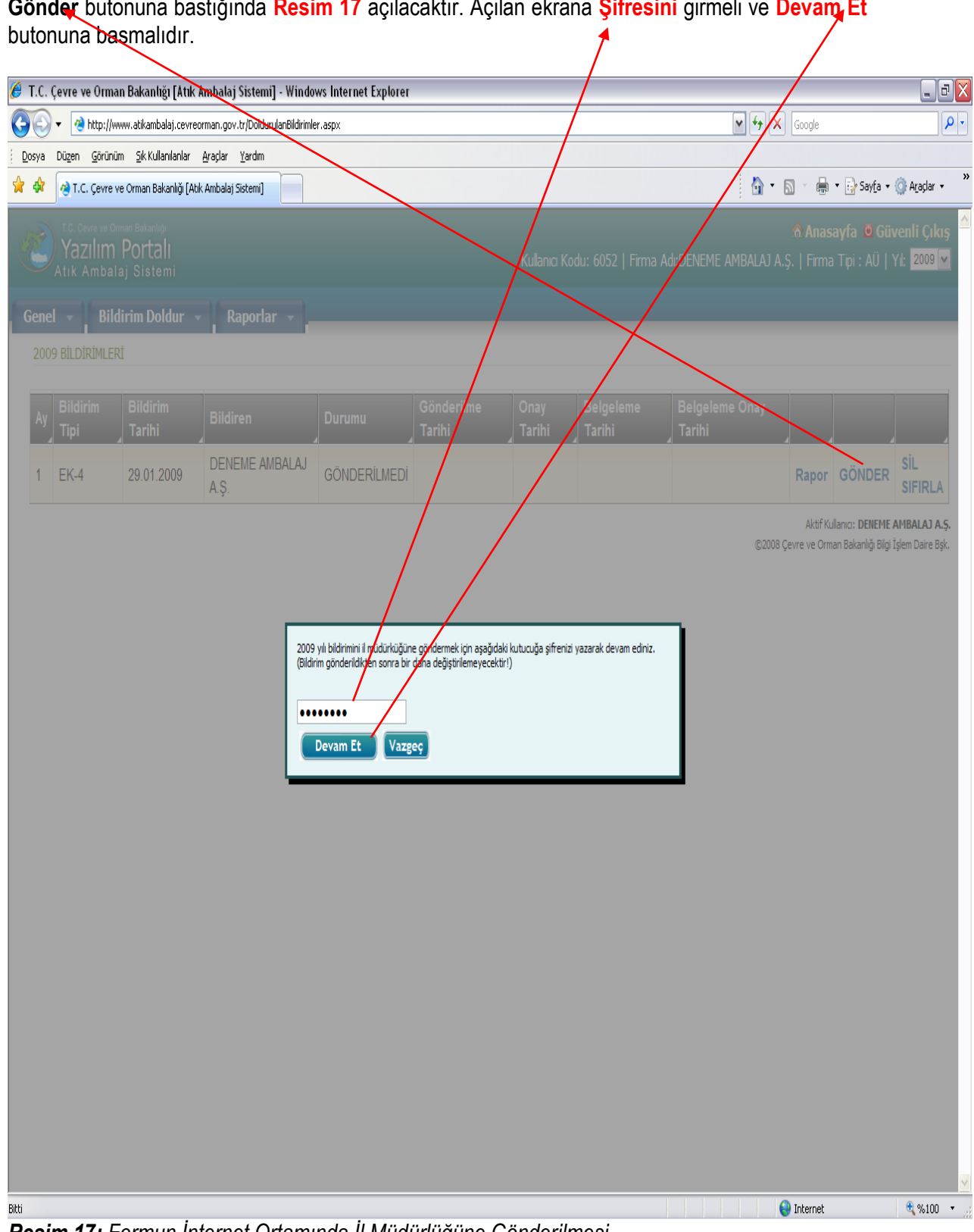

Gönder butonuna bastığında Resim 17 açılacaktır. Açılan ekrana Şifresini girmeli ve Devam Et

Resim 17: Formun İnternet Ortamında İl Müdürlüğüne Gönderilmesi.

Resim 16 ve 17'de **Durumu** sütununda **GÖNDERİLMEDİ** yazarken; **Resim 17**'deki işlem sonucu firma internetten doldurduğu Ek–4 formunu internet ortamında il müdürlüğüne göndermiş ve **Durumu** sütunundaki ifade **Resim 18'**de görüldüğü gibi **GÖNDERİLDİ/ONAY BEKLİYOR** olarak değişmiştir.

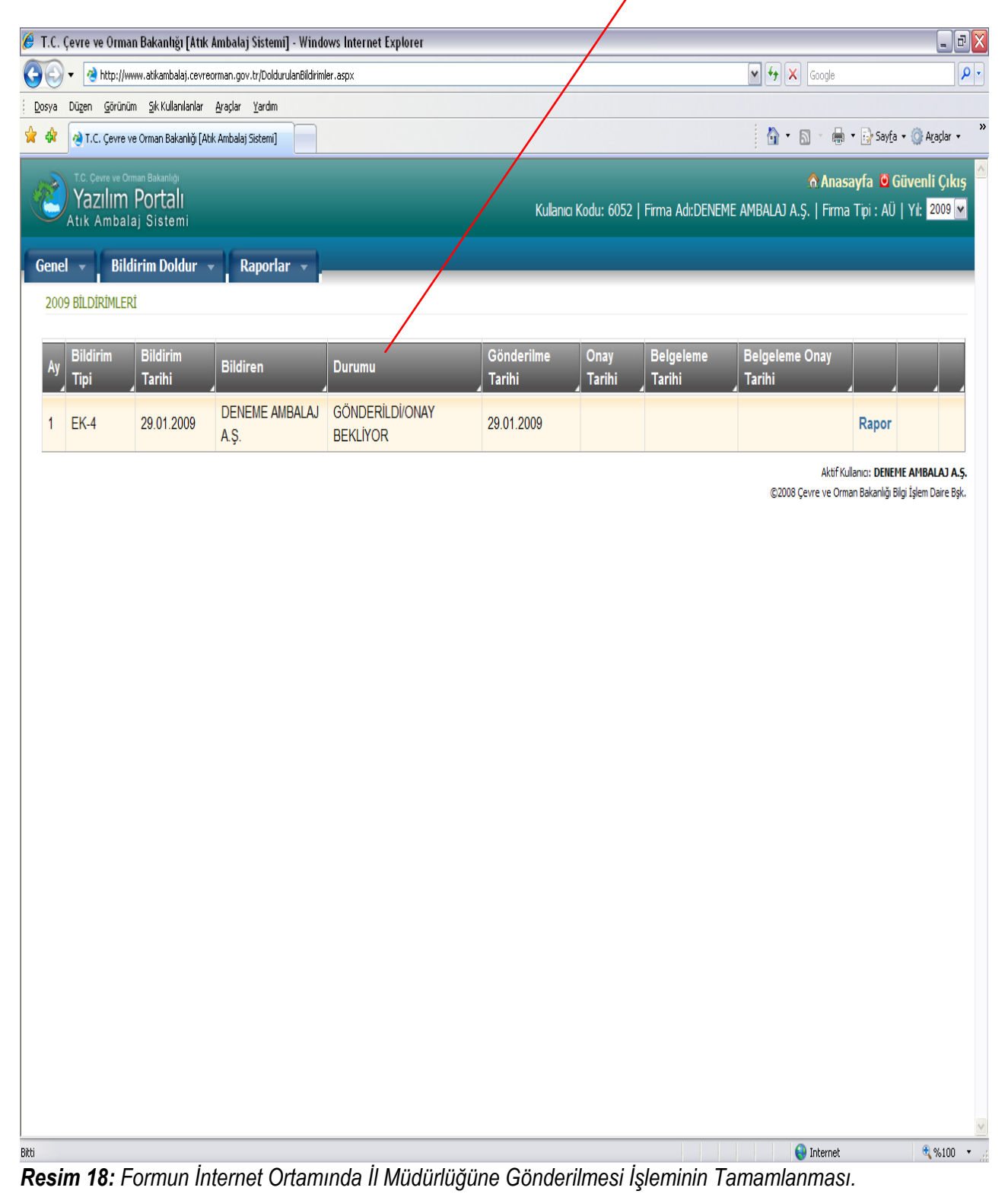